# Service Manual

# **Accutorr**<sup>®</sup> 𝖳

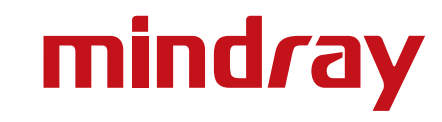

# Service Manual

# **Accutorr**<sup>®</sup> 𝖳

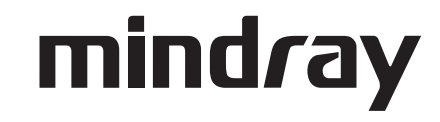

Accutorr<sup>®</sup> is a registered trademark of Mindray DS USA, Inc.

Masimo SET<sup>®</sup> is a U.S. registered trademark of Masimo Corp.

Mindray<sup>®</sup> is a trademark or a registered trademark of Shenzhen Mindray Bio-Medical Electronics Co., Ltd.

Nellcor<sup>®</sup> is a U.S. registered trademark of Tyco International Ltd.

SmarTemp<sup>™</sup> is a trademark of Shenzhen Mindray Bio-Medical Electronics Co., Ltd.

Copyright © Mindray DS USA, Inc., 2009. All rights reserved. Contents of this publication may not be reproduced in any form without permission of Mindray DS USA, Inc.

| Preface                                                                                                    | v                                                                                                    |
|----------------------------------------------------------------------------------------------------|----------------------------------------------------------------------------------------------------|
| Warnings, Cautions, and Notes                                                                                                    | vii                                                                                                    |
| Warnings                                                                                                    | vii                                                                                                    |
| Cautions                                                                                                    | viii                                                                                                    |
| Notes                                                                                                    | x                                                                                                    |
| Safety Designations                                                                                                    | xi                                                                                                    |
| Product Limitations                                                                                                    | xii                                                                                                    |
| Unpacking                                                                                                    | xiii                                                                                                    |
| Symbols and Descriptions                                                                                                    | xiii                                                                                                    |
| Theory of Operation                                                                                                    | 1 - 1                                                                                                    |
| Introduction                                                                                                    |                                                                                                    |
| Controls and Indicators                                                                                                    | 1 - 2                                                                                                    |
| System Overview                                                                                                    | 1 - 2                                                                                                    |
| ,<br>Hardware Structure                                                                                                    | 1 - 4                                                                                                    |
| Main Board                                                                                                    |                                                                                                    |
| Power Board                                                                                                    |                                                                                                    |
| Key and Displays Board                                                                                                    | 1 - 7                                                                                                    |
| Parameter Boards                                                                                                    |                                                                                                    |
| SpO <sub>2</sub> Module                                                                                                    | 1 - 8                                                                                                    |
| NIBP Module                                                                                                    |                                                                                                    |
| Optional Temperature Module                                                                                                    | 1-9                                                                                                    |
| Recorder                                                                                                    |                                                                                                    |
| Bar Code Scanner                                                                                                    |                                                                                                    |
| En a sifi antiana                                                                                                    |                                                                                                    |
| specifications                                                                                                    |                                                                                                    |
| Introduction                                                                                                    | <b>2 - 1</b>                                                                                                    |
| Introduction                                                                                                    | <b>2 - 1</b><br>2 - 2<br>2 - 2                                                                                                    |
| Introduction<br>NIBP Measurement<br>Blood Pressure                                                                                                    | <b>2 - 1</b><br>2 - 2<br>2 - 2<br>2 - 2<br>2 - 2                                                                                                    |
| Introduction<br>NIBP Measurement<br>Blood Pressure<br>Static Accuracy                                                                                                    | <b>2 - 1</b><br>                                                                                                    |
| Specifications<br>Introduction<br>NIBP Measurement<br>Blood Pressure<br>Static Accuracy<br>Maximum Cuff Pressure                                                                                                    | <b>2 - 1</b><br>                                                                                                    |
| Specifications<br>Introduction<br>NIBP Measurement<br>Blood Pressure<br>Static Accuracy<br>Maximum Cuff Pressure<br>Cuff Inflation                                                                                                    | <b>2 - 1</b><br>2 - 2<br>2 - 2<br>2 - 2<br>2 - 2<br>2 - 2<br>2 - 2<br>2 - 2<br>2 - 2<br>2 - 2<br>2 - 3                                                                                                    |
| Specifications<br>Introduction<br>NIBP Measurement<br>Blood Pressure<br>Static Accuracy<br>Maximum Cuff Pressure<br>Cuff Inflation<br>Maximum Leakage                                                                                                    | <b>2 - 1</b><br>                                                                                                    |
| Specifications   Introduction   NIBP Measurement   Blood Pressure   Static Accuracy   Maximum Cuff Pressure   Cuff Inflation   Maximum Leakage   Deflation Rate                                                                                                    | <b>2 - 1</b><br>                                                                                                    |
| Introduction<br>Introduction<br>NIBP Measurement<br>Blood Pressure<br>Static Accuracy<br>Maximum Cuff Pressure<br>Cuff Inflation<br>Maximum Leakage<br>Deflation Rate<br>Update Period                                                                                                    | <b>2 - 1</b><br>                                                                                                    |
| Specifications   Introduction   NIBP Measurement   Blood Pressure   Static Accuracy   Maximum Cuff Pressure   Cuff Inflation   Maximum Leakage   Deflation Rate   Update Period   Initial NIBP Pressure Setup and Range                                                                                                    | <b>2 - 1</b><br>                                                                                                    |
| Specifications   Introduction   NIBP Measurement   Blood Pressure   Static Accuracy   Maximum Cuff Pressure   Cuff Inflation   Maximum Leakage   Deflation Rate   Update Period   Initial NIBP Pressure Setup and Range   NIBP Measurement Cycle                                                                                                    | <b>2 - 1</b><br>                                                                                                    |
| Specifications   Introduction   NIBP Measurement   Blood Pressure   Static Accuracy   Maximum Cuff Pressure   Cuff Inflation   Maximum Leakage   Deflation Rate   Update Period   Initial NIBP Pressure Setup and Range   NIBP Measurement Cycle   Cuff Inflation Time                                                                                                    | <b>2</b> - <b>1</b><br>                                                                                                    |
| Specifications   Introduction   NIBP Measurement   Blood Pressure   Static Accuracy   Maximum Cuff Pressure   Cuff Inflation   Maximum Leakage   Deflation Rate   Update Period   Initial NIBP Pressure Setup and Range   NIBP Measurement Cycle   Cuff Inflation Time   Cuff Pressure Automatic Check Algorithm                                                                                                    | <b>2</b> - <b>1</b><br>                                                                                                    |
| Specifications   Introduction   NIBP Measurement   Blood Pressure   Static Accuracy   Maximum Cuff Pressure   Cuff Inflation   Maximum Leakage   Deflation Rate   Update Period   Initial NIBP Pressure Setup and Range   NIBP Measurement Cycle   Cuff Inflation Time   Cuff Pressure Automatic Check Algorithm   Automatically Adjusted Inflation Value after First Measurement                                                        | <b>2 - 1</b><br>                                                                                                    |
| Introduction   NIBP Measurement   Blood Pressure   Static Accuracy   Maximum Cuff Pressure   Cuff Inflation   Maximum Leakage   Deflation Rate   Update Period   Initial NIBP Pressure Setup and Range   NIBP Measurement Cycle   Cuff Inflation Time   Cuff Pressure Automatic Check Algorithm   Automatically Adjusted Inflation Value after First Measurement   Pulse Rate                                                            | <b>2</b> - <b>1</b><br>                                                                                                    |
| Introduction   NIBP Measurement   Blood Pressure   Static Accuracy   Maximum Cuff Pressure   Cuff Inflation   Maximum Leakage   Deflation Rate   Update Period   Initial NIBP Pressure Setup and Range   NIBP Measurement Cycle   Cuff Inflation Time   Cuff Pressure Automatic Check Algorithm   Automatically Adjusted Inflation Value after First Measurement   Pulse Rate   SpO2 Measurement                                         | <b>2</b> - <b>1</b><br>                                                                                                    |
| Introduction   NIBP Measurement   Blood Pressure   Static Accuracy   Maximum Cuff Pressure   Cuff Inflation   Maximum Leakage   Deflation Rate   Update Period   Initial NIBP Pressure Setup and Range   NIBP Measurement Cycle   Cuff Inflation Time   Cuff Pressure Automatic Check Algorithm   Automatically Adjusted Inflation Value after First Measurement   Pulse Rate   SpO2 Module Performance   SpO2                           | <b>2</b> - <b>1</b><br>                                                                                                    |
| Specifications   Introduction   NIBP Measurement   Blood Pressure   Static Accuracy   Maximum Cuff Pressure   Cuff Inflation   Maximum Leakage   Deflation Rate   Update Period   Initial NIBP Pressure Setup and Range   NIBP Measurement Cycle   Cuff Inflation Time   Cuff Pressure Automatic Check Algorithm   Automatically Adjusted Inflation Value after First Measurement   Pulse Rate   SpO2   Pulse Rate                       | $\begin{array}{c} 2 - 1 \\ 2 - 2 \\ 2 - 2 \\ 2 - 2 \\ 2 - 2 \\ 2 - 2 \\ 2 - 2 \\ 2 - 2 \\ 2 - 2 \\ 2 - 2 \\ 2 - 2 \\ 2 - 3 \\ 2 - 3 \\ 2 - 3 \\ 2 - 3 \\ 2 - 3 \\ 2 - 3 \\ 2 - 3 \\ 2 - 3 \\ 2 - 3 \\ 2 - 3 \\ 2 - 3 \\ 2 - 3 \\ 2 - 3 \\ 2 - 3 \\ 2 - 3 \\ 2 - 3 \\ 2 - 3 \\ 2 - 3 \\ 2 - 3 \\ 2 - 3 \\ 2 - 3 \\ 2 - 3 \\ 2 - 3 \\ 2 - 3 \\ 2 - 3 \\ 2 - 3 \\ 2 - 3 \\ 2 - 5 \\ 2 - 6 \\ 2 - 6 \\ 2 - 6 \\ 2 - 6 \\ 2 - 6 \end{array}$                                                                                           |
| Specifications   Introduction   NIBP Measurement   Blood Pressure   Static Accuracy   Maximum Cuff Pressure   Cuff Inflation   Maximum Leakage   Deflation Rate   Update Period   Initial NIBP Pressure Setup and Range   NIBP Measurement Cycle   Cuff Inflation Time   Cuff Pressure Automatic Check Algorithm   Automatically Adjusted Inflation Value after First Measurement   Pulse Rate   SpO2   Pulse Rate   Alarm setting range | $\begin{array}{c} 2 - 1 \\ 2 - 2 \\ 2 - 2 \\ 2 - 2 \\ 2 - 2 \\ 2 - 2 \\ 2 - 2 \\ 2 - 2 \\ 2 - 2 \\ 2 - 2 \\ 2 - 3 \\ 2 - 3 \\ 2 - 4 \\ 2 - 4 \\ 2 - 5 \\ 2 - 6 \\ 2 - 6 \\ 2 - 6 \\ 2 - 6 \\ 2 - 6 \\ 2 - 6 \end{array}$ |

| SpO <sub>2</sub>                                              | 2 - 7  |
|---------------------------------------------------------------|--------|
| Pulse Rate                                                    | 2 - 8  |
| Alarm Setting Range                                           |        |
| Nellcor NELL-3 SpO <sub>2</sub> Performance                   | 2 - 9  |
| SpO <sub>2</sub>                                              |        |
| Pulse Rate                                                    | 2 - 9  |
| Alarm Setting Range                                           | 2 - 9  |
| Temperature                                                   | 2 - 10 |
| bisplay Area, Indicator, and Controller                       |        |
| Display Area                                                  |        |
| LCD                                                           | 2 - 10 |
| 7-Segment Digit Display                                       |        |
| Monochrome LED Indicator                                      |        |
| Power Indicator                                               | 2 - 11 |
| Overlay and labeling                                          | 2 - 11 |
| Alarm Jamp                                                    | 2 - 12 |
| Kevs                                                          |        |
| Patient Cable Connectors                                      |        |
| Audio Indicator                                               | 2 - 14 |
| Pulse Tone Function                                           | 2 - 14 |
| Multiple-Level Volume                                         | 2 - 14 |
| Real-time Clock                                               | 2 - 14 |
| Standby Mode                                                  | 2 - 15 |
| Alarm Information                                             | 2 - 16 |
| Basics                                                        | 2 - 16 |
| Alarm Notification                                            | 2 - 16 |
| Audio Alarm Pause, Audio Alarm Off, and Audio Alarm Silencing | 2 - 16 |
| Configuration management                                      | 2 - 16 |
| Barcode scanner                                               | 2 - 16 |
| Troubleshooting                                               |        |
| Introduction                                                  | 3 0    |
| Part Panlacement                                              |        |
| Manitar Status Chack                                          |        |
| Toohnion Alarm Chook                                          |        |
| Technical Alarm Check                                         |        |
|                                                               |        |
| Power On/Off Failures                                         |        |
| IED Digital Display and Indigation Lamp Failure               |        |
| Alarm Problems                                                |        |
| Kev Failure                                                   | 3 - 5  |
| Recorder Failures                                             | 3 - 6  |
| Interface Failures                                            |        |
| Power Supply Failures                                         |        |
| Network Related Problems                                      | 3 - 7  |
| Software Upgrade Problems                                     | 3 - 8  |
| Bar Code Scanner Failures                                     | 3 - 8  |

|        | NIBP Measurement Failures                           | 3 . | . 9  |
|--------|-----------------------------------------------------|-----|------|
|        | SpO <sub>2</sub> Measurement Failure                | 3.  | . 9  |
|        | Temperature Measurement Failures                    | 3.  | . 9  |
| Repai  | r and Disassembly                                   | 4   | - 1  |
| То     | ols                                                 | 4 · | - 2  |
| Pr     | eparation for Disassembly                           | 4 · | - 2  |
| D      | isassembly                                          | 4 · | - 3  |
|        | Separating the Front and Rear Halves of the Monitor | 4 · | - 3  |
|        | Disassembling the Front Housing Assembly            | 4 · | - 6  |
|        | Removing the Main Rack Assembly                     | 4 - | . 9  |
|        | Removing NIBP Module                                | 4 - | . 11 |
|        | Removing the Main (CPU) Board                       | 4 · | - 12 |
|        | Removing the Power Board                            | 4 · | - 13 |
|        | Removing the Battery Connector Assembly             | 4 · | - 13 |
|        | Removing the Fan and Speaker                        | 4.  | - 14 |
|        | Removing the Power Socket                           | 4.  | - 15 |
|        | Disassembling the Temperature Module                | 4.  | · 16 |
|        | Disassembling SpO <sub>2</sub> Modules              | 4.  | ·  / |
|        | Disassembling a DPM SpO <sub>2</sub> module         | 4.  | · 1/ |
|        | Disassembling a Masimo SpO <sub>2</sub> module      | 4.  | · 18 |
|        | Disassembling a Nellcor SpO <sub>2</sub> module     | 4.  | . 19 |
|        | Disassembling the NIBP Module                       | 4 - | . 20 |
|        |                                                     | 4.  | - 20 |
|        | Removing the NIBP Dump Valve                        | 4 - | 20   |
|        | Removing the NIBP Bleed Valve                       | 4 - | 21   |
| Parts  |                                                     | 5   | - 1  |
| Μ      | ain Assembly                                        | 5   | · 2  |
| Fre    | ont Assembly (Color LCD)                            | 5 · | - 3  |
| Fre    | ont Assembly (Black-and-White LCD)                  | 5 - | .7   |
| Re     | ar Housing Assembly                                 | 5 · | . 11 |
| м      | ain Bracket Assembly                                | 5 - | - 12 |
| N      | BP Assembly (Pump M6Q-100003)                       | 5   | - 14 |
| N      | BP Assembly (Pump 082-000056-00)                    | 5 - | . 17 |
| Te     | mperature Module Subassembly                        | 5 - | · 20 |
| Te     | mperature Power Module Subassembly                  | 5 - | · 22 |
| Test a | nd Calibration                                      | 6   | - 1  |
| Int    | roduction                                           | 6.  | - 2  |
|        | Test Report                                         | 6.  | - 2  |
|        | Recommended Frequency                               | 6.  | - 2  |
| Vi     | sual Test                                           | 6.  | - 4  |
| Pc     | wer-on Test                                         | 6.  | - 4  |
| Ν      | BP Calibration                                      | 6.  | - 5  |
| N      | BP Accuracy Test                                    | 6.  | - 9  |
|        | NIBP Leakage Test                                   | 6.  | - 10 |
| Sc     | 0 <sub>2</sub> Test                                 | 6.  | - 13 |
|        |                                                     |     |      |

| SpO <sub>2</sub> Test Under Normal Conditions6 - 13 |
|-----------------------------------------------------|
| SpO <sub>2</sub> Test in Motion Mode6 - 13          |
| Summary of Test Methods                             |
| DPM SpO <sub>2</sub>                                |
| Nellcor SpO <sub>2</sub>                            |
| Masimo SpO <sub>2</sub>                             |
| Testing the Optional Temperature Module             |
| Nurse Call Performance Test                         |
| Bar Code Scanner Test                               |
| Electrical Safety Tests                             |
| Enclosure Leakage Current Test6 - 21                |
| Earth Leakage Current Test                          |
| Patient Leakage Current Test                        |
| Patient Auxiliary Leakage Current Test6 - 22        |
| Recorder Check                                      |
| Software upgrade                                    |

## Preface

This manual provides detailed information about the assembling, disassembling, testing, and troubleshooting of the equipment to support effective troubleshooting and repair. It is not intended to be a comprehensive, in-depth explanation of the product architecture or technical implementation. Observance of the manual is a prerequisite for proper equipment maintenance and prevents equipment damage and personnel injury.

Refer to the Accutorr V Operating Instructions: P/N 0070-00-0699-XX for information for operating this instrument.

This manual is based on the maximum configuration. Therefore, some contents may not be applicable. For questions, contact Service.

This manual is for biomedical engineers, authorized technicians, or service representatives responsible for troubleshooting, repairing, and maintaining the monitors.

Contents of this manual are subject to change without prior notice.

A password is required to access the service mode. The service password is 321.

The Accutorr V configurations are:

- Accutorr V with Nellcor<sup>®</sup> Pulse Oximetry includes NIBP, Nellcor SpO<sub>2</sub>, a Trend Display, and Recorder
- Accutorr V with Nellcor<sup>®</sup> Pulse Oximetry and SmarTemp<sup>™</sup> includes NIBP, Nellcor SpO<sub>2</sub>, SmarTemp, a Trend Display, and Recorder
- Accutorr V with Masimo SET<sup>®</sup> Pulse Oximetry includes NIBP, Masimo SpO<sub>2</sub>, a Trend Display, and Recorder
- Accutorr V with Masimo SET<sup>®</sup> Pulse Oximetry and SmarTemp<sup>™</sup> includes NIBP, Masimo SpO<sub>2</sub> SmarTemp, a LCD, and Recorder
- Accutorr V with DPM Pulse Oximetry includes NIBP, DPM SpO<sub>2</sub>, a Liquid Crystal Display (LCD), and Recorder
- Accutorr V with DPM Pulse Oximetry and SmarTemp<sup>™</sup>includes NIBP, DPM SpO<sub>2</sub>, SmarTemp, a Liquid Crystal Display (LCD), and Recorder
- Accutorr V with DPM NIBP and SmarTemp<sup>™</sup> includes NIBP, SmarTemp, a Trend Display, and Recorder
- Accutorr V with DPM NIBP only-

includes NIBP, a LCD, and Recorder

All Accutorr V configurations can be upgraded with a barcode scanner.

Masimo Patents: This device (MASIMO SpO<sub>2</sub> Module) is covered under one or more of the following U.S. Patents 5,758,644, 5,823,950, 6,011,986, 6,157,850, 6,263,222, 6,501,975, and other applicable patents listed at: www.masimo.com/patents.htm. Possession or purchase of this device does not convey any express or implied license to use the device with replacement parts which would, alone, or in combination with this device, fall within the scope of one or more of the patents relating to this device.

Nellcor Patents: This device (Nellcor SpO<sub>2</sub> Module) is covered under one or more of the following U.S. Patents Patent No. 5,485,847, 5,676,141, 5,743,263, 6,035,223, 6,226,539, 6,411,833, 6,463,310, 6,591,123, 6,708,049, 7,016,715, 7,039,538, 7,120,479, 7,120,480, 7,142,142, 7,162,288, 7,190,985, 7,194,293, 7,209,774, 7,400,919, and 7,212,847. Possession or purchase of this device does not convey any express or implied license to use the device with replacement parts which would, alone, or in combination with this device, fall within the scope of one or more of the patents relating to this device.

## Warnings, Cautions, and Notes

Read and adhere to all of the warnings and cautions listed throughout this manual.

A **WARNING** is provided to alert the user to potentially serious outcomes (death, injury or serious adverse events) to the patient or the user.

A **CAUTION** is provided to alert the user that special care should be taken for the safe and effective use of the device. They will include actions to be taken to avoid effects on patients or users that will not be potentially life threatening or result in serious injury, but about which the user should be aware.

A **NOTE** is provided when additional general information is available.

## Warnings

- WARNING: Internal Electrical Shock Hazard This unit does not contain any user-serviceable parts. Do not remove instrument covers. Refer servicing to qualified personnel. When the integrity of the protective earth conductor, in the installation or its arrangement, is in doubt, the equipment should be operated from its internal battery. Observe all CAUTION and WARNING labels on the unit.
- WARNING: Possible explosion hazard. Do not operate machine near flammable anesthetic agents or other flammable substances. Do not use flammable anesthetic agents (i.e., ether or cyclopropane.)
- WARNING: Always place the unit on a flat, rigid surface or onto a Mindray approved stable mounting bracket.
- WARNING: To ensure proper performance and safety and to prevent the voiding of the warranty, only use authorized parts and accessories with the Accutorr V. Use of unauthorized accessories may result in erroneous readings.
- WARNING: Use only cuffs with approved quick connect type connectors.
- WARNING: The Accutorr V is not intended for use in a magnetic resonance imaging (MRI) environment and may interfere with MRI procedures.
- WARNING: Danger of explosion if battery is incorrectly replaced. Replace only with the same or equivalent type recommended by the manufacturer. Dispose of used batteries according to the manufacturers instructions and local regulations. Batteries used in this device may present a risk of fire or chemical burn if mistreated. Do not incinerate battery, possible explosion may occur.
- WARNING: Do not use a damaged or broken unit or accessory.
- WARNING: Operation of the Accutorr V below the minimum amplitude or value of patient physiological signal may cause inaccurate results.

| WARNING: | Use of accessories, transducers, and cables other than those |
|----------|--------------------------------------------------------------|
|          | specified in the manual may result in increased              |
|          | Electromagnetic Emissions or decreased Electromagnetic       |
|          | Immunity of the Accutorr V. It can also cause delayed        |
|          | recovery after the discharge of a cardiac defibrillator.     |

- WARNING: Perform the decontamination or cleaning process with the unit powered down and power cord removed.
- WARNING: Electrical safety tests are a proven means of verifying the electrical safety of the monitor. They are intended for determining potential electrical hazards. Failure to identify these hazards in a timely manner may cause personnel injury.
- WARNING: Commercially available test equipment such as a safety analyzer can be used for electrical safety tests. Verify that the test equipment can be safely and reliably used with the monitor before use. The service personnel should acquaint themselves with the use of the test equipment.
- WARNING: Electrical safety tests should meet the requirements of the latest editions of EN 60601-1 and UL 60601.
- WARNING: These electrical safety tests do not supersede local requirements.
- WARNING: All devices using the AC mains and connected to medical equipment within patient environments must meet the requirements of the IEC 60601-1-1 medical electrical systems standard and should be put under electrical safety tests at the frequency recommended for the monitor.

## Cautions

- CAUTION: Observe extreme caution when a defibrillator is in use. Do not touch any part of the patient, table, or monitor when a defibrillator is in use. The Accutorr V should not be used adjacent to or stacked with other equipment. If adjacent or stacked use is necessary, the Accutorr V should be observed to verify normal operation in the configuration in which it will be used.
- CAUTION: The unit should be checked periodically for obstructed vents. If an obstruction is found, refer the unit to qualified service personnel.
- CAUTION: At the end of their life, dispose of the Accutorr V, accessories, and single use supplies in accordance with local regulations. Dispose of packaging waste in accordance with local regulations.
- CAUTION: When equipped with Nellcor<sup>®</sup> SpO<sub>2</sub>, use only Nellcor<sup>®</sup> oxygen transducers including Nellcor<sup>®</sup> Oxisensor<sup>®</sup> patient dedicated adhesive sensors. Use of other oxygen transducers may cause improper oximeter performance.
- CAUTION: When equipped with MASIMO<sup>®</sup> SpO<sub>2</sub>, use only MASIMO<sup>®</sup> oxygen transducers including MASIMO LNOP<sup>®</sup> and MASIMO LNCS<sup>®</sup> patient dedicated adhesive sensors and MASIMO PC Series Patient Cable. Use of other oxygen transducers may cause improper Oximetry performance.

- CAUTION: Inaccurate readings may be caused by incorrect sensor application or use; significant levels of dysfunctional hemoglobins (i.e. carbohemoglobins or methemoglobin); or intra-vascular dyes such as indocyanine green or methylene blue; exposure to excessive illumination, such as surgical lamps (especially ones with a Xenon light source), bilirubin lamps, fluorescent lights, infrared heating lamps, or direct sunlight; excessive patient movement; venous pulsations; electro-surgical interference; and placement of a sensor on an extremity that has a blood pressure cuff, arterial catheter, or intra-vascular line.
- CAUTION: Route cables neatly. Ensure cables, hoses, and wires are kept away from patient's neck to avoid strangulation. Keep floors and walkways free of cables to reduce risk to hospital personnel, patients, and visitors. If the sensor or patient cable is damaged in any way, discontinue use immediately.
- CAUTION: When cleaning sensors, do not use excessive amounts of liquid. Wipe the sensor surface with a soft cloth, dampened with the cleaning solution. To prevent damage, do not soak or immerse the sensor in any liquid solution. DO NOT ATTEMPT TO STERILIZE.
- CAUTION: Recharge the Lithium ion battery while in the unit at room temperature. If using the Accutorr V in a hot environment, the Lithium ion battery may not charge when the unit is connected to the AC mains.
- CAUTION: Remove the battery if the Accutorr V is not used for an extended period of time.
- CAUTION: The Communications Connectors on the Accutorr V are only for use with IEC 60601-1-1 compliant equipment.
- CAUTION: Never place fluids on top of this monitor. If fluid spills on the unit, wipe clean immediately and refer the unit to qualified service personnel.
- CAUTION: Before disassembling the monitor, eliminate static charges. When disassembling the parts labeled with static-sensitive symbols, wear electrostatic discharge protection such as antistatic wristband or gloves. Follow the correct sequence to disassemble the monitor. Otherwise, the monitor may be damaged permanently. Disconnect all the cables before disassembling any parts. Take care not to damage any cables or connectors.
- CAUTION: Properly connect the cables or wires when reassembling the monitor to avoid short circuit. When assembling the monitor, select proper screws. If the wrong size screw is tightened by force, the monitor may be damaged and the screw or the part may not function as expected.
- CAUTION: All tests should be performed by qualified personnel only.
- CAUTION: Disconnect the monitor from the patient and make sure that important data is saved before upgrading the monitor.
- CAUTION: Do not shut down or power off the equipment when upgrading the bootstrap program. Otherwise, it may cause the equipment to break down.

| CAUTION: | Program upgrades should be performed by qualified service personnel only.                                                             |
|----------|----------------------------------------------------------------------------------------------------|
| Notes    |                                                                                                    |
| NOTE:    | The Accutorr V should be operated only by trained and qualified personnel.                                                            |
| NOTE:    | Use disposable and single use accessories only once.                                                                                  |
| NOTE:    | Place the equipment in a location where the screen can<br>easily be seen and the operating controls can easily be<br>accessed.        |
| NOTE:    | The instructions in this manual are based on the maximum configuration.                                                               |
| NOTE:    | The optional Temperature module kit must be installed only by trained personnel, and proper ESD prevention methods must be followed.  |
| NOTE:    | Only devices specified by Mindray DS USA, Inc./Shenzhen Mindray Bio-Medical Electronics Co. , Ltd shall be connected the RS-232 port. |
| NOTE:    | When the RS-232 connector is used for DIAP, barcode power must be set to OFF.                                                         |
| NOTE:    | Disconnect the Accutorr V from the mains to isolate it from the mains power during an emergency.                                      |

# Safety Designations

Safety designations per IEC 60601-1 Standard:

| Type of protection against electric shock                        | Class 1 with internal electric power source.<br>Where the integrity of the external protective<br>earth (ground) in the installation or its<br>conductors is in doubt, the equipment shall be<br>operated from its internal electric power<br>source. |
|------------------------------------------------------------------|----------------------------------------------------------------------------------------------------|
| Degree of protection against electric shock                      | Monitor - Type B applied part.<br>NIBP - Type BF defibrillation protected<br>applied part.<br>SpO <sub>2</sub> - Type BF protected applied part.                                                                                                    |
|                                                                  | Temp - Type BF protected applied part.                                                                                                    |
| Supply Connection                                                | 100 – 240 VAC<br>50/60 Hz<br>0.85 – 0.5 A                                                                                                    |
| Mode of Operation                                                | Continuous                                                                                                    |
| Protection Against Hazard of Explosion                           | Not Protected (Ordinary)                                                                                                    |
| Protection Against Ingress of Liquids                            | IPX1                                                                                                    |
| Degree of Electrical Connection Between<br>Equipment and Patient | Equipment designed for direct electrical and non-electrical connection to the patient.                                                                                                    |
| Degree of Mobility                                               | Portable                                                                                                    |

## **Product Limitations**

Non-invasive blood pressure (NIBP) accuracy depends on the application of the proper cuff size. See Chapter 3.0 of the Operating Instructions for detailed information.

The Accutorr V will not operate effectively on patients who are experiencing convulsions or tremors.

The Accutorr V is a portable device intended for intra-hospital use.

If the pressure cuff is not placed at the patient's heart level, the NIBP measurement may be subject to error, due to the hydrostatic effect.

The pulse rate data displayed on the Accutorr V is computed from the measurement of peripheral pulses (peripheral pulses taken only during a measurement cycle). The rate measured by the Accutorr V may differ from the rate of an ECG monitor. This is because the ECG is an electrical signal that may not always result in a peripheral pulse.

Administration of certain vasoconstrictor drugs (for example, norepinephrine), may reduce peripheral perfusion to a level that prevents the Accutorr V from taking pulse rate measurements.

Arterial compression, tricuspid regurgitation, or other conditions may reduce perfusion to a level that prevents the Accutorr V from taking pulse rate measurements.

The presence of arrhythmias may increase the time required to complete a measurement and may extend this time so that a measurement cannot complete.

The Accutorr V is not intended for use during CPR. The monitor uses an oscillometric technique based on normal peripheral circulation to compute blood pressure.

## Unpacking

Remove the instrument from the shipping carton and examine it for signs of shipping damage. Save all packing materials, invoice, and bill of lading. These may be required to process a claim with the carrier. Check all materials against the packing list. Contact the Customer Service Department (800) 288-2121 or (201) 265-8800 for prompt assistance in resolving shipping problems.

NOTE: The Accutorr V should only be shipped in its original packing materials to avoid shipping damage.

# Symbols and Descriptions

| SYMBOL                | DESCRIPTION                                                       | SYMBOL | DESCRIPTION                              |
|-----------------------|-------------------------------------------------------------------|--------|------------------------------------------|
| $\triangle$           | Attention, Consult<br>Accompanying Documents /<br>Refer to Manual | ž      | Type BF Equipment                        |
| Å                     | Equipotentiality<br>Equipotential grounding                       | ┥╩┝    | Defibrillator-proof Type BF<br>Equipment |
| $\sim$                | Alternating Current (AC)                                          | Ť      | Adult                                    |
| ті                    | Predictive Thermometer<br>Connector                               | Ť      | Pediatric/Child                          |
| SpO <sub>2</sub>      | SpO <sub>2</sub> Connector                                        |        | Neonate                                  |
| $\longleftrightarrow$ | Electrical connectors                                             |        | Operating on battery power               |
| - +                   | Battery                                                           |        | Manufacturer                             |
| $\sim$                | Connected to AC mains                                             | S.     | NIBP Connector                           |
| Ó                     | Power On/Off – Standby                                            |        | Recycle                                  |
| SN                    | Serial number                                                     |        | Up key                                   |

| SYMBOL     | DESCRIPTION                                | SYMBOL      | DESCRIPTION                                 |
|------------|--------------------------------------------|-------------|---------------------------------------------|
| REF        | Part Number                                | ОК          | Confirm key                                 |
| <b>^</b> ? | Patient Information key                    | ▼           | Down key                                    |
|            | Main menu key                              |             | Deflate Cuff key                            |
|            | Set alarms key                             | <u>(</u>    | Patient Size key                            |
| A?         | Start NIBP key                             | 阗           | Alarm Silence key                           |
| %~         | Display Tabular Trends/Pleth<br>Wave       | NC1         | Nurse Call connector                        |
|            | NIBP interval key                          | SP1         | RS-232 connector<br>(Serial Port 1)         |
| S          | Print key (front panel)                    | CS1         | Network connector                           |
| U~         | Print key (recorder)                       | $\boxtimes$ | Alarm Disabled indicator on<br>LCD display  |
|            | Alarm Silenced indicator on<br>LCD display | $\boxtimes$ | Audio Alarm Off indicator on<br>LCD display |

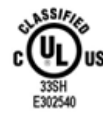

Classified by Underwriters Laboratories Inc. with respect to electric shock, fire and mechanical hazards, only in accordance with UL 60601-1, CAN/CSA C22.2 NO.601-1, IEC 60601-1-1, IEC 60601-2-30, IEC 60601-2-49.

# $\overline{1.0}$ Theory of Operation

| Introduction            | 1 - 2 |
|-------------------------|-------|
| Controls and Indicators | 1 - 2 |
| System Overview         | 1 - 2 |
| Hardware Structure      | 1 - 4 |

# 1.1 Introduction

The Accutorr V monitors the following patient vital signs: non-invasive blood pressure (NIBP), pulse oxygen saturation (SpO<sub>2</sub>), pulse rate (PR), and temperature (Temp) for a single adult, pediatric, or neonatal patient. Temperature is measured using the optional Temperature Module.

## 1.2 Controls and Indicators

For information on controls, connectors, and indicators, refer to the Accutorr V Operating Instructions, Part Number 0070-10-0699-02.

## 1.3 System Overview

FIGURE 1-1 shows the relationship of the Accutorr V monitoring system's mechanical, hardware, and software components.

FIGURE 1-2 shows the Accutorr V monitoring system's PC board connections.

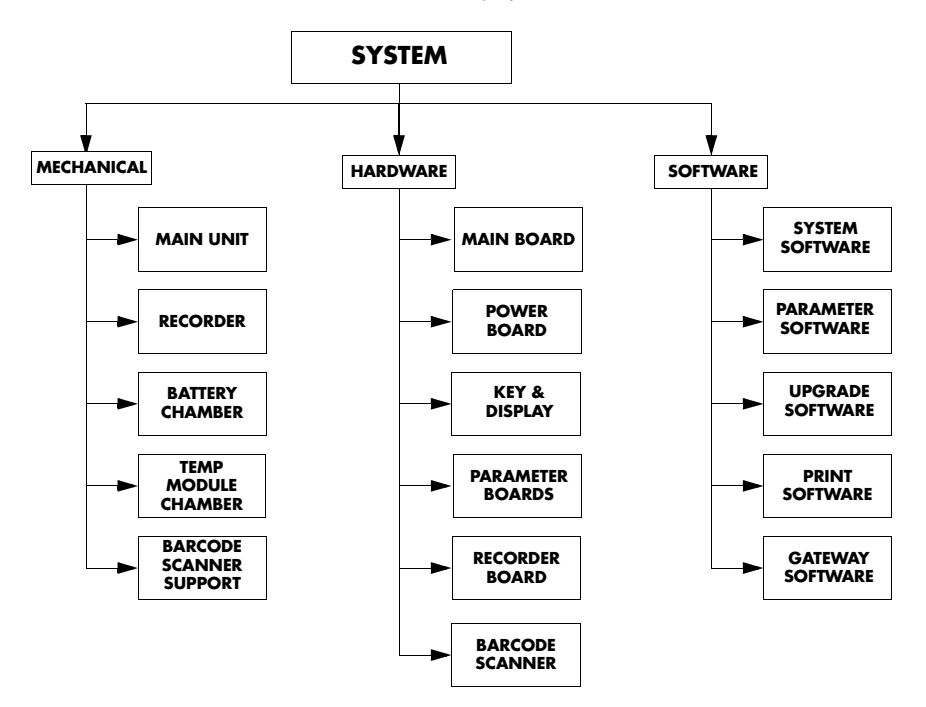

FIGURE 1-1 System Mechanical, Hardware, and Software Overview

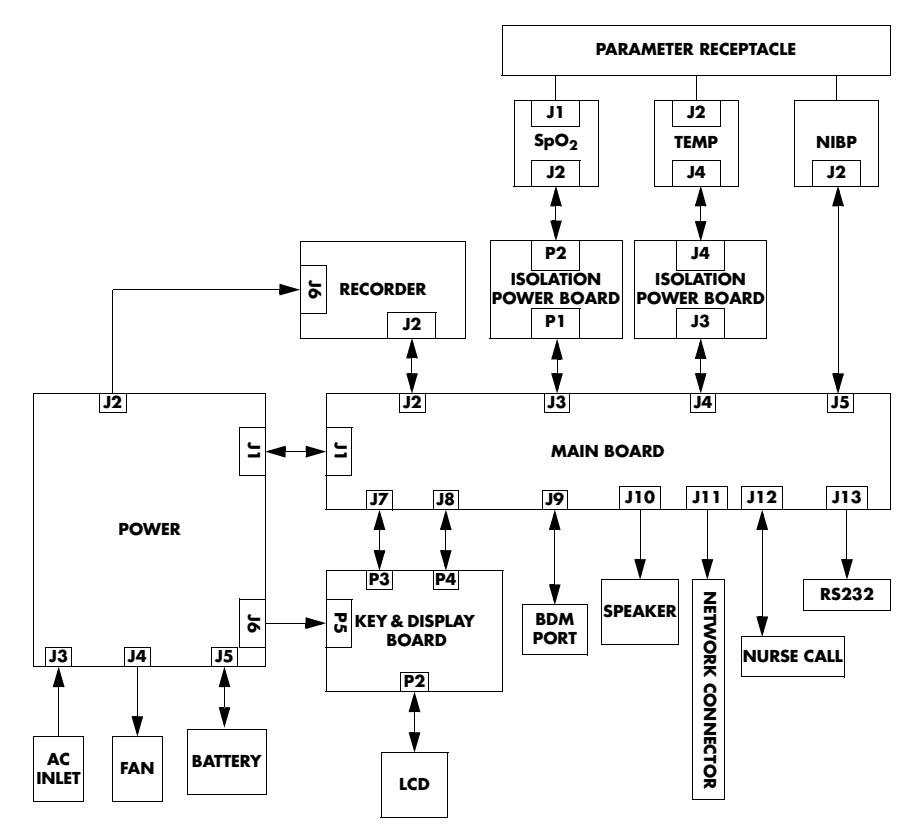

FIGURE 1-2 The System PCBA Connections

# 1.4 Hardware Structure

FIGURE 1-3 shows the Accutorr V's Hardware Structure. The core of the system is the main board, which supplies power for all parameter modules. The parameter modules directly communicate with the main board. The the main board processes measurements and the status of all modules, and displays them through the key and display board.

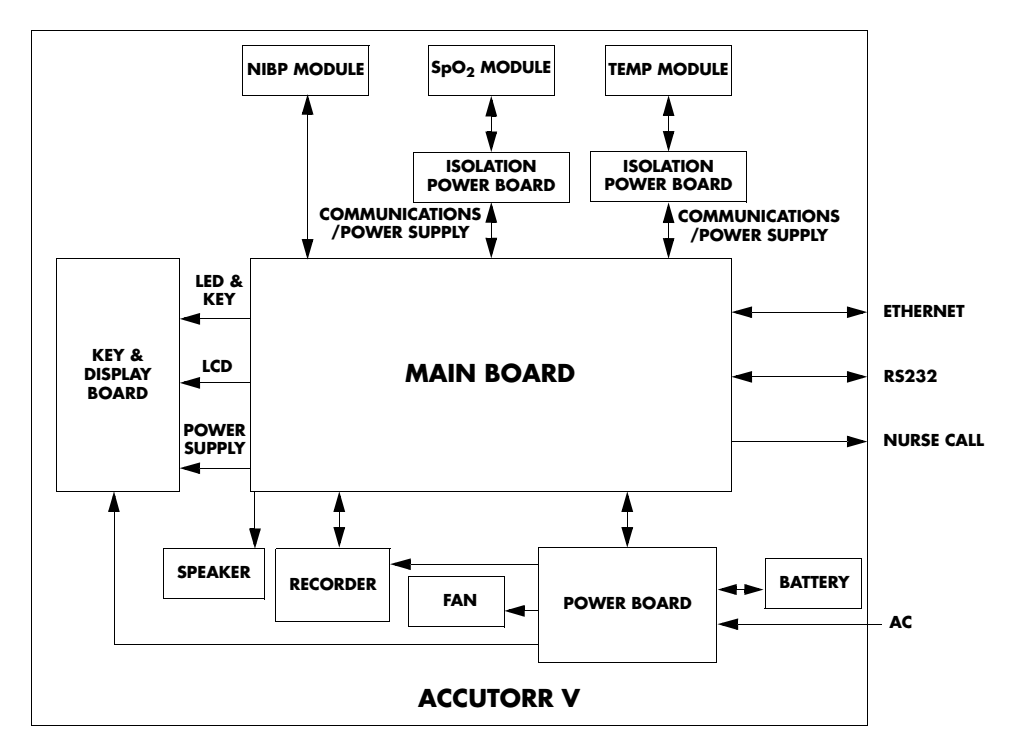

FIGURE 1-3 The Accutorr V's Hardware Structure

NOTE: The SpO<sub>2</sub> isolation power board does not apply to models with DPM Pulse Oximetry.

## 1.4.1 Main Board

FIGURE 1-4 shows the main board, which provides resources and support for the overall system. It controls the LCD, LED, keyboard, speaker, and recorder. It also communicates with parameter modules and connectors. The main board also controls communication with the speaker, the recorder, and all external connectors.

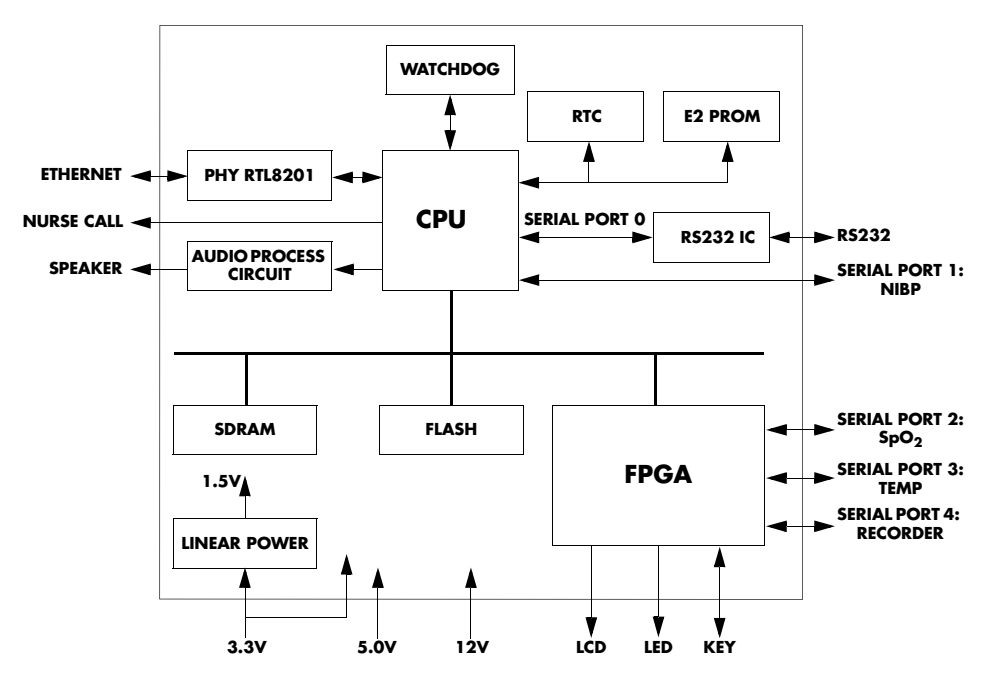

FIGURE 1-4 Main Board Principle Diagram

The main board communicates with all parameter modules and the recorder through an FPGA extended serial port.

The main board supplies information using FPGA to the key and display board. It drives the display, detects the keys, and implements the user interface.

The main board controls the alarm indicator using FPGA.

The main board controls the speaker to give audible alarms, key tones, and Pitch Tone.

The main board provides the nurse call connection, network connection, and R232 connection.

The real-time clock is implemented by the RTC chip. The RT clock is powered by the AC mains, battery, or button cell on the main board. The button cell ensures the continuous working of the clock in the event that the AC mains and batteries are not available.

SDRAM stores running program instructions and data temporarily. The system memory and trend data memory is flashed. The device configuration memory is EEPROM.

### 1.4.2 Power Board

The power board, shown in FIGURE 1-5, converts the input power (AC mains or battery) to different working voltages for other boards. It also charges the battery.

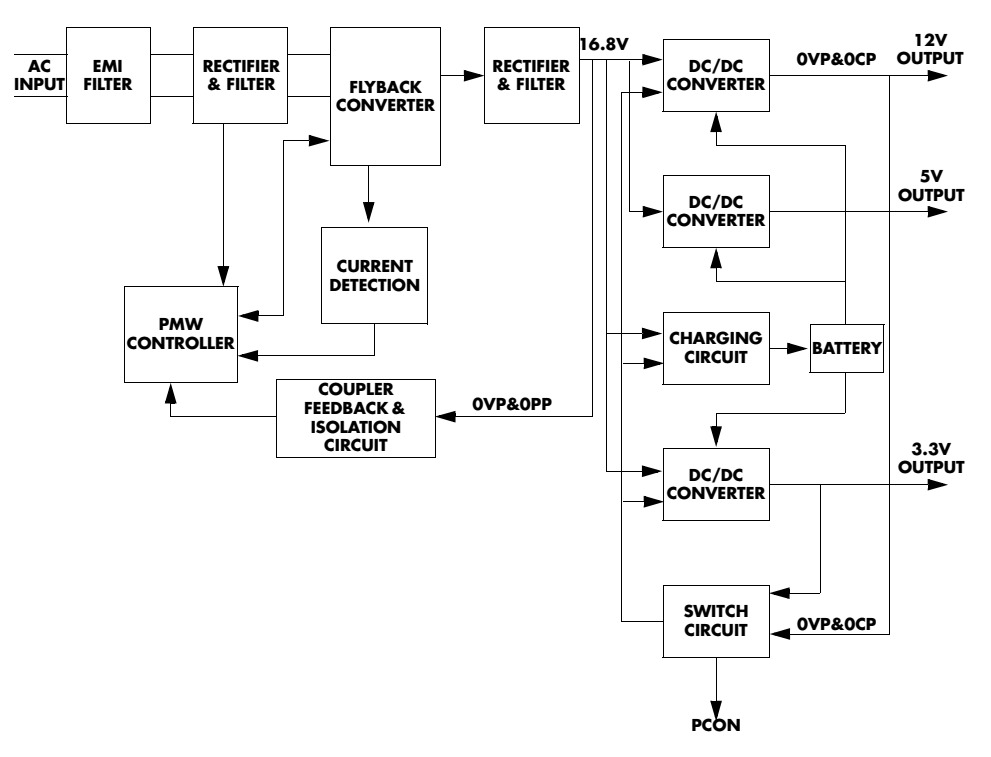

FIGURE 1-5 Power Board Principle Diagram

The AC flows through the EMI filter and the rectifier and filter. The rectifier and filter converts the AC to 16.8V DC voltage by the Flyback converter. The 16.8V DC voltage is the main input to the DC/DC converters and charging circuit. The DC/DC converters convert 16.8V DC to 12V, 5V, and 3.3V DC. The charging circuit charges the lithium battery. When the Accutorr V is not connected to the AC mains, the battery supplies power to the DC/DC converters.

The 16.8V DC output is protected against over-voltage and over-power. The 12V, 5V, and 3.3V DC outputs are protected against over-voltage, short-circuit, and over-current.

### 1.4.3 Key and Displays Board

The key and displays board, shown in FIGURE 1-6, provides the user interface. The board contains the LCD module, 7-segment digital display, LED indication lamp, and keys.

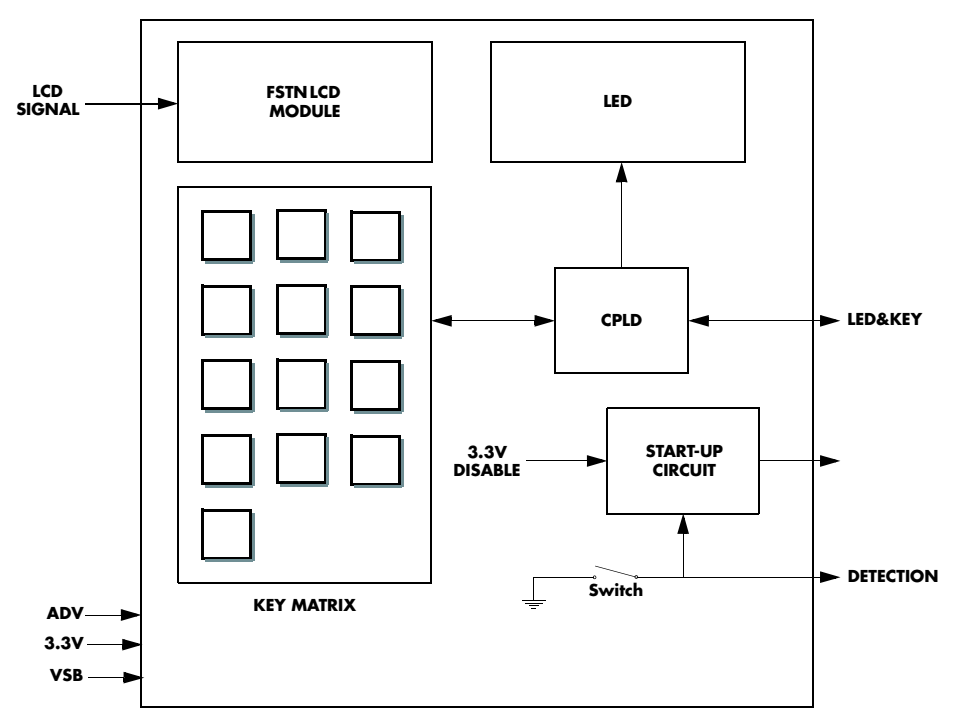

FIGURE 1-6 Key and displays Board Principle Diagram

The LCD module adjusts brightness and contrast (only for black-and-white LCD display).

# NOTE: The monitor with color LCD does not have "Contrast" setting item in the common setup menu.

The 7-segment digit units display parameter data.

The AC indicator is driven by the ADV output from the power board, and the working status indicator (built in the Power On/Off key) is driven by 3.3V voltage. The battery indicator is jointly controlled by the flash control signal, ADV signal, and VBC signal.

The keypad contains the power ON/OFF key and the other 13 function keys.

## 1.4.4 Parameter Boards

### 1.4.4.1 SpO<sub>2</sub> Module

FIGURE 1-7 shows the  ${\rm SpO}_2$  module parameter board diagram.

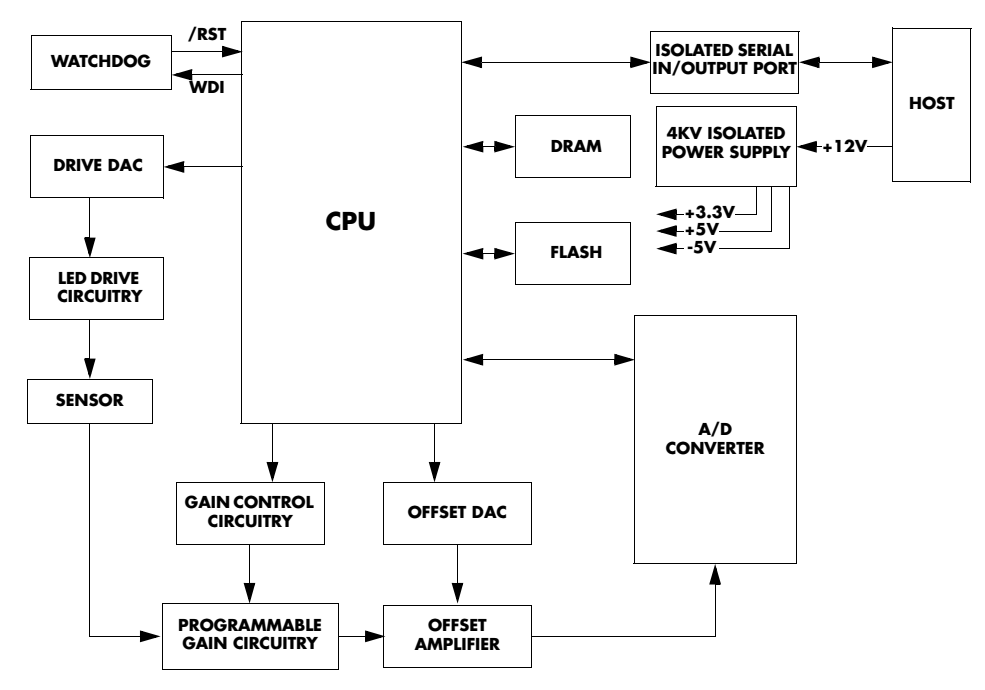

FIGURE 1-7 SpO2 Module Principle Diagram

The SpO<sub>2</sub> sensor collects the pulsing red and infrared light signals transmitting through the finger or toe, and processes the collected signals to create the measured result. The SpO<sub>2</sub> module controls the LED drive circuit and the amplifying circuit gain corresponding to the finger or toe perfusions and transmittances.

### 1.4.4.2 NIBP Module

FIGURE 1-8 shows the NIBP module parameter board diagram.

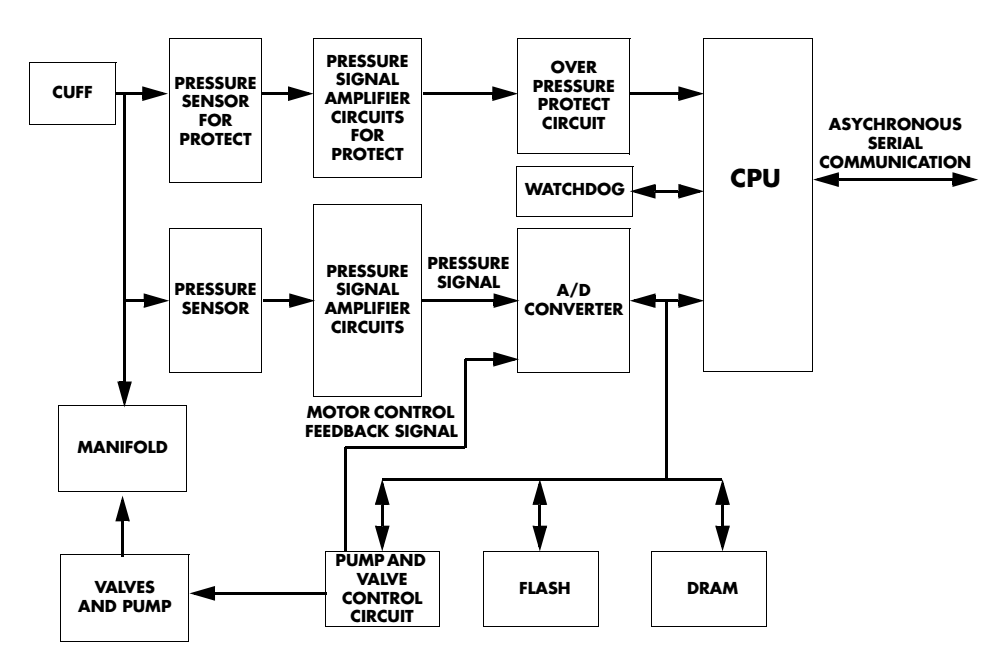

FIGURE 1-8 NIBP Module Principle Diagram

The Accutorr V calculates NIBP values using the oscillometric method of noninvasive blood pressure measurement. These measurements correspond to comparisons with auscultatory values, measured using the fifth Korotkoff sound within ANSI/AAMI SP10 standards for accuracy.

#### 1.4.4.3 Optional Temperature Module

FIGURE 1-9 shows the Temperature module parameter board diagram.

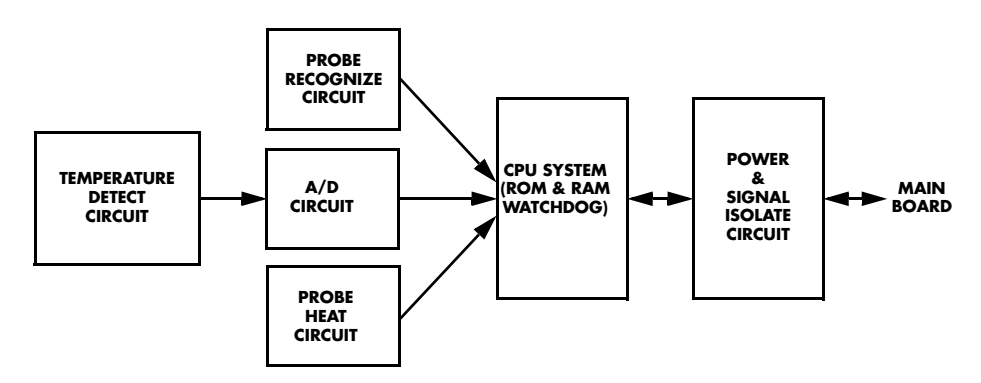

FIGURE 1-9 Optional Temperature Module Principle Diagram

The Temperature Module uses a thermistor as a sensor for measuring temperature. The resistance of a given thermistor is nonlinearly relative to the temperature. The Temperature Module measures the resistance of the thermistor and converts it into temperature.

#### 1.4.5 Recorder

The recorder receives data from the main board and sends it to the thermal printhead for printing. It has a button to start or stop printing and a green LED to indicate the presence or absence of paper.

#### 1.4.6 Bar Code Scanner

The bar code scanner reads one-dimensional and two-dimensional bar codes to simplify admitting a patient. The bar code scanner communicates with the monitor. The serial port supplies it with power. The scanner's serial port is defined in the following table:

| PIN | DEFINITION |
|-----|------------|
| 2   | Barcode_RX |
| 3   | Barcode_TX |
| 5   | GND        |
| 9   | VCC5VDC    |

The monitor's serial port is defined in the following table:

| PIN | DEFINITION |
|-----|------------|
| 2   | Monitor_TX |
| 3   | Monitor_RX |
| 5   | GND        |
| 9   | VCC5VDC    |
|     |            |

Basic settings of the bar code scanner are listed in the following table:

| HOST PARAMETERS | BAR CODE SCANNER | FACTORY DEFAULT |
|-----------------|------------------|-----------------|
| Baud Rate       | 9600             | 9600            |
| Data Bits       | 8                | 8               |
| Stop Bits       | 1                | 1               |
| Calibration bit | 0                | 0               |
| Handshaking     | None             | None            |

| USER PARAMETERS                  | BAR CODE SCANNER        | FACTORY DEFAULT         |
|----------------------------------|-------------------------|-------------------------|
| Beeper Tone                      | Medium                  | Medium                  |
| Beeper Volume                    | Medium                  | High                    |
| Trigger Mode                     | Level                   | Auto Aim                |
| Parameter Scanning               | Disable                 | Enable                  |
|                                  |                         |                         |
| DATA FORMAT                      | BAR CODE SCANNER        | FACTORY DEFAULT         |
| Prefix Value                     | 7013 <cr><lf></lf></cr> | 7013 <cr><lf></lf></cr> |
| Suffix 1 Value<br>Suffix 2 Value | 7013 <cr><lf></lf></cr> | 7013 <cr><lf></lf></cr> |

Scan Data Transmission Format <PREFIX><DATA><SUFFIX 1><SUFFIX 2> Data only

To change parameter settings, scan the following bar codes in sequence.

1. Set parameter defaults:

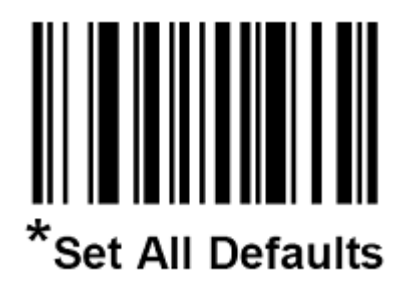

**2.** Set beeper volume:

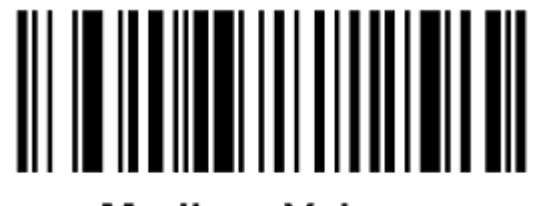

## Medium Volume (01h)

**3.** Set trigger mode:

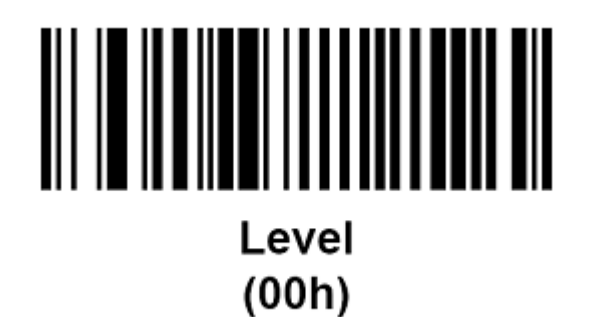

4. Set scan data transmission format:

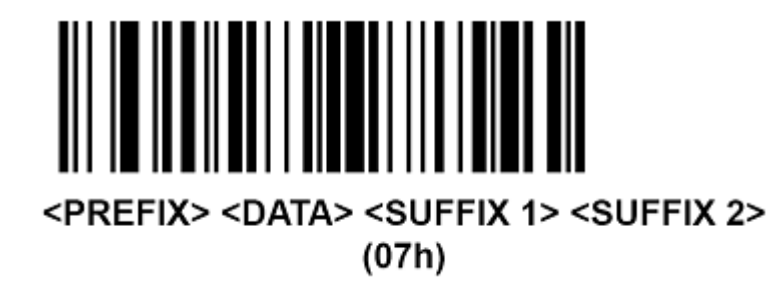

5. Disable parameter scanning:

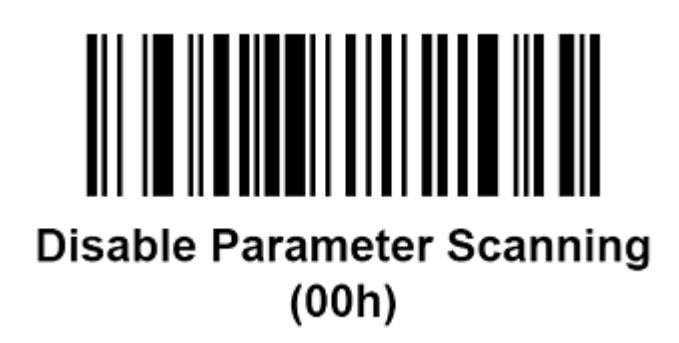

# **2.0** Specifications

| Introduction                            | 2 - 2  |
|-----------------------------------------|--------|
| NIBP Measurement                        | 2 - 2  |
| NIBP Measurement Cycle                  | 2 - 4  |
| SpO2 Measurement                        | 2 - 6  |
| Temperature                             | 2 - 10 |
| Display Area, Indicator, and Controller | 2 - 10 |
| Audio Indicator                         | 2 - 14 |
| Real-time Clock                         | 2 - 14 |
| Standby Mode                            | 2 - 15 |
| Alarm Information                       | 2 - 16 |
| Configuration management                | 2 - 16 |
| Barcode scanner                         | 2 - 16 |
|                                         |        |

## 2.1 Introduction

The Accutorr V monitors patient vital signs (including non-invasive blood pressure (NIBP), pulse oxygen saturation (SpO<sub>2</sub>), and pulse rate (PR)) for a single adult, pediatric, or neonatal patient. It also monitors oral or rectal mode temperature (Temp) for a single adult or pediatric patient; or axillary mode temperature for a single neonate, adult, or pediatric patient using the optional Temperature Module.

## 2.2 NIBP Measurement

The NIBP module is used to measure the systolic pressure, diastolic pressure, and mean pressure in the neonatal, pediatric, and adult modes. The Accutorr V calculates NIBP values using the oscillometric method of noninvasive blood pressure measurement. These measurements correspond to comparisons with auscultatory values, measured using the fifth Korotkoff sound within ANSI/AAMI SP10 standards for accuracy.

### 2.2.1 Blood Pressure

| PARAMETER                      | PATIENT SIZE                                         | RANGE                                           |
|--------------------------------|------------------------------------------------------|-------------------------------------------------|
| Systolic pressure measurement  | Adult<br>Pediatric<br>Neonate                        | 55 – 235 mmHg<br>55 – 160 mmHg<br>45 – 120 mmHg |
| Diastolic pressure measurement | Adult<br>Pediatric<br>Neonate                        | 30 – 200 mmHg<br>30 – 150 mmHg<br>20 – 100 mmHg |
| Mean pressure measurement      | Adult<br>Pediatric<br>Neonate                        | 30 – 235 mmHg<br>30 – 160 mmHg<br>20 – 120 mmHg |
| Measurement accuracy           | Mean error: <±5 mmHg<br>Standard deviation: <±8 mmHg |                                                 |

Measurements outside of the stated ranges are not guaranteed to be accurate.

#### 2.2.2 Static Accuracy

| Measurement range:                    | 0 – 300 mmHg |
|---------------------------------------|--------------|
| Static pressure measurement accuracy: | ±3 mmHg      |

#### 2.2.3 Maximum Cuff Pressure Normal Use Over Pressure Protection

In normal use, the over-pressure detection is controlled by software. Once the cuff pressure exceeds the threshold, the software enables the system to deflate the cuff.

| Adult     | 300 mmHg |
|-----------|----------|
| Pediatric | 200 mmHg |
| Neonate   | 150 mmHg |

#### Single Fault Over-pressure protection

In single fault conditions, the hardware controls the cuff deflation to prevent the cuff pressure from exceeding the following ranges:

| Adult     | 330 mmHg |
|-----------|----------|
| Pediatric | 220 mmHg |
| Neonate   | 165 mmHg |

## 2.2.4 Cuff Inflation

The Non-Invasive Blood Pressure inflation source brings a volume of 200 ccs to a pressure of 300 mmHg in less than or equal to 10 seconds

#### 2.2.5 Maximum Leakage

The Non-Invasive Blood Pressure Cuff driver allows a pressure drop to be, at most, 1 mmHg in 10 seconds as measured with a 200 cc volume at differential pressures of 250 mmHg, 150 mmHg, and 50 mmHg.

#### 2.2.6 Deflation Rate

The Non-Invasive Blood Pressure Cuff venting mechanism in adult mode vents a volume of 500 cc, reduced from a pressure of 260 mmHg to a pressure of 15 mmHg in a maximum of 10 seconds.

The Non-Invasive Blood Pressure Cuff venting mechanism in neonatal mode vents a volume of 500 cc, reduced from a pressure of 150 mmHg to a pressure of 5 mmHg in a maximum of 5 seconds.

#### 2.2.7 Update Period

The Non-Invasive Blood Pressure Parameter has an update period of one (1) second.

#### 2.2.8 Initial NIBP Pressure Setup and Range

The initial pressure is adjustable, and should be set to the following default values:

| PATIENT TYPE | DEFAULT INITIAL PRESSURE | ADJUST RANGE   |
|--------------|--------------------------|----------------|
| Adult        | 180 mmHg                 | 100 – 280 mmHg |
| Pediatric    | 140 mmHg                 | 60 – 180 mmHg  |
| Neonate      | 100 mmHg                 | 40 – 120 mmHg  |

Manual pressure changes in increments of 5 mmHg.

## 2.3 NIBP Measurement Cycle

There are two different modes of measurement operation: manual and interval modes. The manual mode requires the operator to initiate the measurement cycle.

The interval mode follows a configured plan of automatically initiated measurement cycles, using the follow selections:

OFF (manual), STAT, or 1, 2, 3, 5, 10, 15, 20, 30, 60, 120, 240 minutes

NOTE: When the NIBP STAT interval is selected, the Accutorr V takes back to back (one right after the other) blood pressure readings. As a safety precaution, there is a five minute or 10 measurement limit for continuous NIBP measurements. After 5 minutes or 10 measurements, the NIBP module automatically switches to the mode in use before NIBP STAT was selected. This reduces the chance of surface vessel rupture (petechia).

The maximum adult and pediatric measurement cycle is 180 seconds.

The maximum neonatal measurement cycle is 90 seconds.

The NIBP module adjusts the inflation pressure automatically according to the systolic pressure of the last measurement. If the first measurement is unsuccessful, the subsequent inflation pressures change to 50 mmHg higher than the previous systolic pressure in adult or pediatric mode, and 40 mmHg higher than the previous systolic pressure in neonate mode. (The subsequent inflation pressure should be greater than the systolic pressure in the previous measurement).

#### 2.3.1 Cuff Inflation Time

If the cuff pressure does not attain 15 mmHg within 20 seconds for adult and pediatric patients, or 15 mmHg within 10 seconds for neonate patients from the start of inflation, the Accutorr V retries measuring up to three times. If the target pressure is not reached after three retries, the cuff is deflated, and a status code displays.

#### 2.3.1.1 Cuff Pressure Automatic Check Algorithm

If the monitor cannot inflate the cuff to the Pressure Threshold within the expected time period, the monitor deflates the cuff, cancels the measurement, shuts off the pump, and displays the message "Unable to Measure". The cancellation occurs based on the following tables.

| OPERATING MODE      | PRESSURE THRESHOLD | DURATION | NUMBER OF<br>RETRIES |
|---------------------|--------------------|----------|----------------------|
| Adult and Pediatric | 15 mmHg            | 20 sec.  | 3                    |
| Neonate             | 15 mmHg            | 10 sec.  | 3                    |

| OPERATING MODE            | TARGET INFLATION<br>PRESSURE | NUMBER OF<br>RETRIES |
|---------------------------|------------------------------|----------------------|
| Adult, Pediatric, Neonate | 60 mmHg                      | 3                    |

#### 2.3.2 Automatically Adjusted Inflation Value after First Measurement

In the Interval and Stat modes, the inflation value of the next measurement will be automatically adjusted by the NIBP module based on the systolic value of the previous reading. After the first unsuccessful measurement, the subsequent inflation value will be the previous systolic pressure reading plus P2:

| Adult Mode:     | $P2 = 50 \pm 10 \text{ mmHg}$ |
|-----------------|-------------------------------|
| Pediatric Mode: | $P2 = 50 \pm 10 \text{ mmHg}$ |
| Neonate Mode:   | $P2 = 40 \pm 10 \text{ mmHg}$ |

#### 2.3.3 Pulse Rate

Accuracy: ±3 BPM or ±3%, whichever is greater.

Resolution: 1 BPM

| PATIENT TYPE | PULSE RANGE  |
|--------------|--------------|
| Adult        | 35 – 245 BPM |
| Pediatric    | 35 – 245 BPM |
| Neonate      | 70 – 245 BPM |
|              |              |

Measurements outside of the stated ranges are not guaranteed to be accurate.

## 2.4 SpO<sub>2</sub> Measurement

When configured with the DPM SpO<sub>2</sub> module, NELLCOR NELL-3 SpO<sub>2</sub> module, or MASIMO MS-2013 SpO<sub>2</sub> module, the Accutorr V can perform SpO<sub>2</sub> measurements.

The  $SpO_2$  measurement function complies with the requirements of ISO9919.

### 2.4.1 DPM SpO<sub>2</sub> Module Performance

The DPM SpO<sub>2</sub> accuracy has been validated in human studies against arterial blood sample reference measured with a CO-oximeter. Pulse oximeter measurements are statistically distributed, and only about two-thirds of the measurements can be expected to fall within the specified accuracy compared to CO-oximeter measurements.

#### 2.4.1.1 SpO<sub>2</sub>

| Range:      | 0 – 1 | 00% |
|-------------|-------|-----|
| Resolution: | 1%    |     |

Accuracy in the static condition:

#### SPO<sub>2</sub> RANGE

| PATIENT TYPE       | 70% TO 100% | <b>0 - 69</b> % |
|--------------------|-------------|-----------------|
| Adult or pediatric | ±2 digits   | Undefined       |
| Neonate            | ±3 digits   | Undefined       |

#### 2.4.1.2 Pulse Rate

| Range:      | . 20 – 254 BPM |
|-------------|----------------|
| Resolution: | .1 bpm         |

#### Accuracy in the static condition:

| PATIENT TYPE                | PR RANGE     | ACCURACY   |
|-----------------------------|--------------|------------|
| Adult / Pediatric / Neonate | 20 – 254 bpm | ± 3 digits |

#### 2.4.1.3 Alarm setting range

| SPO <sub>2</sub> MODULE     | SPO <sub>2</sub> | PR          |
|-----------------------------|------------------|-------------|
| DPM SpO <sub>2</sub> module | 50 – 100%        | 0 – 254 bpm |

#### 2.4.2 Masimo MS-2013 SpO<sub>2</sub> Performance

This section details the performance measurements of the Masimo MS-2013, which is designed in accordance with the requirements of the interface of the Masimo MS-2013 board. The Accutorr V interface complies with the requirements of the Masimo MS-2013 board communication protocol.

## 2.4.2.1 SpO<sub>2</sub>

#### Compatible Sensors:

See Section 6.6 for a list of compatible sensors.

Measurement range: 1 – 100%

**Resolution:** 1%

#### Accuracy no motion conditions:

| PATIENT TYPE | SPO <sub>2</sub> RANGE: 70% - 100% | SPO <sub>2</sub> RANGE: 1% - 69% |
|--------------|------------------------------------|----------------------------------|
| Adult        | ±2 digits                          | Undefined                        |
| Pediatric    | ±2 digits                          | Undefined                        |
| Neonate      | ±3 digits                          | Undefined                        |

#### Accuracy During motion conditions:

| PATIENT TYPE | SPO <sub>2</sub> RANGE: 70% - 100% | SPO <sub>2</sub> RANGE: 1% - 69% |
|--------------|------------------------------------|----------------------------------|
| Adult        | ±3%                                | Undefined                        |
| Pediatric    | ±3%                                | Undefined                        |
| Neonate      | ±3%                                | Undefined                        |

#### SpO<sub>2</sub> response time:

Under the condition that the PR is 75 BPM and the averaging is 8 seconds, the maximum response time for the  $SpO_2$  value to increase from 60% to 95% is 20 seconds.

#### Low Perfusion Performance:

#### LOW PERFUSION CONDITION

| PULSE AMPLITUDE | % LIGHT<br>TRANSMISSIBILITY | SPO <sub>2</sub> ACCURACY | PR ACCURACY |
|-----------------|-----------------------------|---------------------------|-------------|
| > 0.02%         | > 5%                        | ± 2 digits                | ± 3 digits  |
#### 2.4.2.2 Pulse Rate

Resolution: 1 BPM

Update frequency: 1 Hz

#### **Range and Accuracy:**

| PATIENT TYPE            | PR RANGE     | ACCURACY IN<br>STATIC<br>CONDITION <sup>1</sup> | ACCURACY IN<br>MOTION<br>CONDITION <sup>2,3,4</sup> |
|-------------------------|--------------|-------------------------------------------------|-----------------------------------------------------|
| Adult/Pediatric/Neonate | 25 – 240 BPM | ± 3 digits                                      | ± 5 digits                                          |

1 The Masimo MS-2013 pulse oximeter with an LNOP- Adt sensor was validated for no motion accuracy in human blood studies on healthy adult volunteers in induced hypoxia studies in the range of 70% to 100% SpO<sub>2</sub> against a laboratory co-oximeter and ECG monitor. This variation equals plus or minus one standard deviation. Plus or minus one standard deviation encompasses 68% of the population.

2 The Masimo MS-2013 pulse oximeter with LNOP- Adt sensor has been validated for motion accuracy in human blood studies on healthy adult volunteers in induced hypoxia studies while performing rubbing and tapping motions at 2 to 4 Hz. At an amplitude of 1 to 2 cm and non-repetitive motion between 1 to 5 Hz at an amplitude of 2 to 3cm in induced hypoxia studies in the range of 70% to 100% SpO<sub>2</sub> against a laboratory co-oximeter and ECG monitor. This variation equals plus or minus one standard deviation. Plus or minus one standard deviation encompasses 68% of the population.

- 3 The Masimo MS-2013 pulse oximeter with LNOP-Neo and Neo Pt sensors has been validated for neonatal motion accuracy in human blood studies on neonates while moving the neonate's foot at 2 to 4 Hz at an amplitude of 1 to 2 cm against a laboratory co-oximeter and ECG monitor. This variation equals plus or minus one standard deviation. Plus or minus one standard deviation encompasses 68% of the population.
- 4 The Masimo MS-2013 pulse oximeter has been validated for low perfusion accuracy in bench top testing against a Biotek Index 2 simulator and Masimo's simulator with signal strengths of greater then 0.02% and transmission of greater than 5% for saturations ranging from 70 to 100%. This variation equals plus or minus one standard deviation. Plus or minus one standard deviation encompasses 68% of the population.

#### 2.4.2.3 Alarm Setting Range

| SPO <sub>2</sub> MODULE         | SPO <sub>2</sub> | PR           |
|---------------------------------|------------------|--------------|
| MS-2013 SpO <sub>2</sub> module | 50 – 100         | 20 – 250 bpm |

#### 2.4.3 Nellcor NELL-3 SpO<sub>2</sub> Performance

This section details the performance measurements of the NELL-3 pulse oximeter (integrated OxiMax measurement technique), which is designed in accordance with the requirement of the interface of the Nellcor NELL-3 board. The SHIP (Standard Host Interface Protocol) mode is used.

#### 2.4.3.1 SpO<sub>2</sub>

#### Compatible Sensors:

See Section 6.6 for a list of compatible sensors

#### **Measurement Range and Accuracy:**

#### ACCURACY<sup>1,2</sup> SENSOR 70% - 100% 0% - 69% MAX-A, MAX-P, and MAX-I ± 2% Undefined OxiCliq A, OxiCliq N, OxiCliq P and OxiCliq I ±2.5% Undefined ± 3% D-YS, DS-100A, OXI-A/N and OXI-P/I Undefined MAX-R, D-YSE and D-YSPD ± 3.5% Undefined

1 When sensors are used on neonatal subjects as recommended, the specified accuracy range increases by ± 1 digit, to account for the theoretical effect on oximeter measurements of fetal hemoglobin in neonatal blood.

2 Neonatal accuracy specifications are based upon testing neonatal sensors on healthy adult volunteers in induced hypoxia studies, in the range of 70-100% SpO<sub>2</sub>. The specified accuracy also takes into account published literature which predicts that there may be a small difference in % SpO<sub>2</sub> reported by the oximeter when measurements from adult and fetal blood with 100% fetal hemoglobin are compared. Fetal hemoglobin is present in concentrations varying from 10% to 90% in neonatal blood, and this percentage declines over time. As the percentage of fetal hemoglobin in neonatal blood declines, the theoretical effect on accuracy due to this source is reduced

#### 2.4.3.2 Pulse Rate

| MEASUREMENT RANGE | ACCURACY  |
|-------------------|-----------|
| 20 – 250 BPM      | ±3 BPM    |
| 251 – 300 BPM     | Undefined |

#### 2.4.3.3 Alarm Setting Range

| SPO <sub>2</sub> MODULE        | SPO <sub>2</sub> | PULSE RATE   |
|--------------------------------|------------------|--------------|
| Nell-3 SpO <sub>2</sub> module | 50 – 100         | 20 – 250 bpm |

# 2.5 Temperature

| MODE    | MEASUREMENT<br>RANGE                                                                | ACCURA                                                                                                    | CY                                        | TYPICAL<br>MEASUREMENT<br>TIME                                                              |
|---------|-------------------------------------------------------------------------------------|----------------------------------------------------------------------------------------------------|-------------------------------------------|---------------------------------------------------------------------------------------------|
| monitor | 25° C – 44° C<br>(77° F – 111.2° F)                                                 | 25° C (77° F) – 32° C<br>(89.6° F), not including<br>32° C (89.6° F)                                                                        | ±0.2 <sup>°</sup> C (±0.4 <sup>°</sup> F) | <60 s                                                                                       |
|         |                                                                                     | 32 <sup>°</sup> C (89.6 <sup>°</sup> F) – 44 <sup>°</sup> C<br>(111.2 <sup>°</sup> F), including<br>32 <sup>°</sup> C (89.6 <sup>°</sup> F) | ±0.1° C (±0.2° F)                         |                                                                                             |
| predict | 35 <sup>°</sup> C – 43 <sup>°</sup> C<br>(95 <sup>°</sup> F – 109.4 <sup>°</sup> F) | Not defined                                                                                                    |                                           | typically 10 s – 12 s<br>from the moment<br>when temperature<br>"—" displays<br>dynamically |

# 2.6 Display Area, Indicator, and Controller

On the front panel of the Accutorr V, there are a panel display area, a red/yellow LED group (on the top of the device), a set of buttons, and patient cable connectors. Refer to Chapter 2 of the Accutorr V Operating Instructions (P/N 0070-10-0699-XX).

# 2.6.1 Display Area

The display area includes 1 LCD, 7 groups of 7-segment digit display, and 7 groups of monochrome LED indicators.

#### 2.6.1.1 LCD

| LCD type        | SIZE AND<br>RESOLUTION                           | DISPLAYED CONTENTS                                                                                                    | NOTE                                                            |
|-----------------|--------------------------------------------------|----------------------------------------------------------------------------------------------------|-----------------------------------------------------------------|
| Monochrome FSTN | Matrix: 320×160<br>dot pitch: 0.24×0.24          | Startup screen, menus/<br>dialogs, time and date,<br>prompt messages, patient ID,<br>patient size, trend data<br>(including scroll bar), SpO <sub>2</sub><br>waveform, and time to the<br>next NIBP measurement | The brightness<br>and contrast of<br>the LCD are<br>adjustable. |
| Color TFT       | Matrix: 480×272<br>dot pitch:<br>0.16125×0.16125 | Startup screen, menus/<br>dialogs, time and date,<br>prompt messages, patient ID,<br>patient size, trend data<br>(including scroll bar), SpO <sub>2</sub><br>waveform, and time to the<br>next NIBP measurement | Only brightness<br>of LCD is<br>adjustable.                     |

#### 2.6.1.2 7-Segment Digit Display

Seven groups of 7-segment digit displays display the systolic pressure (red LED), diastolic pressure (red LED), mean pressure/cuff pressure (red LED), SpO<sub>2</sub> (green LED), PR (red LED), temperature (red LED), and NIBP interval (red LED).

#### 2.6.1.3 Monochrome LED Indicator

Seven groups of monochrome LED indicators display or indicate the pulse strength (green LED), ADULT-PEDIATRIC-NEO (patient type)–(green LED), Pulse Rate Source (SpO<sub>2</sub> or NIBP)–(green LED), F/C (unit of temperature)–(red LED), silence function (yellow LED), NIBP measurement status (green LED), and temperature measurement type (red LED).

#### 2.6.1.4 Power Indicator

| AC power indicator   | Green LED                                                     |
|----------------------|---------------------------------------------------------------|
| Battory indicator    | Illuminates when the Accutorr V is connected to the AC mains. |
| ballery marchion     |                                                               |
|                      | Illuminates when the unit is on and the battery is inserted.  |
|                      | Flashes when the battery voltage is too low.                  |
| On/Standby indicator | Green LED                                                     |
|                      | Illuminates when the device is powered on or in standby mode. |
|                      | Darkens when the device is shut down.                         |

#### 2.6.2 Overlay and labeling

- The front panel overlays are displayed in English and extended to other languages.
- The labeling is displayed only in English.
- Startup screen, menu fonts, and LCD prompting characters can be changed through a software upgrade. The default start logo is Accutorr V.
- The format of the date can be set in the maintenance mode: Chinese style (year month day), European style (day month year), American style (year day month).
- Display of NIBP data:
  - The LCD display order is: systolic pressure data, diastolic pressure data, and mean pressure data. For legibility, a "/" separates the data of the three pressures.
  - Data displayed by LED digit displays: The systolic pressure data and diastolic pressure data (in the same fonts) are displayed in parallel. The font of the mean pressure data is smaller than the systolic pressure data and diastolic pressure data, and displays next to them.

# 2.6.3 Alarm Lamp

- The monitor provides 2 alarm priority levels: high level alarms or low level alarms.
- The Alarm lamp is on the front panel of the monitor. It is a group of (red/yellow) LED indicators.
- During a high alarm, the red LED, of which the duty cycle is 50%, flashes at a frequency of 1.4 2.8 Hz (84 times per minute).
- During a low alarm, the yellow LED illuminates continuously.
- In case a high alarm and a low alarm occur simultaneously, only the red LED flashes.

#### NOTE: The audio alarm indication complies with EN60601-1-8.

#### 2.6.4 Keys

There are 14 keys on the front panel of the monitor.

| KEYS                    | DESCRIPTION                                                                                                    |
|-------------------------|----------------------------------------------------------------------------------------------------|
| On/Standby indicator    | Turn the monitor on, off, or switch to standby. In the operating state, press and hold for less than 1 second to switch the device to the standby or press and hold for 2s to turn the device off.                                                                                   |
| Start NIBP              | Press to start an NIBP measurement.                                                                                                    |
| Deflate                 | During an NIBP measurement, stops the measurement. Also, suspends interval mode until the next time NIBP Start is pressed.                                                                                                    |
| <b>Print</b>            | Start recording trend data/real-time waveform. Press again to stop<br>recording. When recording trend data, press and hold for less than 1<br>second to record the current data displaying on the LCD, or press and<br>hold for 2 seconds to record all data of the current patient. |
| Silence                 | This button has dual functions:<br>Press and hold for less than 1 second to pause an audio alarm<br>(parameters in alarm continue to flash).<br>Press and hold for 2 seconds to silence an alarm.                                                                                    |
| Set Alarms              | Sets alarm parameters.                                                                                                    |
| ) Interval              | Sets the measurement mode and time interval. Option: STAT mode,<br>Off, and interval mode (options: 1, 2, 3, 5,10, 15, 20, 30, 60, 120,<br>and 240 minute intervals). In the Off mode, perform measurement<br>manually.                                                              |
| Menu                    | Press to view the menu options.                                                                                                    |
| 👷 Display               | Press to switch between the normal views, PLETH waveform.                                                                                                    |
| <b>A</b> ? Patient Info | Press to automatically create a patient ID.                                                                                                    |
| Patient Size            | Press to change patient size                                                                                                    |
| Up Arrow                | Press to perform menu operations on the LCD.                                                                                                    |
| ок ОК                   |                                                                                                    |
| Down Arrow              |                                                                                                    |

# 2.6.5 Patient Cable Connectors

The patient cable connectors include the NIBP connector,  ${\rm SpO}_2$  connector, and the optional thermometer connector.

| CABLE<br>CONNECTOR | DESCRIPTION                                                                                                    |
|--------------------|----------------------------------------------------------------------------------------------------|
| NIBP Cuff          | The NIBP cuff connector label is ,                                                                                                    |
| SpO <sub>2</sub>   | The SpO <sub>2</sub> connector label is <b>SpO<sub>2</sub></b> .                                                                                      |
|                    | <ul> <li>Connects the DPM, Masimo, or Nellcor cable. The Label is SpO<sub>2</sub> with the<br/>manufacturer name.</li> </ul>                          |
|                    | <ul> <li>Apply standard round DPM 6 pin connector (same as used on Trio) to the<br/>monitor configured with the DPM SpO<sub>2</sub> board.</li> </ul> |
|                    | <ul> <li>Apply the Masimo connector to the monitor configured with the MS-2013<br/>SpO<sub>2</sub> board.</li> </ul>                                  |
|                    | <ul> <li>The monitor configured with the Masimo SpO<sub>2</sub> board must be labeled with<br/>the Masimo SET registered trademark.</li> </ul>        |
|                    | <ul> <li>Apply the Nellcor connector to the monitor configured with the Nell-3 SpO<sub>2</sub><br/>board.</li> </ul>                                  |
|                    | <ul> <li>The monitor configured with the Nellcor SpO<sub>2</sub> board must be labeled with the<br/>Nellcor mark.</li> </ul>                          |
| Temperature        | The Temperature probe connector label is <b>T1</b> .                                                                                                  |
| probe              | Uses optional Mindray Smartemp predictive temperature module.                                                                                         |
|                    | • The connector of temperature probe (oral/axillary or rectal) is labeled "T1".                                                                       |
|                    | • The oral/axillary probe is blue, and the rectal probe is red.                                                                                       |

# 2.7 Audio Indicator

A built-in speaker sounds audio alarms, button tones, and pulse tones.

The Accutorr V supports pitch tone and multiple-level volume.

#### 2.7.1 Pulse Tone Function

The pitch of the pulse tone is modulated according to the  ${\rm SpO}_2$  value, and the frequency increases as the  ${\rm SpO}_2$  value increases.

The monitor can perform automatic 22-level modulation of the pulse tone's pitch.

#### 2.7.2 Multiple-Level Volume

There are 11 alarm levels. The alarm may be disabled or set to a level between 1 and 10.

# 2.8 Real-time Clock

| Range      | 0:0:0, 2001 – 23:59:59, 2099 |
|------------|------------------------------|
| Accuracy   | At 21 ±3° C, ±1 min/month    |
| Resolution | 1 second                     |

The real-time clock is powered by an independent battery and functions when the device is powered off.

# 2.9 Standby Mode

- To enter the standby mode, the monitor must be disconnected from the patient and receive no physiological signals from a patient with no low-battery alarm.
- To enter the standby mode, press  $( \dot{\odot} )$  and confirm the operation in the pop-up dialog.
- After the monitor enters the standby mode:
  - The LCD and the LEDs no longer display data.
  - The SYS. LEDs Display flashes - -.
  - The current monitoring configuration and history data are saved.
  - All current alarms are cleared.
  - The NURSE CALL function is disabled. The NURSE CALL function is re-enabled when the monitor resumes in normal mode.
  - The connection with the central monitoring system stays the same as before entering the standby mode.
- To resume normal mode:
  - 1. Press any key on the front panel.
  - **2.** Confirm the resume operation at the confirm dialog. After confirming the resume operation, the monitor exits the standby mode and enters the normal mode. If the operation is not confirmed within 30 seconds, the system automatically selects Cancel, and the monitor stays in the standby mode.
- In the following conditions, the monitor exits the standby mode and enters the normal mode:
  - The monitor receives SpO<sub>2</sub> physiological signals for 5 seconds.
  - The predictive temperature sensor is removed from its sheath.
  - The monitor is powered by battery, and a low-battery alarm occurs.
- Once the monitor enters the normal mode:
  - The alarm function is re-enabled.
  - The history data, patient information, and other settings from before the monitor entered the standby mode are restored.
  - Data communication is restored.
  - The LCD displays.
  - The LEDs display parameter data.
  - Saving trend data starts.

# 2.10 Alarm Information

#### 2.10.1 Basics

- There are two types of alarms:
  - **Physiological alarms:** The physiological parameters of the monitored patient exceed the specified ranges, or the physiological exceptions of the patient cannot be judged according to a single physiological parameter.
  - **Technical alarms:** The patient cannot be monitored normally and accurately due to faults in manual operation, technical faults, or faults in the monitor.
- The high priority alarm indicates only physiological alarms and a low battery alarm.
- The low priority alarm indicates only technical alarms, other than low battery.
- The Accutorr V provides functionality for selecting the upper limit and lower limit of each physiological alarm.

#### 2.10.2 Alarm Notification

- 1. When an alarm occurs, the system notifies the user through the speaker, alarm indicator, relevant 7-segment LED digit displays, and LCD status bar.
- **2.** When alarms of multiple levels occur simultaneously, the system notifies the user of the alarm with the highest level through the speaker and alarm indicator.
- **3.** If the hospital Nurse Call system is available and connected to the monitor, the user can be notified of relevant alarms through the Nurse Call system.

#### 2.10.3 Audio Alarm Pause, Audio Alarm Off, and Audio Alarm Silencing

The monitor provides functionality for pausing (disabling) an audio alarm for 120 seconds. After 120 seconds, the audio alarm notification functionality resumes. The user can resume the audio alarm notification at any time. An alarm causes the monitor to terminate the paused state.

- The monitor provides the ability to turn the audio alarm off globally. During audio alarm off, a remind signal reminds the user every minute.
- The monitor provides the ability to silence an alarm. The monitor automatically exits the alarm silenced status if a new technical or physiological alarm occurs.

# 2.11 Configuration management

The monitor provides a factory configuration and a user configuration. The monitor loads the selected configuration when it is switched on. If no user configuration exists, the factory configuration is automatically loaded.

# 2.12 Barcode scanner

The monitor can admit a patient using the barcode scanner.

# 3.0 *Troubleshooting*

| Introduction          |       |
|-----------------------|-------|
| Part Replacement      | 3 - 2 |
| Monitor Status Check  | 3 - 2 |
| Technical Alarm Check | 3 - 3 |
| Troubleshooting Guide | 3 - 4 |

# 3.1 Introduction

This chapter details potential monitor issues with possible causes and corrective actions. For additional information on troubleshooting, contact service.

# 3.2 Part Replacement

Printed circuit boards (PCBs), major parts, and components in the monitor are replaceable. Isolate a PCB suspected to be defective, follow the instruction to replace it, and retest. If the trouble remains, exchange the replacement PCB with the original suspicious PCB and continue troubleshooting as directed in this chapter.

# 3.3 Monitor Status Check

Some troubleshooting tasks may require identifying the hardware version and status of the monitor.

To view the system software version and FPGA version:

- 1. Press \_\_\_\_\_\_.to display the SYSTEM SETUP dialog as shown in FIGURE 3-1.
- 2. Press or to highlight MAINTENANCE.

| SYSTEM SETUP      |                     |  |
|-------------------|---------------------|--|
| COMMON SETUP      | TIME SETUP          |  |
| DEFAULT           | MAINTENANCE         |  |
| TEMP SETUP        |                     |  |
| 🖄 ALARM DISABLED! | 01-16-2009 14:35:03 |  |

FIGURE 3-1 SYSTEM SETUP Dialog

**3.** Once **MAINTENANCE** is highlighted, press or to display the MAINTENANCE dialog as shown in FIGURE 3-2.

| MAINTENANCE      |        |                     |  |
|------------------|--------|---------------------|--|
| QUICK ADMIT      | ON •   | NURSE CALL          |  |
| USER MAINT       | ENANCE | NIBP TOOLS          |  |
| IP ADDRESS SETUP |        | VERSION             |  |
| SPO2 NO SENSOR   |        | 01-16-2009 14:36:22 |  |

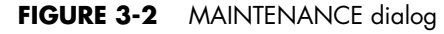

4. Press or to highlight VERSION.

5. Once **VERSION** is highlighted, press or to display the VERSION dialog as shown in FIGURE 3-3.

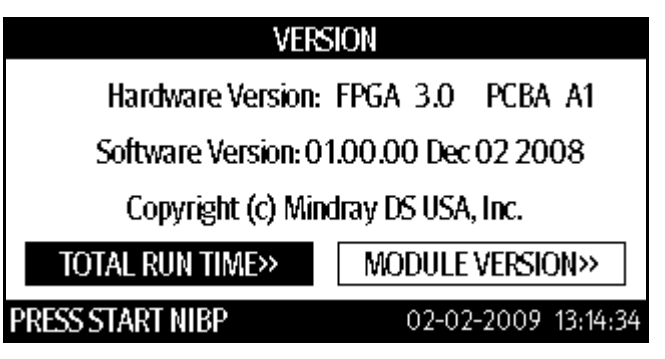

FIGURE 3-3 Example VERSION dialog

#### 6. Press or or highlight TOTAL RUN TIME or MODULE VERSION.

- 7. Once the selection is highlighted, press or to display the data.
- 8. Press To exit to the MAINTENANCE dialog.

# Technical Alarm Check

If a technical alarm message displays on the LCD, eliminate the technical alarm first, then troubleshoot according to the following instructions. For additional information on technical alarm messages, possible causes, and corrective actions, refer to the Accutorr V Operating Instructions.

3.4

# 3.5 Troubleshooting Guide

# 3.5.1 Power On/Off Failures

| SYMPTOMS                              | POSSIBLE CAUSE                               | CORRECTIVE ACTIONS                                                                                                    |
|---------------------------------------|----------------------------------------------|----------------------------------------------------------------------------------------------------|
| The monitor fails to start. AC LED or | AC mains not connected or<br>battery too low | Confirm that the AC mains is properly connected and that the battery capacity is sufficient.                                                                                                    |
| battery LED does not<br>light         | Power supply protection                      | Refer to Power Supply Failures.                                                                                                    |
| light                                 | Cables defective or poorly connected         | <ul> <li>Confirm that the cables from the power switch and the<br/>LED board to the keyboard, keyboard to the main<br/>board, and the power module to the main board are<br/>correctly connected.</li> </ul> |
|                                       |                                              | <ul> <li>Contirm that the cables and connectors are not damaged.</li> </ul>                                                                                                    |
|                                       | Power switch and LED board defective         | Replace the power switch and LED board.                                                                                                    |
|                                       | Power module defective                       | Replace the power module.                                                                                                    |
|                                       | Main board Defective                         | Replace the main board.                                                                                                    |

# 3.5.2 Display Failure

| SYMPTOMS                                                                    | POSSIBLE CAUSE                       | CORRECTIVE ACTIONS                                                                                          |
|-----------------------------------------------------------------------------|--------------------------------------|----------------------------------------------------------------------------------------------------|
| The display is black or<br>blank, but the monitor<br>still works correctly. | Cables defective or poorly connected | <ul> <li>Confirm that the cables from the display to the main<br/>board are correctly connected.</li> </ul> |
|                                                                             |                                      | <ul> <li>Confirm that the cables and connectors are not<br/>damaged.</li> </ul>                             |
|                                                                             | Backlight defective                  | Replace the LCD.                                                                                            |
|                                                                             | LCD defective                        | Replace the LCD.                                                                                            |
| Images overlapped or<br>distorted                                           | FPGA error                           | Update or upgrade FPGA.                                                                                     |
|                                                                             | Cables defective or poorly connected | <ul> <li>Confirm that the cable from the display to the main<br/>board is correctly connected.</li> </ul>   |
|                                                                             |                                      | <ul> <li>Confirm that the cables and connectors are not<br/>damaged.</li> </ul>                             |

# 3.5.3 LED Digital Display and Indication Lamp Failure

| SYMPTOMS                                                         | POSSIBLE CAUSE                                    | CORRECTIVE ACTIONS                                                                 |
|------------------------------------------------------------------|---------------------------------------------------|------------------------------------------------------------------------------------|
| LED digital display or<br>indication lamp<br>display abnormally. | Signal wires damaged                              | <ul> <li>Confirm that the LED signal wires are correctly<br/>connected.</li> </ul> |
|                                                                  |                                                   | <ul> <li>Confirm that the cables and connectors are not<br/>damaged.</li> </ul>    |
|                                                                  | LED digital display or<br>indication lamp damaged | Replace the LED digital display or indication lamp.                                |

# 3.5.4 Alarm Problems

| SYMPTOMS                                                                    | POSSIBLE CAUSE                                             | CORRECTIVE ACTIONS                                                                                                    |
|-----------------------------------------------------------------------------|------------------------------------------------------------|----------------------------------------------------------------------------------------------------|
| The alarm lamp does<br>not light or is<br>extinguished, but alarm<br>sounds | Cables defective or<br>poorly connected                    | <ul> <li>Confirm that the cables from alarm LED board to keyboard<br/>and keyboard to main board are properly connected.</li> </ul> |
|                                                                             |                                                            | <ul> <li>Confirm that the connecting cables and connectors are not damaged.</li> </ul>                                              |
|                                                                             | Key and display board<br>failure                           | Replace the key and display board.                                                                                                  |
|                                                                             | Main board failure                                         | Replace the main board.                                                                                                    |
| Alarm does not sound,<br>but alarm lamp lights<br>properly                  | Audio alarm disabled                                       | <ol> <li>Press to display the SYSTEM SETUP dialog as shown<br/>in FIGURE 3-1.</li> </ol>                                            |
| property                                                                    |                                                            | 2. Press or to highlight MAINTENANCE.                                                                                               |
|                                                                             |                                                            | <ol> <li>Once MAINTENANCE is highlighted, press to<br/>display the MAINTENANCE dialog as shown in FIGURE 3-2.</li> </ol>            |
|                                                                             |                                                            | <b>4.</b> Press <b>A</b> or <b>T</b> to select USER MAINTENANCE.                                                                    |
|                                                                             |                                                            | 5. Once USER MAINTENANCE is highlighted, press or to display the USER MAINTENANCE dialog.                                           |
|                                                                             |                                                            | <b>6.</b> Enter the required password.                                                                                              |
|                                                                             |                                                            | <ol> <li>In the pop-up menu, set the [MIN ALARM VOL] to a value<br/>other than zero.</li> </ol>                                     |
|                                                                             | Cable defective or poorly connected                        | <ul> <li>Confirm that the cable between speaker and main board is properly connected.</li> </ul>                                    |
|                                                                             |                                                            | <ul> <li>Confirm that the connecting cables and connectors are not damaged.</li> </ul>                                              |
|                                                                             | Audio program error<br>identified in the system<br>program | Upgrade system programs.                                                                                                    |
|                                                                             | Speaker failure                                            | Replace the speaker.                                                                                                    |
|                                                                             | Main board failure                                         | Replace the main board,                                                                                                    |

# 3.5.5 Key Failure

| SYMPTOMS         | POSSIBLE CAUSE                          | CORRECTIVE ACTIONS                                                                                    |
|------------------|-----------------------------------------|----------------------------------------------------------------------------------------------------|
| Keys do not work | Cables defective or<br>poorly connected | <ul> <li>Confirm that the cable between keyboard and main board<br/>is properly connected.</li> </ul> |
|                  |                                         | <ul> <li>Confirm that the connecting cables and connectors are not<br/>damaged.</li> </ul>            |
|                  | Keyboard failure                        | Replace keyboard.                                                                                     |
|                  |                                         |                                                                                                    |

# 3.5.6 Recorder Failures

| SYMPTOMS                                               | POSSIBLE CAUSE                       | CORRECTIVE ACTION                                                                                               |  |
|--------------------------------------------------------|--------------------------------------|----------------------------------------------------------------------------------------------------|--|
| No printout                                            | Recorder module                      | • Confirm that the recorder status LED is on.                                                                   |  |
|                                                        | disabled                             | <ul> <li>If yes, reset the recorder. If no, check for other possible causes.</li> </ul>                         |  |
|                                                        | Paper reversely installed            | Re-install the paper roll.                                                                                      |  |
|                                                        | Cable defective or poorly connected  | <ul> <li>Confirm that the cable between recorder and main board is<br/>appropriately connected.</li> </ul>      |  |
|                                                        |                                      | <ul> <li>Confirm that the connecting cables and connectors are not damaged.</li> </ul>                          |  |
|                                                        | Recorder power supply<br>failure     | Confirm that the power module outputs 5V DC and 16.8V DC correctly.                                             |  |
|                                                        | Recorder failure                     | Replace the recorder.                                                                                           |  |
| Poor print quality or<br>paper not feeding<br>properly | Paper roll not properly<br>installed | Stop the recorder and re-install the paper roll.                                                                |  |
|                                                        | Dirty thermal print head             | <ul> <li>Confirm that the thermal print head and the paper roller do<br/>not contain foreign matter.</li> </ul> |  |
|                                                        |                                      | • Clean the thermal print head with an appropriate detergent.                                                   |  |
|                                                        | Recorder failure                     | Replace the recorder.                                                                                           |  |

# 3.5.7 Interface Failures

| SYMPTOMS                              | POSSIBLE CAUSE              | CORRECTIVE ACTION                                                                                          |
|---------------------------------------|-----------------------------|----------------------------------------------------------------------------------------------------|
| No nurse call signals are issued      | Incorrect function settings | <ol> <li>Press to display the SYSTEM SETUP dialog as<br/>shown in FIGURE 3-1.</li> </ol>                   |
|                                       |                             | 2. Press or to highlight MAINTENANCE.                                                                      |
|                                       |                             | <b>3.</b> Once MAINTENANCE is highlighted, press to display the MAINTENANCE dialog as shown in FIGURE 3-2. |
|                                       |                             | <b>4.</b> Press <b>A</b> or <b>v</b> to select NURSE CALL.                                                 |
|                                       |                             | <ol> <li>Once NURSE CALL is highlighted, press or to<br/>display the NURSE CALL dialog.</li> </ol>         |
|                                       |                             | 6. Select desired nurse call output.                                                                       |
|                                       | Main board failure          | Replace the main board.                                                                                    |
| Bar code scanner unable<br>to be used | Bar code scanner failure    | Refer to Bar Code Scanner Failures.                                                                        |
|                                       | Serial port failure         | Replace the main board.                                                                                    |
|                                       |                             |                                                                                                    |

# 3.5.8 Power Supply Failures

| SYMPTOMS                    | POSSIBLE CAUSE                      | CORRECTIVE ACTION                                                                                                    |
|-----------------------------|-------------------------------------|----------------------------------------------------------------------------------------------------|
| Fluctuating battery voltage | Battery failure                     | Replace battery.                                                                                                    |
|                             | Cable defective or poorly connected | <ul> <li>Confirm that the cable between battery interface<br/>board and power module is correctly connected.</li> </ul> |
|                             |                                     | <ul> <li>Confirm that the cables and connectors are not<br/>damaged.</li> </ul>                                         |
|                             | Power board failure                 | Replace the power board.                                                                                                |

| SYMPTOMS                       | POSSIBLE CAUSE                                                                                          | CORRECTIVE ACTION                                                                                                    |
|--------------------------------|----------------------------------------------------------------------------------------------------|----------------------------------------------------------------------------------------------------|
| Battery fails to be fully      | Battery failure                                                                                         | Replace battery.                                                                                                    |
| charged                        | Cable defective or poorly connected                                                                     | <ul> <li>Confirm that the cable between battery interface<br/>board and the power module is properly<br/>connected.</li> </ul>       |
|                                |                                                                                                    | • Confirm that the connecting cables and connectors are not damaged.                                                                 |
|                                | Power board failure                                                                                     | Replace the power board.                                                                                                    |
| Battery unable to be recharged | Battery damaged                                                                                         | Replace battery and recharge the replacement battery.<br>If the replacement battery can be recharged, the<br>original one fails.     |
|                                | Cable defective or poorly connected                                                                     | <ul> <li>Confirm that the cable between battery interface<br/>board and the power module is properly<br/>connected.</li> </ul>       |
|                                |                                                                                                    | <ul> <li>Confirm that the connecting cables and connectors<br/>are not damaged.</li> </ul>                                           |
|                                | Power board failure                                                                                     | Replace the power board.                                                                                                    |
| No +3.3 V output               | Power supply protection                                                                                 | • Turn off the monitor then restart it.                                                                                              |
| No +5.0 V output               | Power board failure                                                                                     | • If the problem remains, disconnect the AC mains                                                                                    |
| No +12 V output                |                                                                                                    | for 5 seconds and reconnect it, then restart the monitor.                                                                            |
|                                |                                                                                                    | • If the problem still remains, replace power board.                                                                                 |
| NOTE:                          | If the power module fa<br>(e.g. the monitor sudde<br>In this case, troublesho<br>procedure described in | ils, it may damage other components<br>enly shuts down during the start-up).<br>ot the power module using the<br>the previous table. |
| NOTE:                          | If the parameter modu<br>malfunctions, check if t                                                       | le, recorder, or bar code scanner<br>he operating voltage is correct.                                                                |

#### 3.5.9 Network Related Problems

| SYMPTOMS                                     | POSSIBLE CAUSE                     | CORRECTIVE ACTIONS                                                                                                    |
|----------------------------------------------|------------------------------------|----------------------------------------------------------------------------------------------------|
| The monitor can not connect to the CMS.      | No connection to LAN               | <ul> <li>Confirm that the cables and connectors are in good<br/>condition and that the monitor is connected to the<br/>network.</li> </ul> |
|                                              |                                    | <ul> <li>Confirm that the hub and switch facilities are<br/>correctly configured.</li> </ul>                                               |
| Frequent dropouts and network disconnections | Improper LAN cable connection      | Confirm that the LAN cable is connected. The LAN cable must not be longer than 50 m.                                                       |
|                                              | Incorrect IP address configuration | Check for IP address conflict. Reconfigure IP address.                                                                                     |

# 3.5.10 Software Upgrade Problems

| SYMPTOMS                | POSSIBLE CAUSE                                                       | CORRECTIVE ACTIONS                                                                                                    |
|-------------------------|----------------------------------------------------------------------|----------------------------------------------------------------------------------------------------|
| Bootstrap upgrade fails | Power failure or unintended<br>power off during bootstrap<br>upgrade | Return the main board to the factory for repair.                                                                                                |
| Program upgrade fails   | Incorrect network connection                                         | <ul> <li>Confirm that the monitor is connected to the<br/>network.</li> </ul>                                                                   |
|                         |                                                                      | • Confirm that the hub or the switcher is functioning.                                                                                          |
|                         |                                                                      | <ul> <li>Confirm that the net cables are of the right type and<br/>have been connected correctly.</li> </ul>                                    |
|                         | Wrong upgrade package has<br>been downloaded                         | Incorrect upgrade package .mup files were used. Select package according to the program to upgrade.                                             |
|                         | Incorrect IP address configuration                                   | Configure a fixed IP address in range as specified for<br>the monitor. Do not upgrade a program while the<br>monitor is connected to a network. |

## 3.5.11 Bar Code Scanner Failures

| SYMPTOMS                                                      | POSSIBLE CAUSE                                                                                             | CORRECTIVE ACTIONS                                                                                         |
|---------------------------------------------------------------|----------------------------------------------------------------------------------------------------|----------------------------------------------------------------------------------------------------|
| Bar code scanner does<br>not work                             | Bar code scanner not<br>powered on                                                                         | <ol> <li>Press to display the SYSTEM SETUP dialog as<br/>shown in FIGURE 3-1.</li> </ol>                   |
|                                                               |                                                                                                    | 2. Press or to highlight MAINTENANCE.                                                                      |
|                                                               |                                                                                                    | <b>3.</b> Once MAINTENANCE is highlighted, press to display the MAINTENANCE dialog as shown in FIGURE 3-2. |
|                                                               |                                                                                                    | 4. Press or to select USER MAINTENANCE.                                                                    |
|                                                               |                                                                                                    | 5. Once USER MAINTENANCE is highlighted, press or to display the USER MAINTENANCE dialog.                  |
|                                                               |                                                                                                    | 6. Enter the required password.                                                                            |
|                                                               |                                                                                                    | 7. Set [BARCODE POWER] to [ON] in the menu to switch<br>on the bar code scanner.                           |
|                                                               | Incorrect interface cables<br>used                                                                         | Replace interface cables.                                                                                  |
|                                                               | Loose Interface cables                                                                                     | Confirm that the interface cables are attached securely.                                                   |
| Bar code scanner cannot<br>decode the target bar<br>codes     | Bar code scanner not<br>programmed correctly.                                                              | Re-program the bar code scanner to decode the specified bar codes.                                         |
|                                                               | Unreadable bar code                                                                                        | Check if bar codes of the same type can be decoded.                                                        |
|                                                               | Scanner and bar code at<br>improper distance and<br>angle                                                  | Aim the scanner at the bar code and adjust the distance between the scanner and the bar code.              |
| Scanned characters<br>incorrectly displayed on<br>the monitor | The monitor's bar code<br>recognition configuration<br>does not meet the format of<br>the target bar code. | Download the correct bar code recognition configuration for the monitor.                                   |
|                                                               | Scanner serial port output<br>incorrectly set                                                              | Configure the scanner's serial port output according to the host serial port settings.                     |

#### 3.5.12 NIBP Measurement Failures

| SYMPTOMS                            | POSSIBLE CAUSE        | CORRECTIVE ACTIONS                                                                    |
|-------------------------------------|-----------------------|---------------------------------------------------------------------------------------|
| Unable to start NIBP<br>measurement | Cables detective      | Confirm that the cables between NIBP module and the main board are in good condition. |
|                                     | Main board failure    | Replace the main board.                                                               |
| Cuff inflation/deflation failure    | Pump or valve damaged | Replace the NIBP module.                                                              |
|                                     | Air tubing occluded   | Replace the air tubing.                                                               |

# 3.5.13 SpO<sub>2</sub> Measurement Failure

| SYMPTOMS                           | POSSIBLE CAUSE                  | CORRECTIVE ACTIONS                                                                                  |
|------------------------------------|---------------------------------|----------------------------------------------------------------------------------------------------|
| Unable to measure SpO <sub>2</sub> | SpO <sub>2</sub> sensor failure | Replace the SpO <sub>2</sub> sensor.                                                                |
|                                    | Cables defective                | Confirm that the cable between the SpO <sub>2</sub> module and the main board is in good condition. |
|                                    | SpO <sub>2</sub> module failure | Replace the SpO <sub>2</sub> module.                                                                |
|                                    | Main board failure              | Replace the main board.                                                                             |

# 3.5.14 Temperature Measurement Failures

| SYMPTOMS                                 | POSSIBLE CAUSE            | CORRECTIVE ACTIONS                                                                             |
|------------------------------------------|---------------------------|------------------------------------------------------------------------------------------------|
| Unable to measure patient<br>temperature | Temperature probe damaged | Replace the Temperature probe.                                                                 |
|                                          | Cables detective          | Confirm that the cable between the Temperature module and the main board is in good condition. |
|                                          | Main board failure        | Replace the main board.                                                                        |

This page intentionally left blank.

# - Repair and Disassembly

4.0

4 - 1

# 4.1 Tools

During disassembly and replacement, the following tools may be required:

- Phillips screwdrivers
- Wire cutters
- Sharp nose pliers
- Metric wrenches
- Metric nut drivers

# 4.2 **Preparation for Disassembly**

Before disassembling the monitor: stop monitoring patients, turn off the monitor, disconnect all the accessories and peripheral devices, remove the battery, and disconnect the monitor from the mains power supply.

- CAUTION: Before disassembling the monitor, eliminate static charges. When disassembling the parts labeled with static-sensitive symbols, wear electrostatic discharge protection such as antistatic wristband or gloves. Follow the correct sequence to disassemble the monitor. Otherwise, the monitor may be damaged permanently. Disconnect all the cables before disassembling any parts. Take care not to damage any cables or connectors.
- CAUTION: Properly connect the cables or wires when reassembling the monitor to avoid short circuits. When assembling the monitor, select proper screws. If the wrong size screw is tightened by force, the monitor may be damaged and the screw or the part may not function as expected.

# 4.3 Disassembly

# 4.3.1 Separating the Front and Rear Halves of the Monitor

- 1. If the monitor is not configured with an Optional Temperature module, proceed to step 2. If the monitor is configured with an Optional Temperature module:
  - a. Remove the two (2) M3×6 cross-head screws (as shown in Figure 4-1).

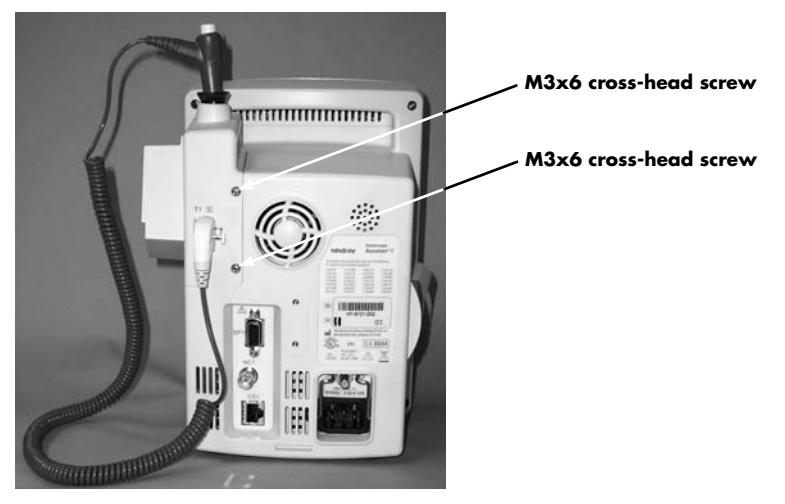

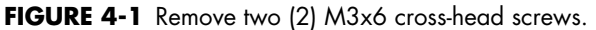

**b.** Disconnect the Temp cable connector from the PCBA as shown in Figure 4-2.

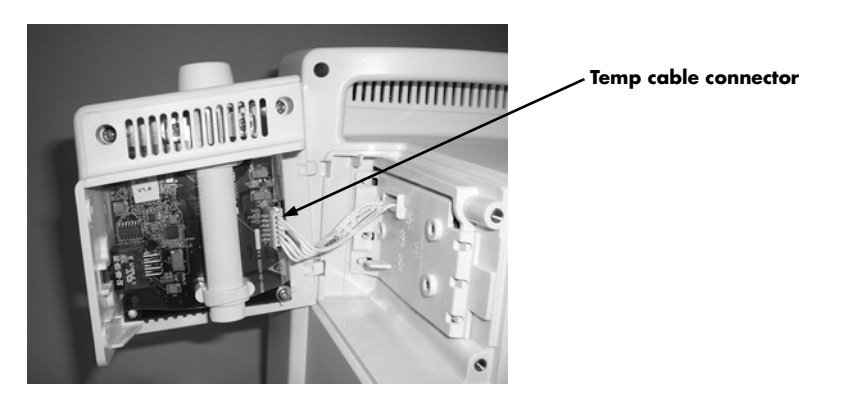

FIGURE 4-2 Disconnect the Temp cable connector.

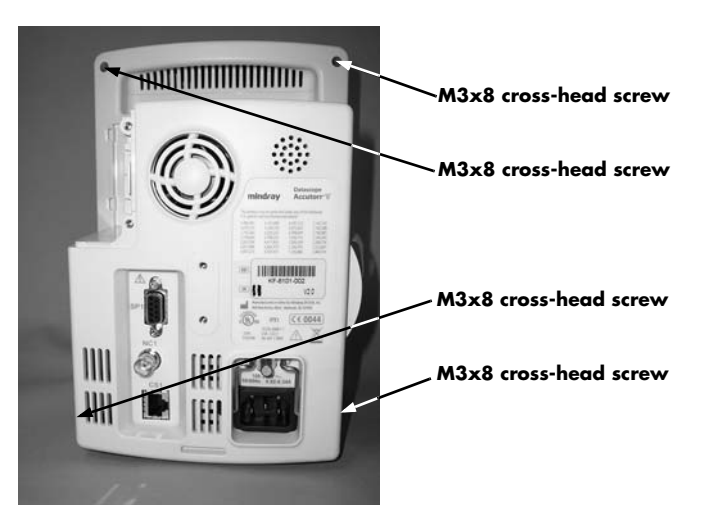

2. Remove the four (4) M3×8 cross-head screws (as shown in Figure 4-3).

FIGURE 4-3 Remove four (4) M3x8 cross-head screws.

3. Release the clips (as shown in Figure 4-4) on the front and rear housings.

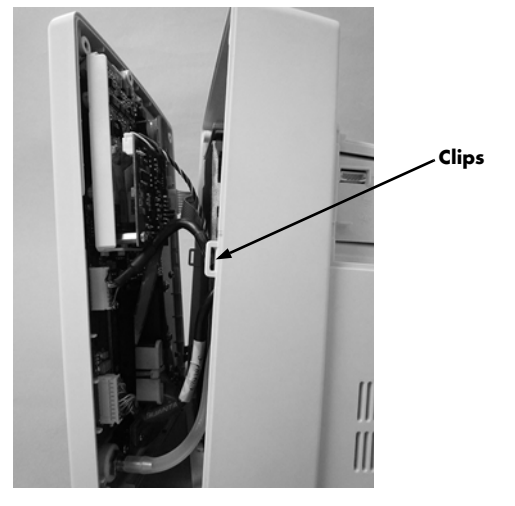

FIGURE 4-4 Release the clips.

- 4. Disconnect the cables and air tubing connecting the front and the rear housings.
- 5. Separate the front and the rear housings (Figure 4-5).

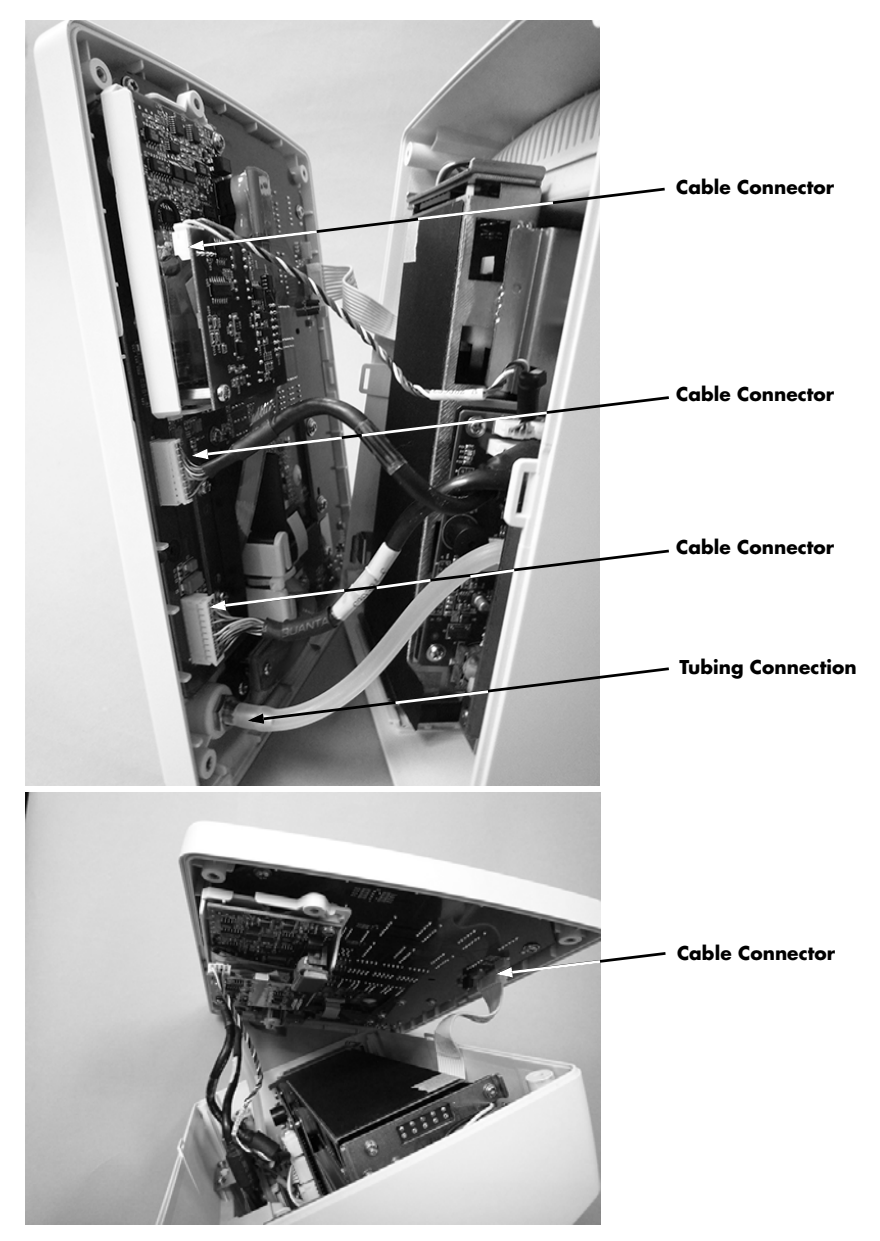

FIGURE 4-5 Separate the front and rear housings.

NOTE: Exercise care when separating the front and the rear housings. Be sure not to damage the cables and connectors.

### 4.3.2 Disassembling the Front Housing Assembly

 Remove the six (6) M3×6 cross-head screws (as shown in Figure 4-6), and remove the key board.

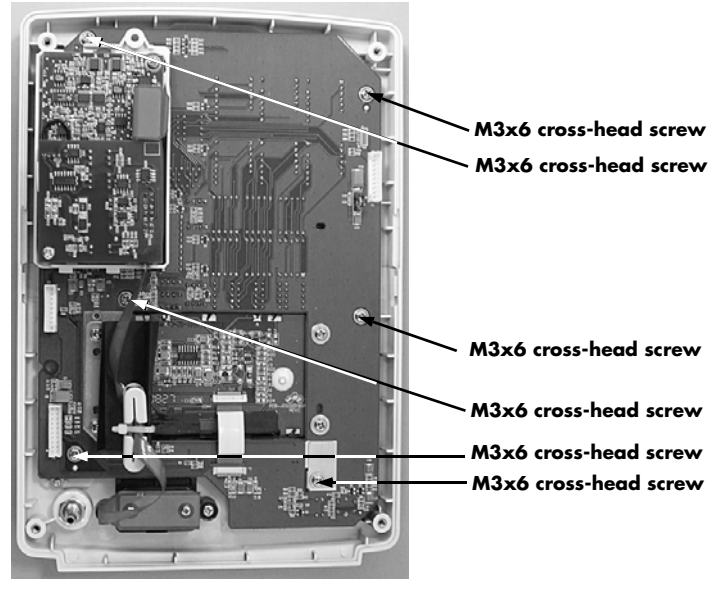

Black-and-White LCD Front Housing Assembly

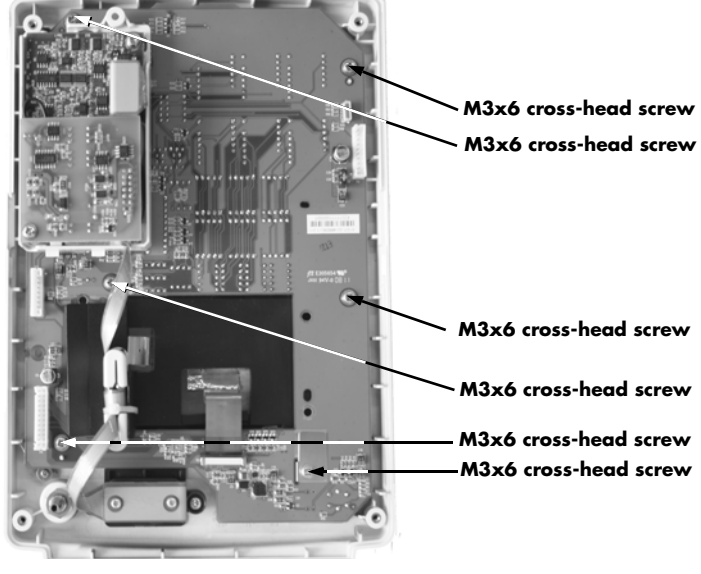

**Color LCD Front Housing Assembly** 

FIGURE 4-6 Remove six (6) M3x6 cross-head screws.

**2.** Remove the four (4) M3×8 cross-head screws (as shown in Figure 4-7). The monitor with color LCD does not need this step.

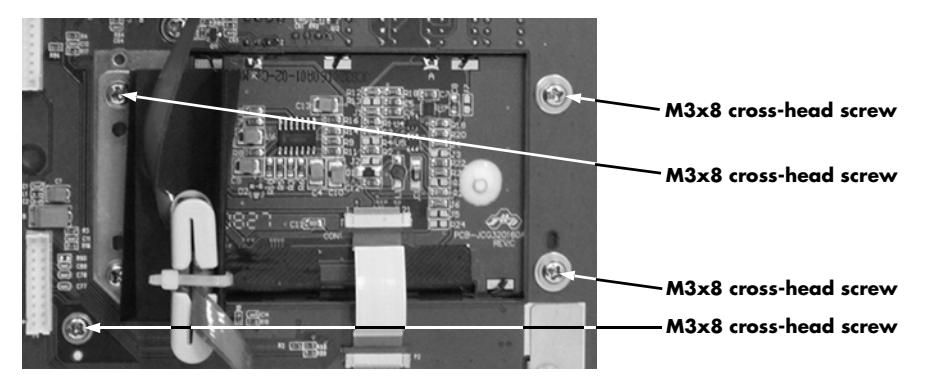

FIGURE 4-7 Remove four (4) M3x8 cross-head screws.

- **3.** Disconnect the flexible cables on the button board.
- 4. Remove the LCD.
- 5. Remove the two (2) M3×6 cross-head screws (as shown in FIGURE 4-8), and take out the SpO $_2$  rack.

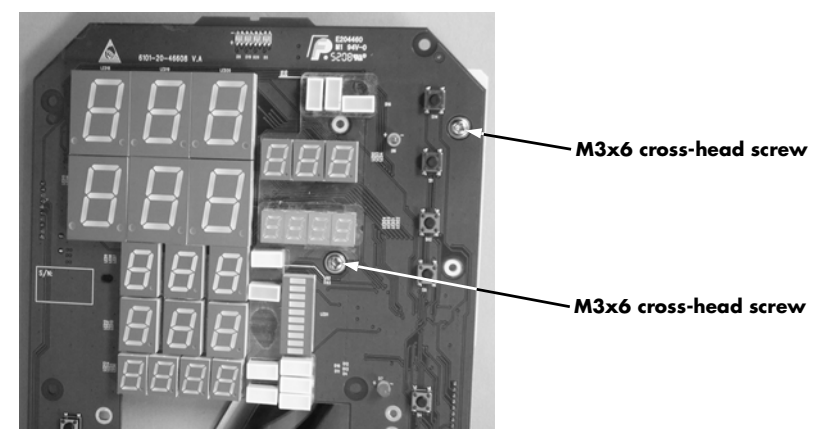

FIGURE 4-8 Remove two (2) M3x6 cross-head screws.

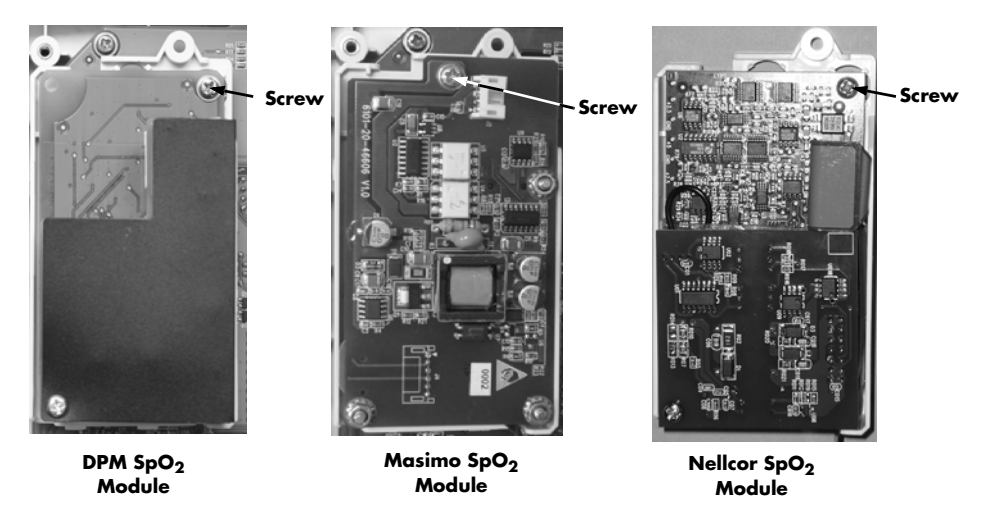

**6.** Remove the screw (as shown in FIGURE 4-9) to remove the  ${\rm SpO}_2$  module from the  ${\rm SpO}_2$  rack.

FIGURE 4-9 Remove the screw.

**7.** Remove the two (2) screws for the  $SpO_2$  signal cable (as shown in Figure 4-10).

8. Take out the SpO<sub>2</sub> signal cable.

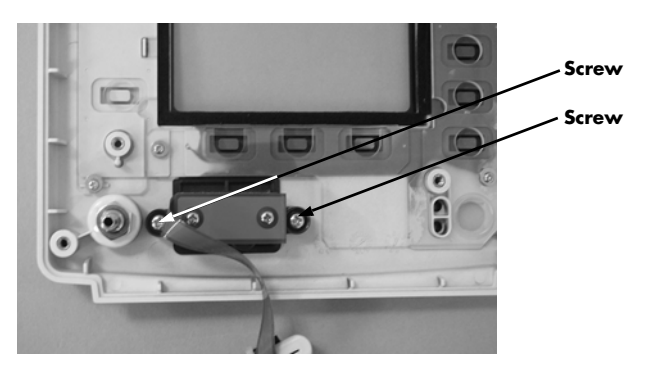

FIGURE 4-10 Remove two (2) screws.

9. For DPM SpO $_2$  only, unscrew the plastic nut for the DPM SpO $_2$  signal cable (as shown in Figure 4-11).

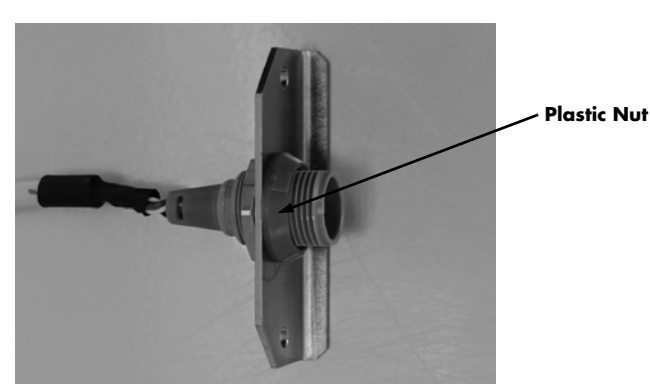

 $\label{eq:FIGURE 4-11} \mbox{ For DPM SpO}_2 \mbox{ only, unscrew the plastic nut.}$ 

# 4.3.3 Removing the Main Rack Assembly

- 1. Remove the two (2) M3×6 cross-head screws (as shown in Figure 4-12).
- **2.** Take out the recorder by pushing the clips inward.

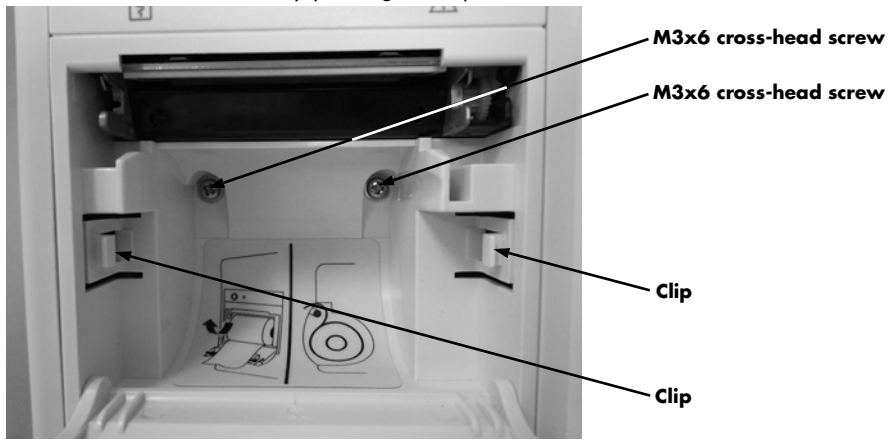

FIGURE 4-12 Remove two (2) M3x6 cross-head screws.

3. Unplug the two (2) cable connectors (as shown in Figure 4-13) from the recorder.

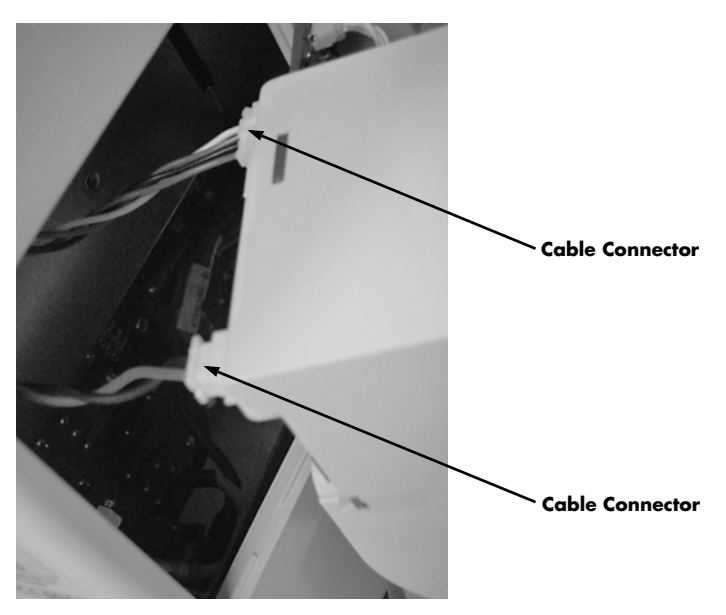

FIGURE 4-13 Unplug two (2) cable connectors.

- **4.** If the device is not configured with an optional Temperature module, skip to Step 6.
- **5.** If the device is configured with an optional Temperature module, remove the Temperature module board.

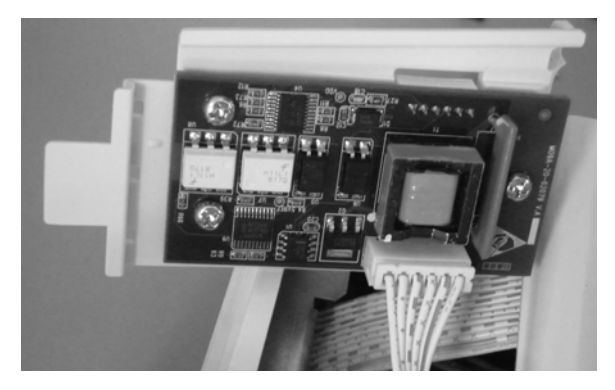

FIGURE 4-14 Remove optional temperature module board.

- 6. Remove the six (6) M3×6 cross-head screws (as shown in Figure 4-15).
- 7. Take out the main rack assembly.

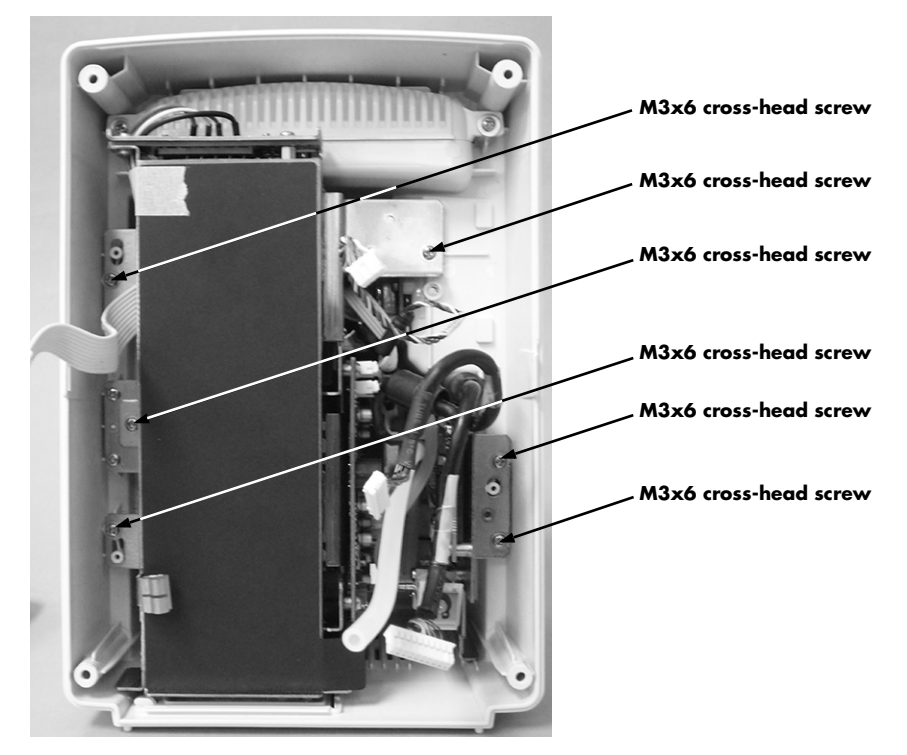

FIGURE 4-15 Remove six (6) M3x6 cross-head screws.

### 4.3.4 Removing NIBP Module

1. Unplug the NIBP module from the CPU Board (as shown in Figure 4-16).

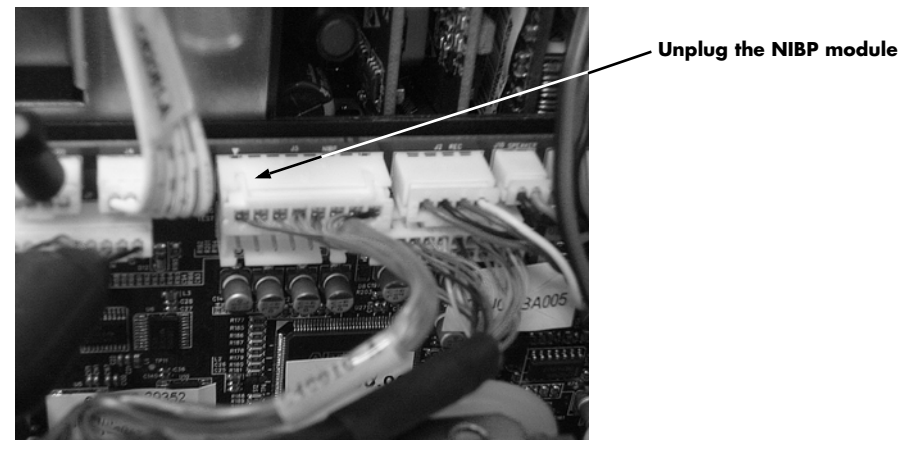

FIGURE 4-16 Unplug the NIBP module.

- 2. Remove the three (3) M3×6 cross-head screws (as shown in Figure 4-17).
- **3.** Take out the NIBP rack.

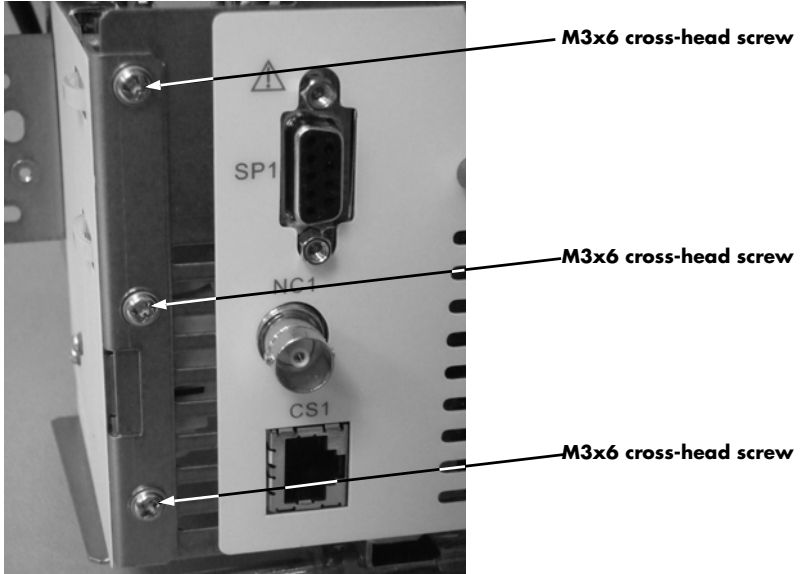

FIGURE 4-17 Remove three (3) M3x6 cross-head screws.

# 4.3.5 Removing the Main (CPU) Board

- 1. Unplug the Main board power cable from the power supply as shown in FIGURE 4-18.
- 2. Cut the tie wrap to the speaker as shown in FIGURE 4-18.

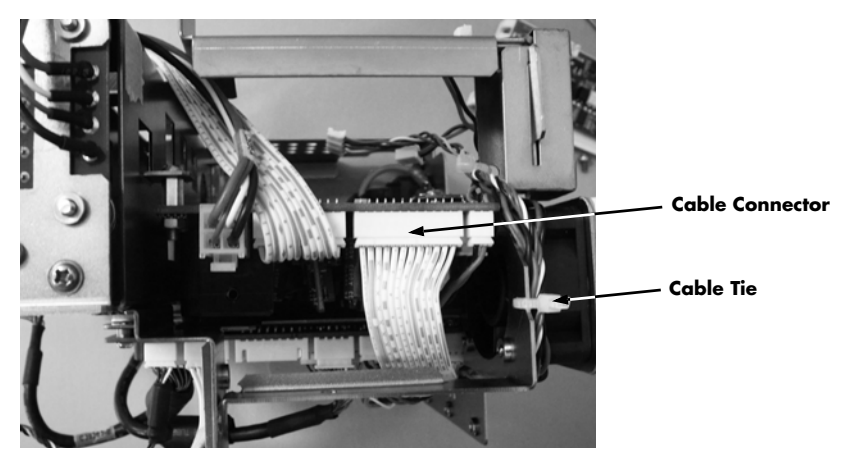

FIGURE 4-18 Unplug the Main board cable connector and cut one (1) tie wrap.

- 3. Unplug the speaker cable (J10) from the Main board (see FIGURE 4-19).
- 4. Unplug the recorder cable (J8) from the Main board (see FIGURE 4-19).
- 5. Take out the main board by removing the four (4) M3×6 cross-head screws (as shown in FIGURE 4-19).

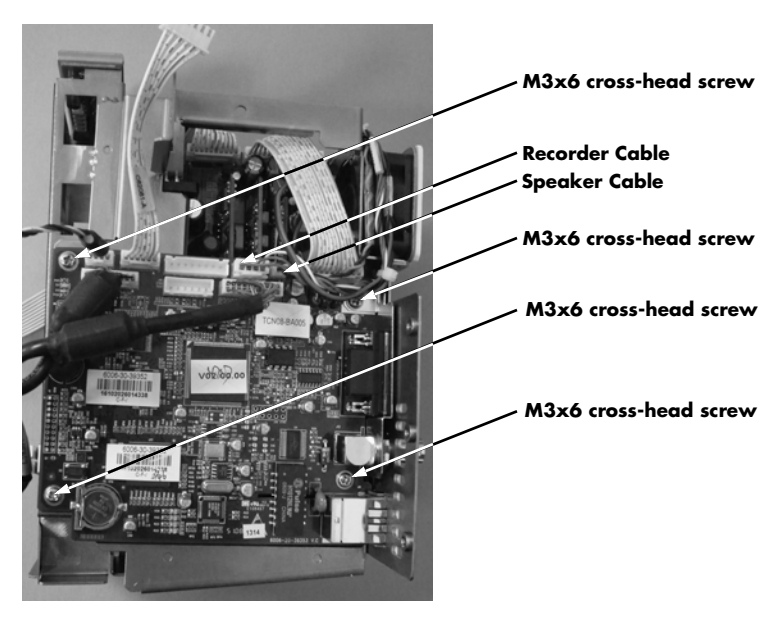

FIGURE 4-19 Unplug (2) two cable connectors and remove four (4) M3x6 cross-head screws.

## 4.3.6 Removing the Power Board

- 1. Unplug the battery connector cable.
- 2. Remove the power board by removing the three (3) M3×6 cross-head screws (as shown in Figure 4-20).
- **3.** Unplug the remaining cable connectors (fan, AC mains connector, and Main (CPU) board) from the Power board.

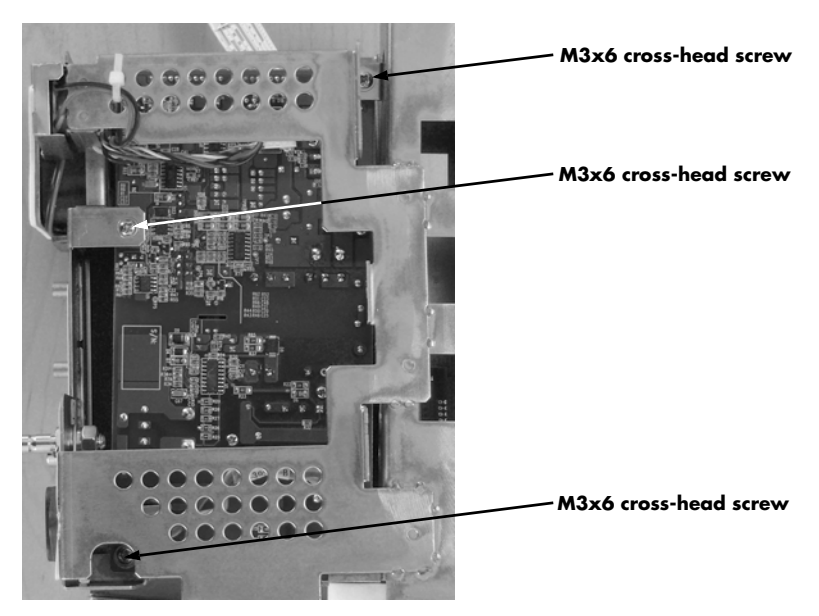

FIGURE 4-20 Remove three (3) M3x6 cross-head screws.

#### 4.3.7 Removing the Battery Connector Assembly

Remove the three (3) M3×6 cross-head screws (as shown in Figure 4-21).

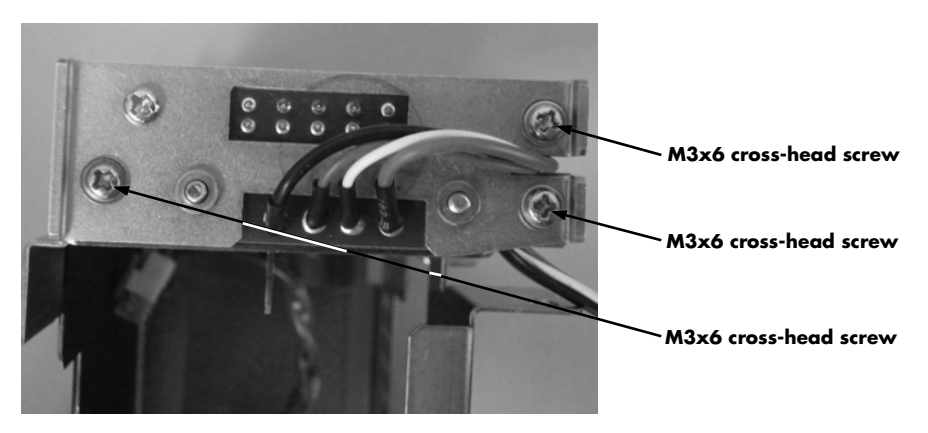

FIGURE 4-21 Remove three (3) M3x6 cross-head screws.

# 4.3.8 Removing the Fan and Speaker

- 1. Cut the cable ties on the fan, speaker, and the main rack.
- 2. Remove the fan cushion (as shown in Figure 4-22).

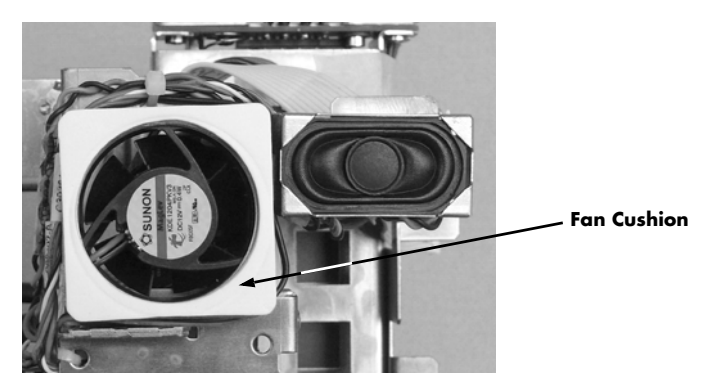

FIGURE 4-22 Remove the Fan Cushion.

- 3. Remove the three (3) M3×25 cross-head screws (as shown in Figure 4-23).
- **4.** Remove the fan.
- 5. Remove the speaker from the main rack.

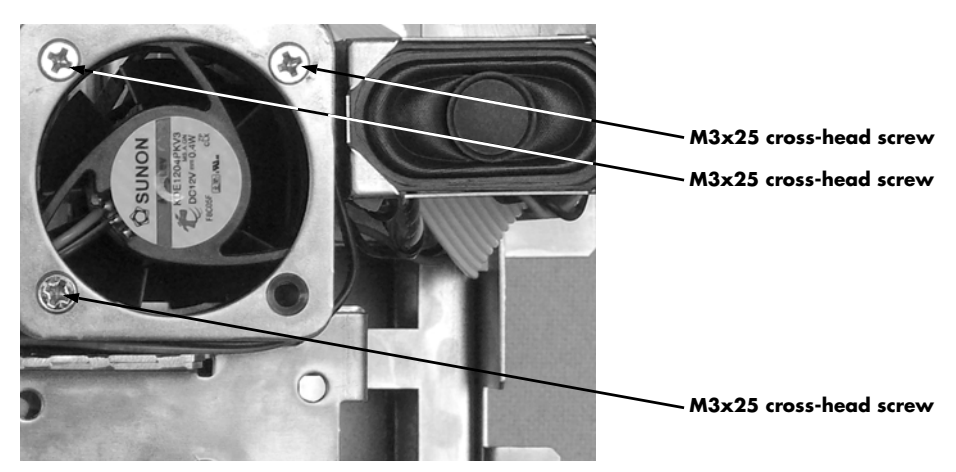

FIGURE 4-23 Remove Three (3) M3x25 cross-head screws.

0070-10-0702

# 4.3.9 Removing the Power Socket

- 1. Remove the retaining nut securing the grounding post (as shown in Figure 4-24).
- **2.** Remove the grounding terminal.

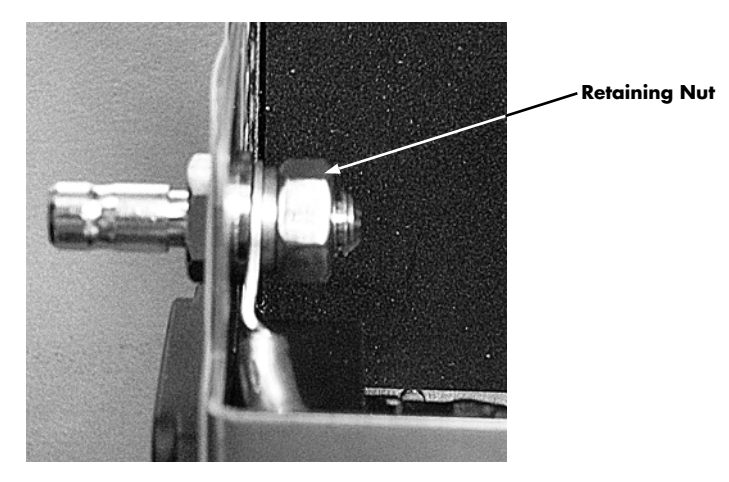

FIGURE 4-24 Remove the retaining nut.

- 3. Remove the two (2) M3×8 cross-head screws (as shown in Figure 4-25).
- **4.** Remove the power socket.

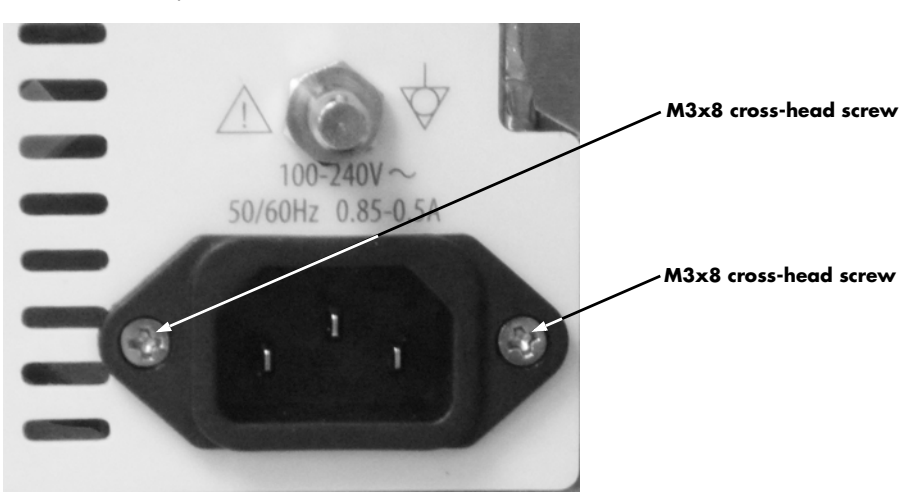

FIGURE 4-25 Remove Two (2) M3x8 cross-head screws.

## 4.3.10 Disassembling the Temperature Module

- 1. Remove the two (2) M3×6 cross-head screws (as shown in Figure 4-26).
- **2.** Take the cover plate off.

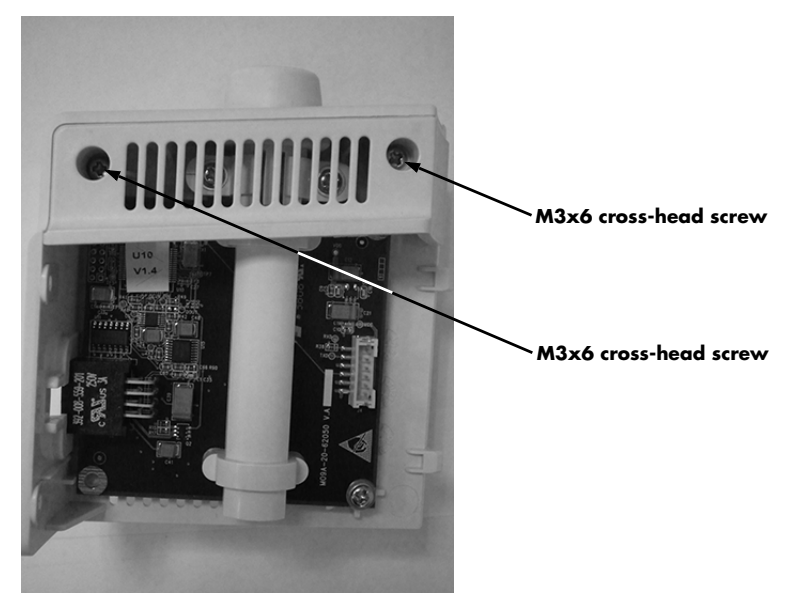

FIGURE 4-26 Remove Two (2) M3x6 cross-head screws

- 3. Remove the three (3) M3×6 cross-head screws (as shown in Figure 4-27).
- 4. Remove the Temperature module board.
- 5. Remove the mylar sleeve.

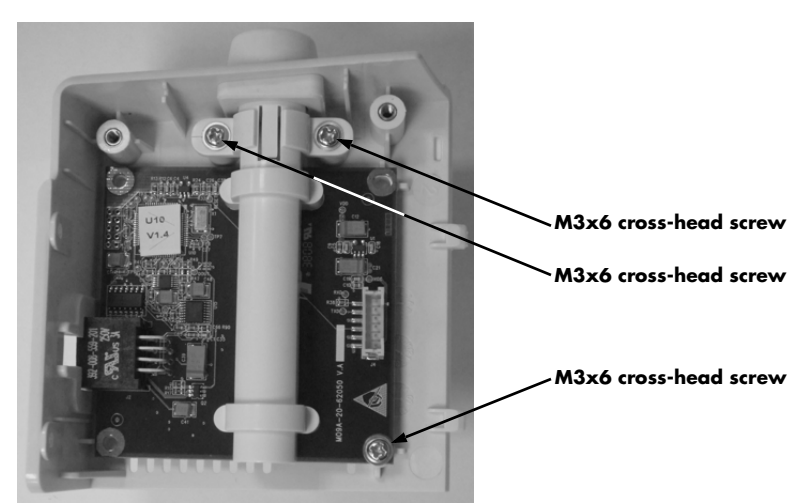

FIGURE 4-27 Remove three (3) M3x6 cross-head screws.

# 4.3.11 Disassembling SpO<sub>2</sub> Modules

# 4.3.11.1 Disassembling a DPM SpO<sub>2</sub> module

1. Remove the M3×6 cross-head screw (as shown in FIGURE 4-28).

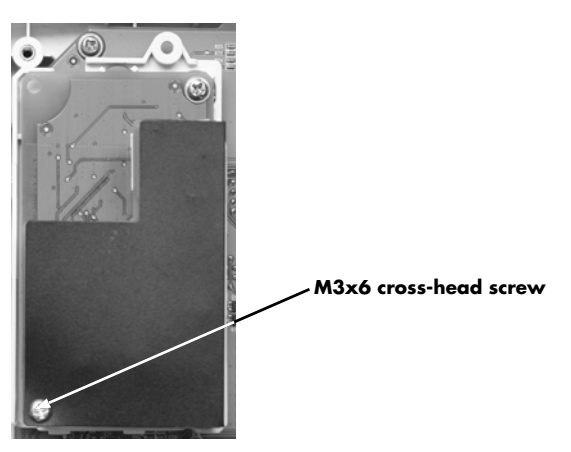

FIGURE 4-28 Remove one M3 X 6 cross-head screw

**2.** Remove the  $SpO_2$  board. (as shown in FIGURE 4-29)

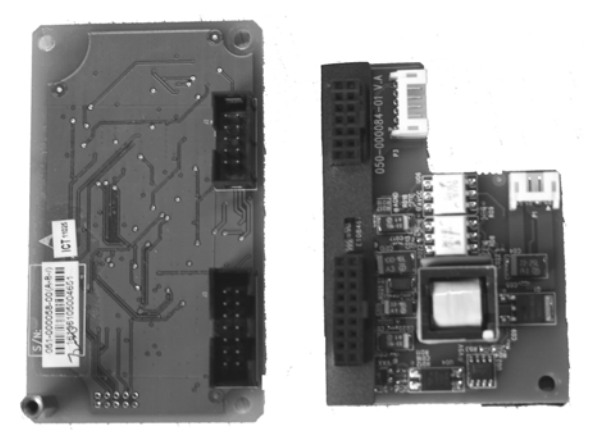

**FIGURE 4-29** DPM  $SpO_2$  board and isolated power supply.
### 4.3.11.2 Disassembling a Masimo SpO<sub>2</sub> module

- 1. Remove the isolation power board by removing the three (3) M3 nuts (as shown in Figure 4-30).
- 2. Remove the three (3) M3×6 cross-head screws.

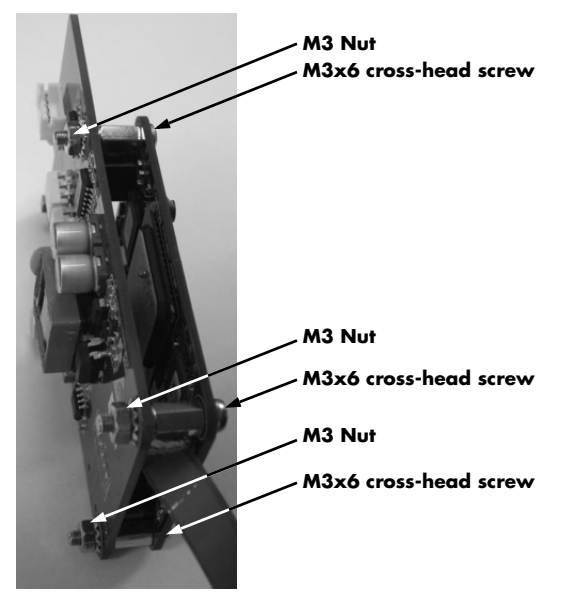

FIGURE 4-30 Remove three (3) M3 nuts, and three (3) M3x6 cross-head screws.

**3.** Remove the  $SpO_2$  board.

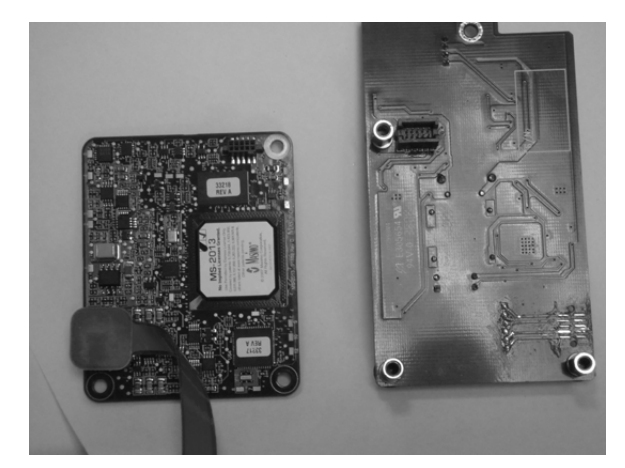

FIGURE 4-31 Masimo  $\mbox{SpO}_2$  board and isolated power supply.

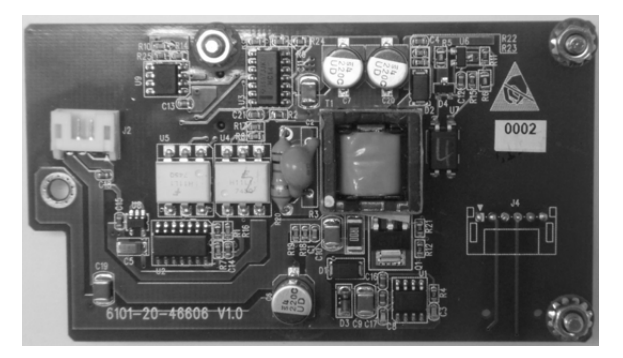

FIGURE 4-32 Masimo isolated power supply.

### 4.3.11.3 Disassembling a Nellcor SpO<sub>2</sub> module

 Remove the M3×6 cross-head screw (as shown in FIGURE 4-33) to separate the SpO<sub>2</sub> module from its isolated power supply (as shown in FIGURE 4-34).

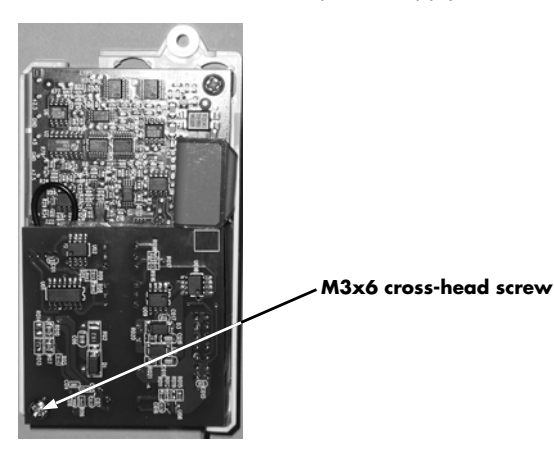

FIGURE 4-33 Remove one (1) M3x6 cross-head screw.

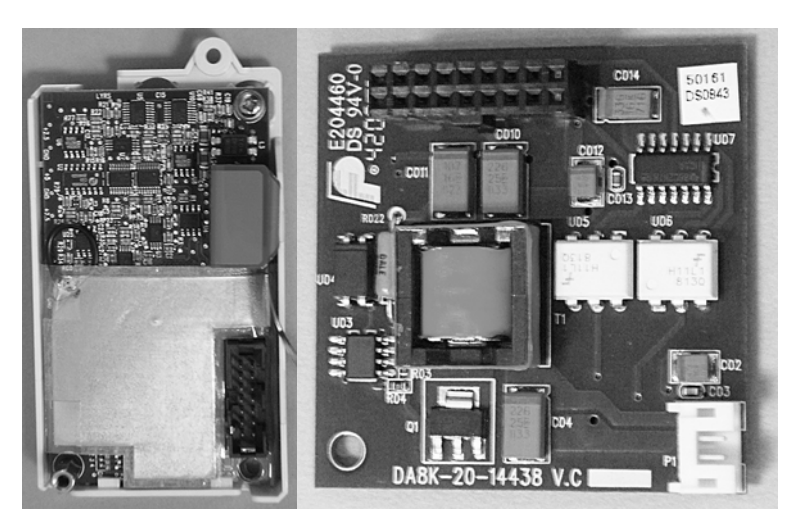

FIGURE 4-34 Nellcor SpO<sub>2</sub> board and isolated power supply.

#### 4.3.12 Disassembling the NIBP Module

- 4.3.12.1 Removing the NIBP Pump
  - 1. Unplug the pump cable connector from the NIBP board.
  - **2.** Disconnect the tubing.
  - **3.** Cut the two tie wraps holding the NIBP pump as shown in FIGURE 4-35.
  - **4.** Remove the pump.

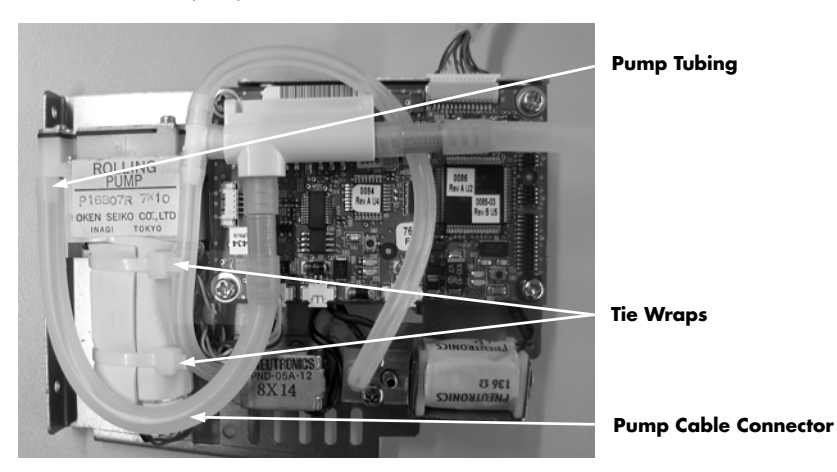

FIGURE 4-35 Cut two (2) tie wraps.

#### 4.3.12.2 Removing the NIBP Dump Valve

- 1. Unplug the dump valve cable connector from the NIBP board.
- **2.** Disconnect the tubing.
- 3. Remove the two (2) screws on the bottom of the NIBP rack as shown in FIGURE 4-36.
- 4. Remove the dump valve.

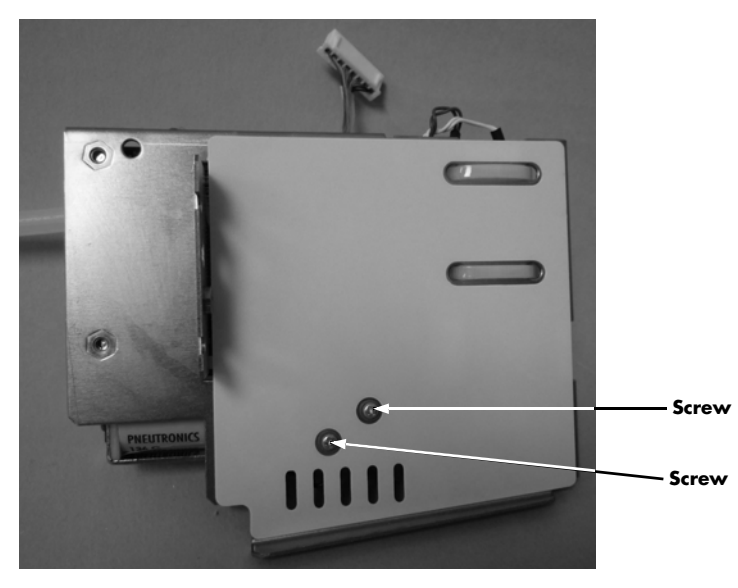

FIGURE 4-36 Remove two (2) screws.

### 4.3.12.3 Removing the NIBP Bleed Valve

- 1. Unplug the bleed valve cable connector from the NIBP board.
- **2.** Disconnect the tubing.
- 3. Remove the two (2) screws as shown in FIGURE 4-37.
- **4.** Remove the bleed valve.

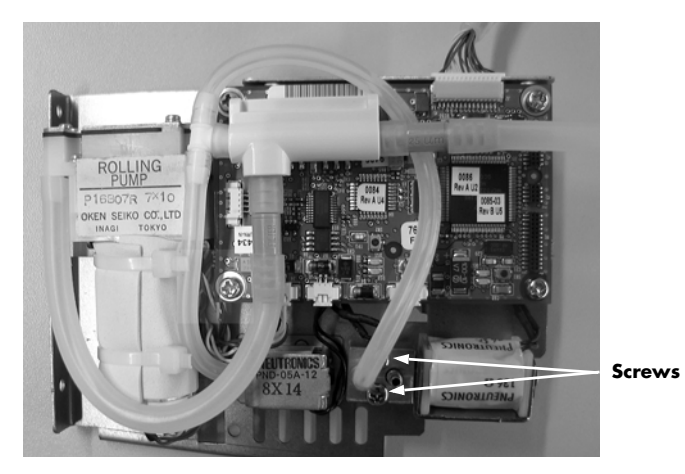

FIGURE 4-37 Remove two (2) screws.

This page intentionally left blank.

# 5.0 Parts

| Main Assembly                        | 5-2  |
|--------------------------------------|------|
| Front Assembly (Color LCD)           | 5-3  |
| Rear Housing Assembly                | 5-12 |
| Main Bracket Assembly                | 5-13 |
| NIBP Assembly (Pump M6Q-100003)      | 5-16 |
| NIBP Assembly (Pump 082-000056-00)   | 5-19 |
| Temperature Module Subassembly       | 5-22 |
| Temperature Power Module Subassembly | 5-24 |
|                                      |      |

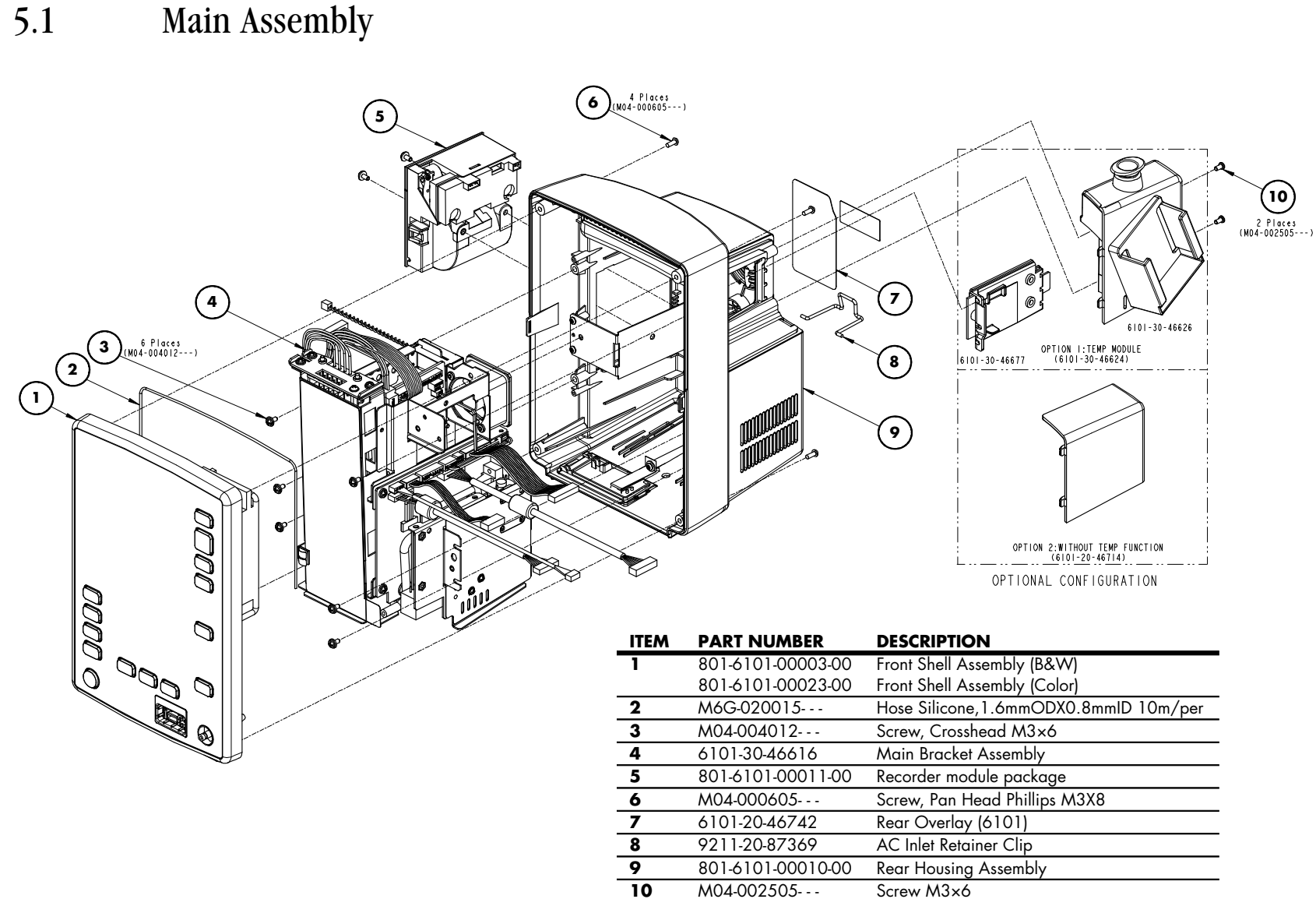

Main Assembly

5 - 2

## Main Assembly

Parts

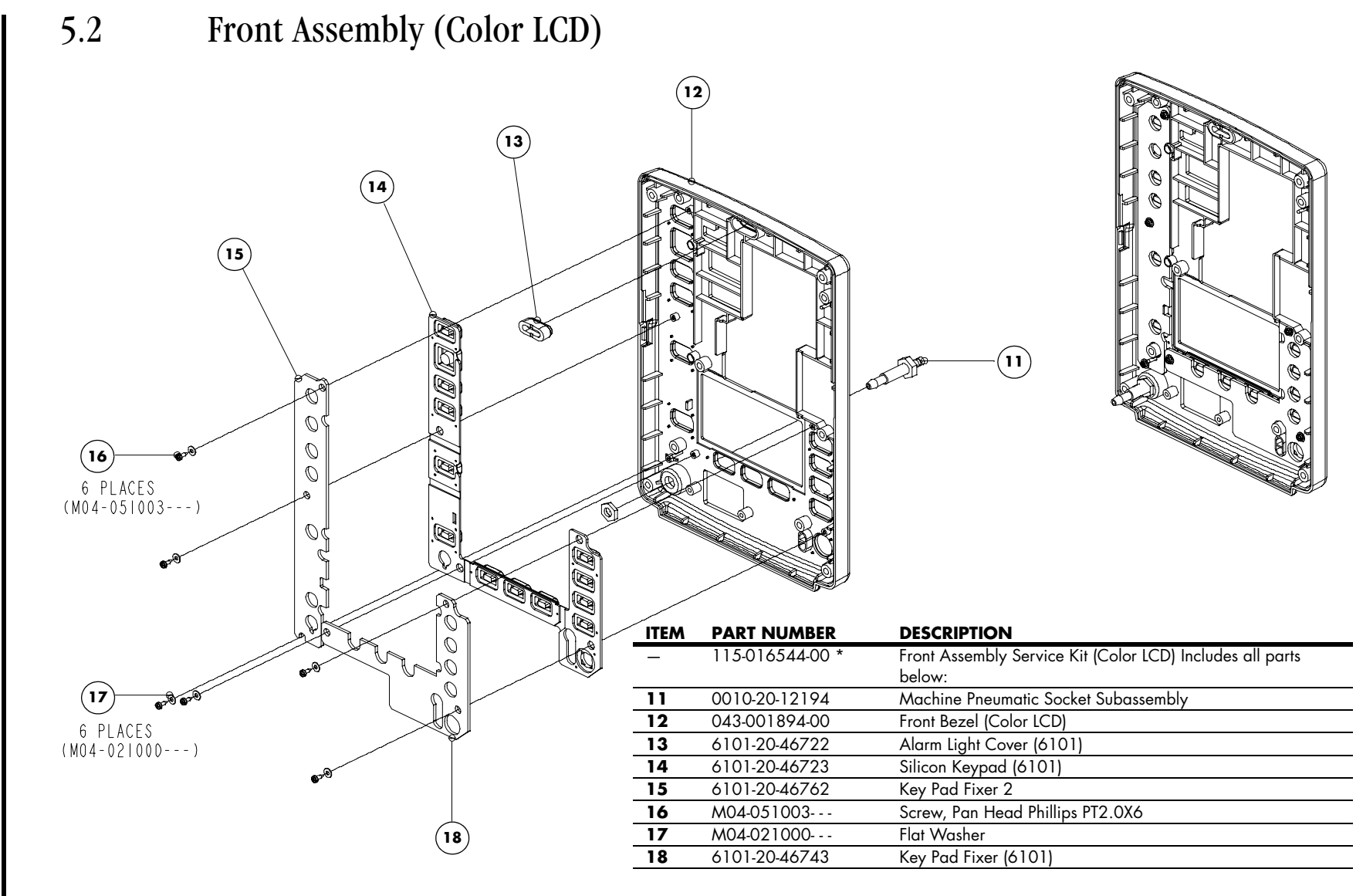

FIGURE 5-2 Front Bezel Assembly

ъ

4

0070-10-0702

\* To upgrade the Black & White LCD requires FRU# 801-6101-00023-00. Included in this FRU are: FRU# 801-6101-000211-00 (Main board), 009-002037-00 (LCD signal cable), 042-004637-00 (Ferrite Fixer Plate), NOTE: 051-000875-00 (Display and Key panel), 049-000280-00 (Color LCD Rubber), 021-000056-00 (LCD) for the new assembly, and 115-016544-00. Please refer to the figures 5 -2, 5-4, 5-5 and 5-12.

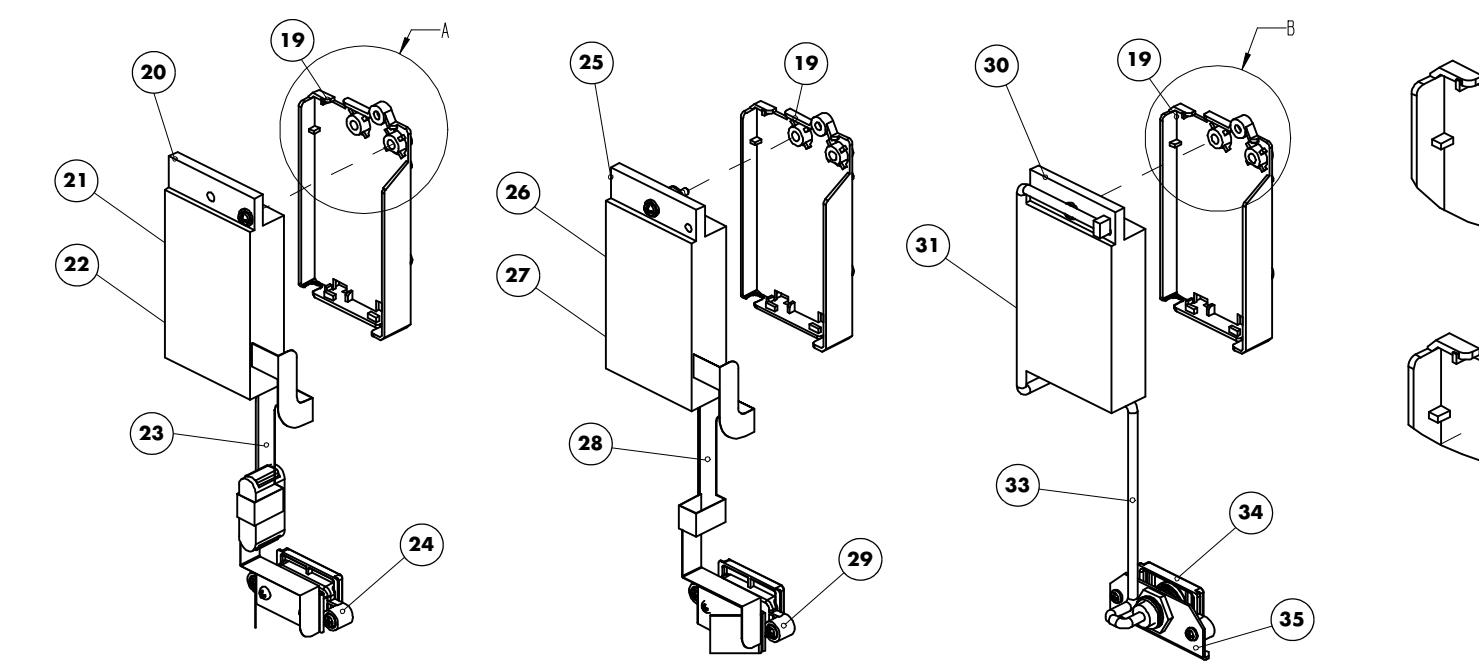

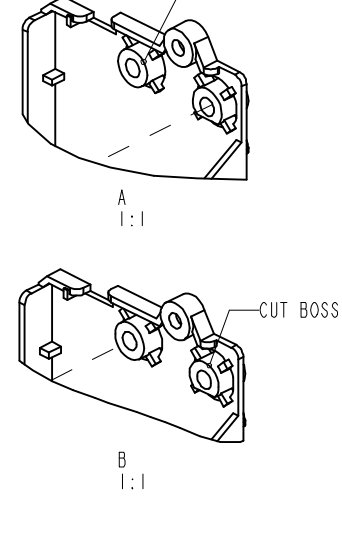

-CUT BOSS

WITH NELLCOR SPO2

WITH MASIMO SPO2

WITH DPM SPO2

| ITEM | PART NUMBER       | DESCRIPTION                       | ITEM     |
|------|-------------------|-----------------------------------|----------|
| 19   | 6101-20-46734     | SpO2 Mounting Bracket (6101)      | 30       |
| 20   | 6101-30-46622     | Nellcor SpO2 module package       | 31       |
| 21   | 801-0010-00002-00 | Nellcor SpO2 Board                | 32       |
| 22   | 801-6101-00017-00 | Nellcor Power Isolation Board     | 33       |
| 23   | 801-0010-00018-00 | Nellcor SpO2 Flex Cable           | 34       |
| 24   | 6101-20-46719-51  | Nellcor SpO2 Interface Bracket    | 35       |
| 25   | 6101-30-46621     | Masimo SpO2 Module Package        | * Upgrad |
| 26   | 801-6101-00016-00 | Masimo SpO2 Board                 | FRU# 80  |
| 27   | 801-6101-00015-00 | Masimo Power Isolation Board PCBA |          |
| 28   | 801-0010-00019-00 | Masimo SpO2 Flex Cable            |          |
| 29   | 6101-20-46720-51  | Masimo SpO2 Interface Bracket     |          |

| ITEM   | PART NUMBER            | DESCRIPTION                           |
|--------|------------------------|---------------------------------------|
| 30     | 6101-30-46620          | DPM SpO2 Module Package               |
| 31     | 801-9211-00108-00*     | DPM SpO2 Isolation Board*             |
| 32     | 801-9211-00107-00*     | DPM SpO2 Board*                       |
| 33     | 801-6006-00029-00      | DPM SpO2 Signal Cable                 |
| 34     | 6101-20-46718-51       | DPM SpO2 Interface Bracket            |
| 35     | 6101-20-46733          | DPM SpO2 Interface Bracket Plate      |
| * Upgr | ading the 9006 SpO2 mo | dule to the 9008 SpO2 module requires |
| FRU# 8 | 01-9211-00107-00, 801- | 9211-00108-00, 6101-20-46734.         |

FIGURE 5-3 SpO<sub>2</sub> Assembly

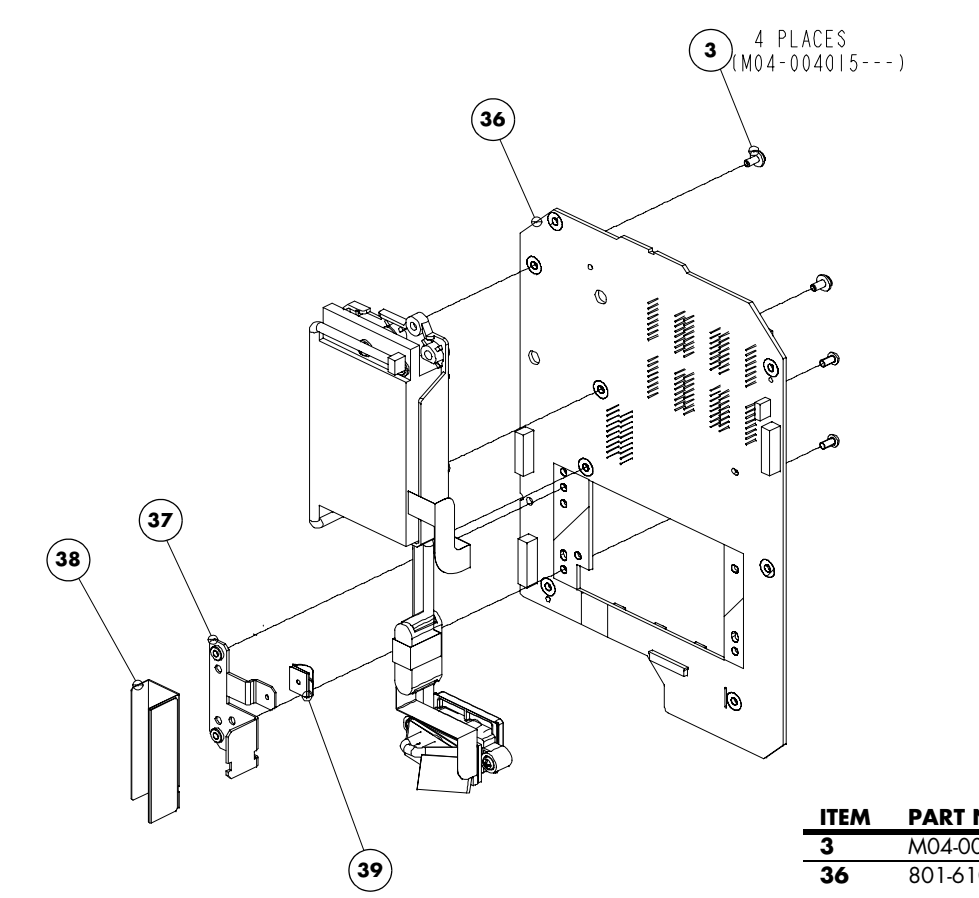

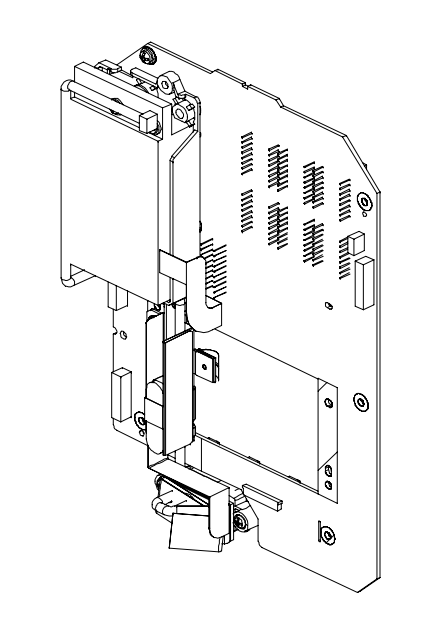

| ITEM | PART NUMBER        | DESCRIPTION                                    |
|------|--------------------|------------------------------------------------|
| 3    | M04-004012         | Screw, Crosshead M3×6                          |
| 36   | 801-6101-00022-00* | 6101 Display and key panel PCBA (Color)*       |
|      |                    | (FRU# 801-6101-00023-00 contains these parts.) |
| 37   | 6101-20-46763      | Ferrite Fixer Plate Isolation Sheet            |
| 38   | 042-004637-00*     | Ferrite Fixer Plate (Color LCD)*               |
|      |                    | (FRU# 801-6101-00023-00 contains these parts.) |
| 39   | 0000-10-10996      | Spring Strip                                   |

\* Upgrading the Black-and-White LCD assembly to the new Color LCD assembly requires FRU# 801-6101-00021-00(Main board),009-002037-00(LCDsignal cable), 042-004637-00(Ferrite Fixer Plate), 051-000875-00(Display and Key panel), 049-000280-00(Color LCD Rubber), 021-000056-00(LCD) for the new assembly. Please refer to the figures 5 -2, 5-4, 5-5 and 5-12.

5-6

FIGURE 5-4 Display/Keyboard Assembly

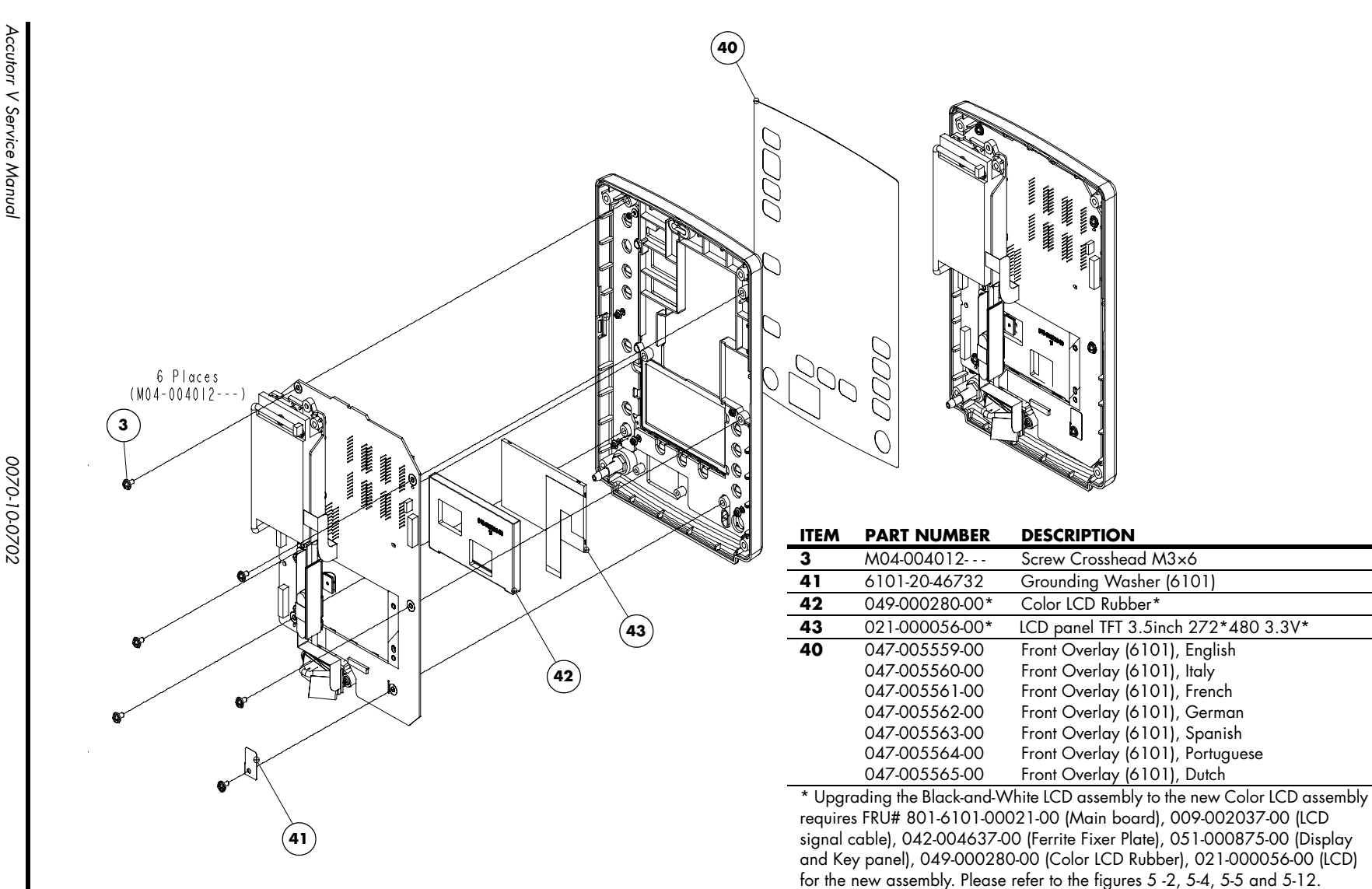

FIGURE 5-5 Front Shell Assembly

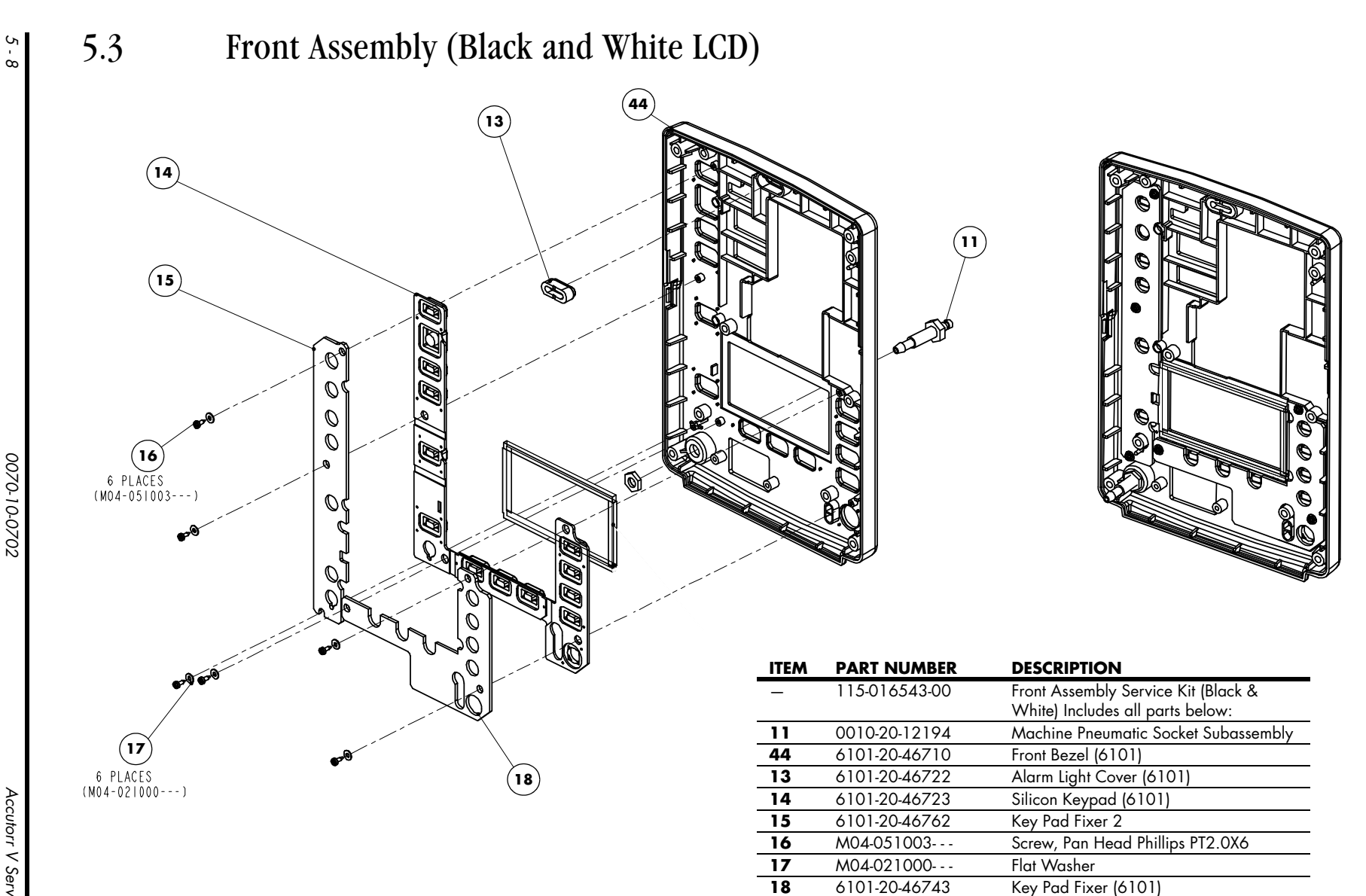

FIGURE 5-6 Front Bezel Assembly

Parts

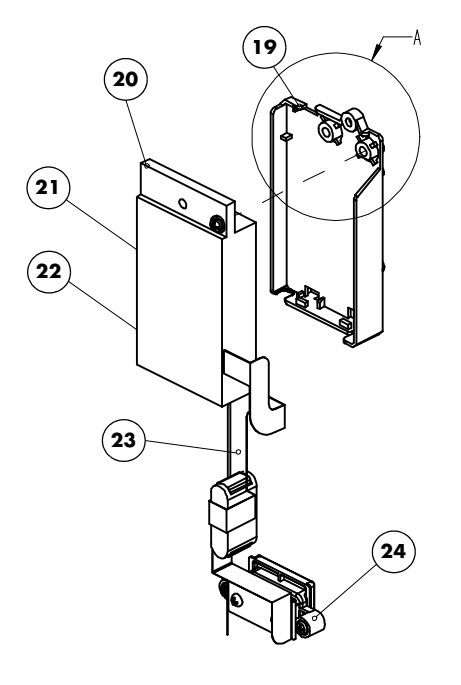

WITH NELLCOR SPO2

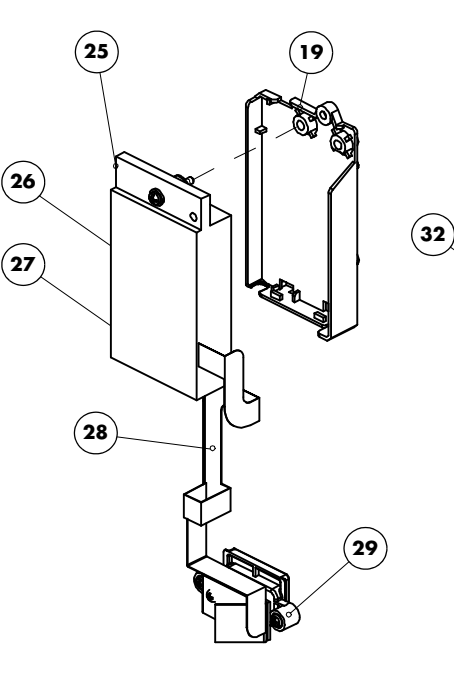

WITH MASIMO SPO2

(19 (30) J) (33) (34) 35)

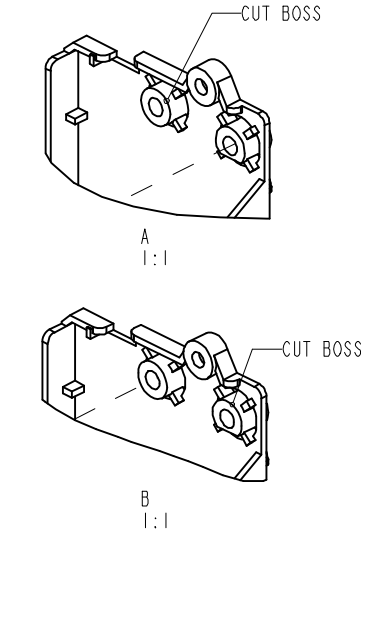

WITH DPM SPO2

DESCRIPTION ITEM PART NUMBER 19 6101-20-46734 SpO<sub>2</sub> Mounting Bracket (6101) 20 Nellcor SpO<sub>2</sub> module package 6101-30-46622 21 Nellcor SpO<sub>2</sub> Board 801-0010-00002-00 22 801-6101-00017-00 Nellcor Power Isolation Board 23 Nellcor SpO<sub>2</sub> Flex Cable 801-0010-00018-00 Nellcor SpO<sub>2</sub> Interface Bracket 24 6101-20-46719-51 25 6101-30-46621 Masimo SpO<sub>2</sub> Module Package 801-6101-00016-00 26 Masimo SpO<sub>2</sub> Board

ITEM PART NUMBER DESCRIPTION 27 801-6101-00015-00 Masimo Power Isolation Board PCBA Masimo SpO<sub>2</sub> Flex Cable 28 801-0010-00019-00 29 6101-20-46720-51 Masimo SpO<sub>2</sub> Interface Bracket 30 6101-30-46620 DPM SpO<sub>2</sub> Module Package 32 DPM SpO<sub>2</sub> Board 801-9006-00001-00 33 DPM SpO<sub>2</sub> Signal Cable 801-6006-00029-00 34 6101-20-46718-51 DPM SpO<sub>2</sub> Interface Bracket 35 6101-20-46733 DPM SpO<sub>2</sub> Interface Bracket Plate

FIGURE 5-7 SpO<sub>2</sub> Assembly

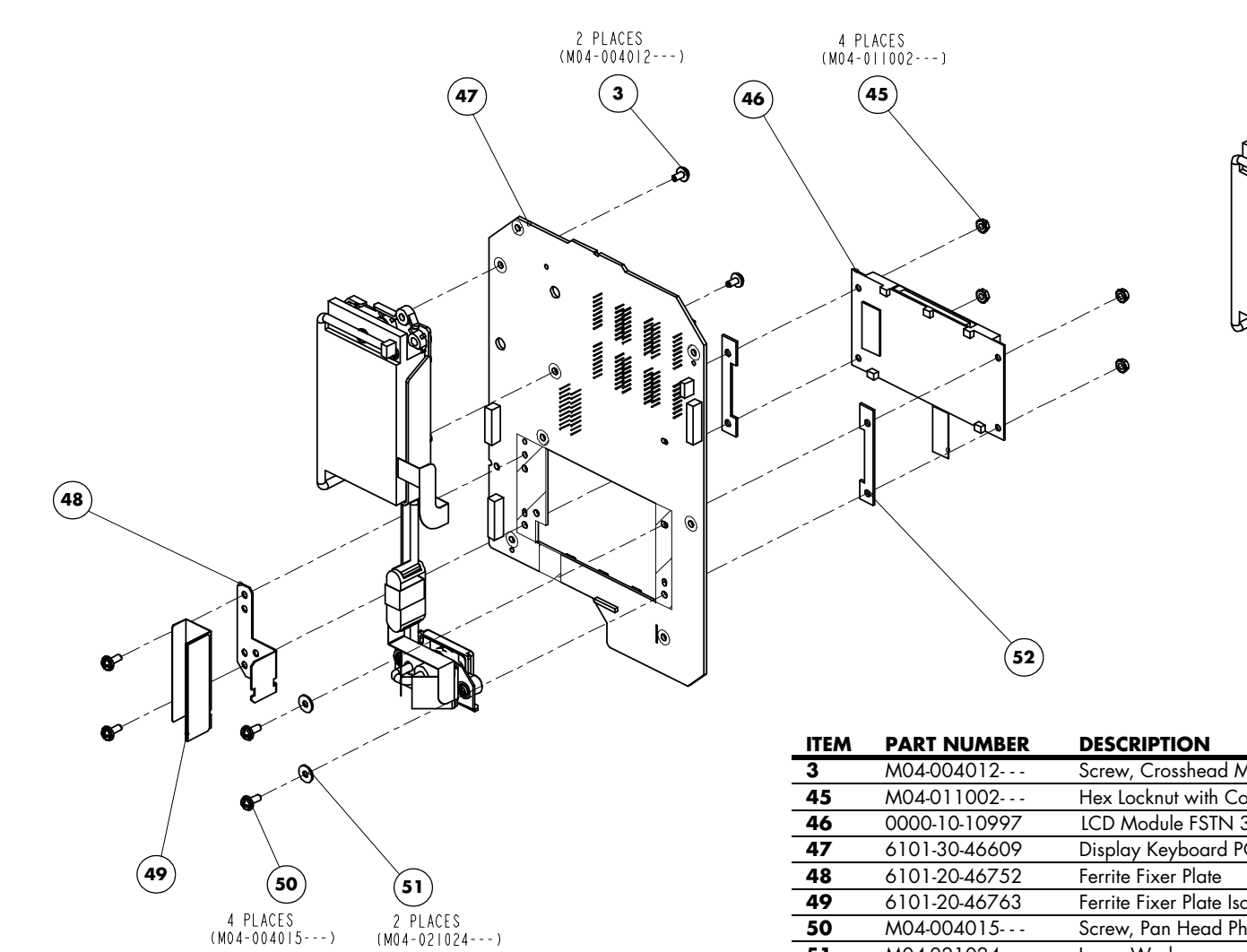

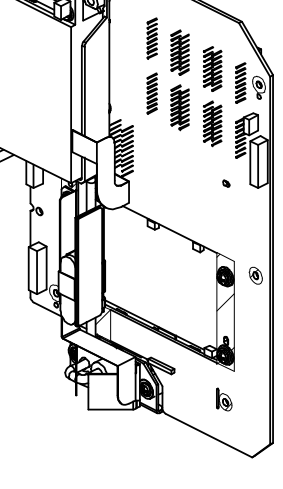

| ITEM | PART NUMBER   | DESCRIPTION                                 |
|------|---------------|---------------------------------------------|
| 3    | M04-004012    | Screw, Crosshead M3×6                       |
| 45   | M04-011002    | Hex Locknut with Conical Washer M3          |
| 46   | 0000-10-10997 | LCD Module FSTN 320x160 LED White Backlight |
| 47   | 6101-30-46609 | Display Keyboard PCBA                       |
| 48   | 6101-20-46752 | Ferrite Fixer Plate                         |
| 49   | 6101-20-46763 | Ferrite Fixer Plate Isolation Sheet         |
| 50   | M04-004015    | Screw, Pan Head Phillips with Washer M3X8   |
| 51   | M04-021024    | Large Washer                                |
| 52   | 6006-20-39502 | LCD Display Back Plate                      |
|      |               | • •                                         |

Parts

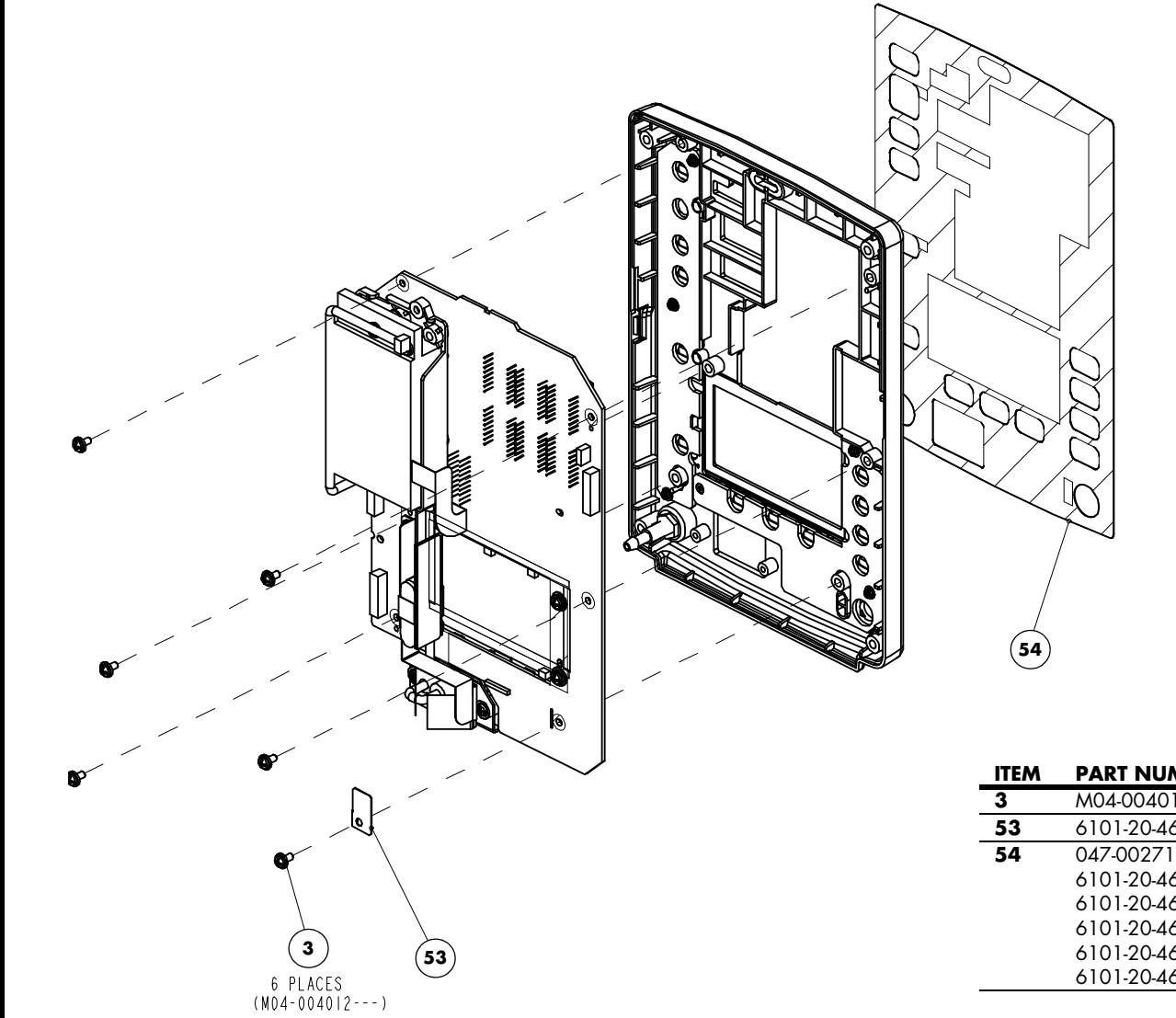

FIGURE 5-9 Front Shell Assembly

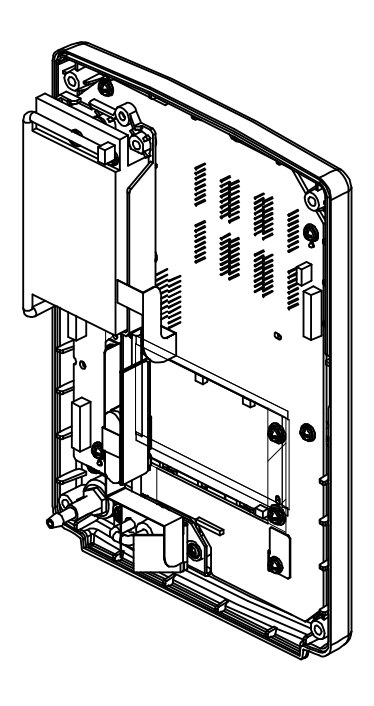

| ITEM | PART NUMBER      | DESCRIPTION                      |
|------|------------------|----------------------------------|
| 3    | M04-004012       | Screw Crosshead M3×6             |
| 53   | 6101-20-46732    | Grounding Washer (6101)          |
| 54   | 047-002718-00    | Front Overlay (6101), English    |
|      | 6101-20-46741-52 | Front Overlay (6101), French     |
|      | 6101-20-46741-53 | Front Overlay (6101), German     |
|      | 6101-20-46741-54 | Front Overlay (6101), Spanish    |
|      | 6101-20-46741-55 | Front Overlay (6101), Portuguese |
|      | 6101-20-46741-56 | Front Overlay (6101), Dutch      |

0070-10-0702

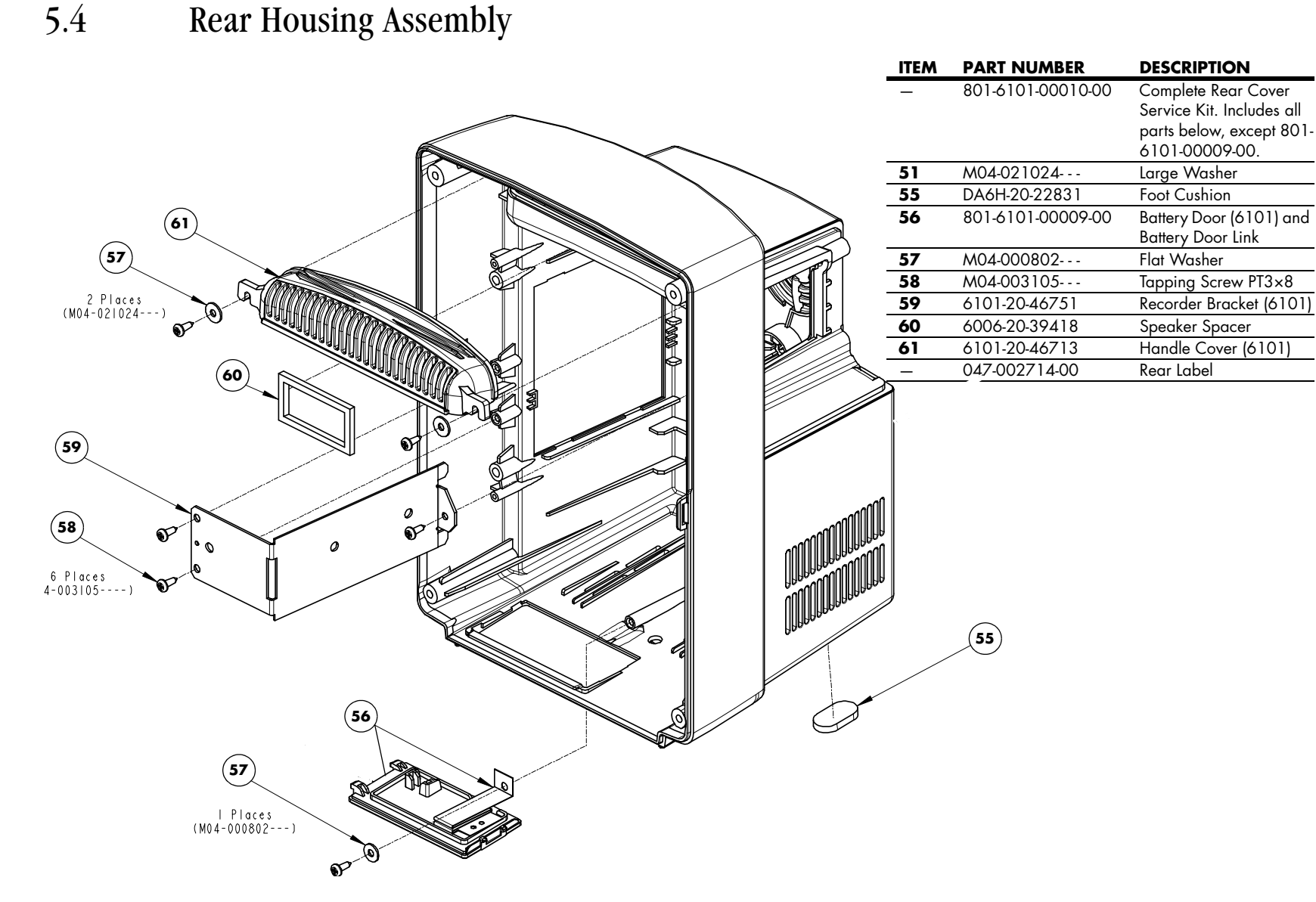

5.5

Main Bracket Assembly

(63)

Q

66

U

ħ

0

(

 $\Box$ 

(68 69 70

0

(65)

64

(62)

(67)

ITEM

3 62

63 64

65

66

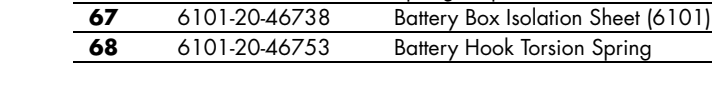

FIGURE 5-11 Main Bracket Assembly

PART NUMBER

M04-004012---

6101-20-46725

6101-20-46736

6006-20-39451

0000-10-10996

6101-20-46735-51

DESCRIPTION

Screw, Crosshead M3×6

Main Board Insulating Plate

Power Supply Board Isolation Sheet (6101)

Main Bracket (6101)

I/O Overlay (6101)

Spring Strip

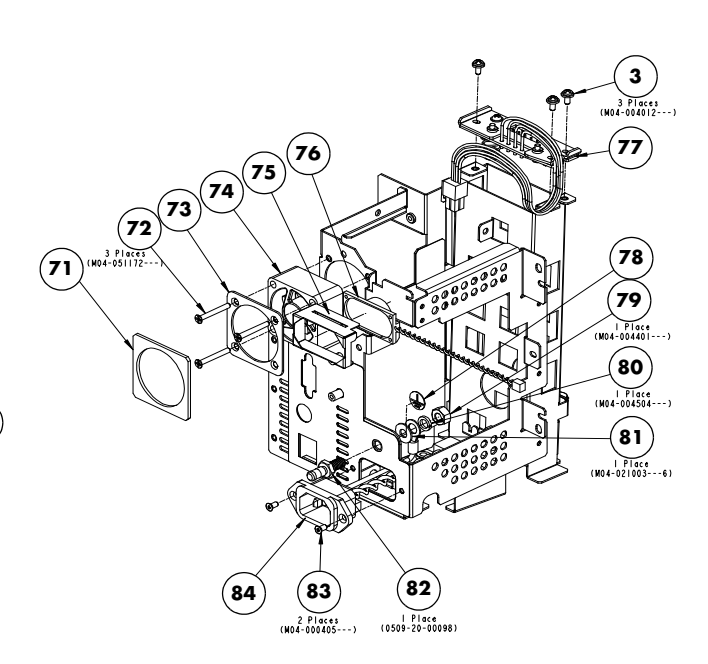

| ITEM | PART NUMBER       | DESCRIPTION                        |
|------|-------------------|------------------------------------|
| 69   | 7000-20-24365     | Torsion Spring                     |
| 70   | 6006-20-39486     | Battery Bar Setscrew               |
| 71   | 6101-20-46739     | Fan Gasket (6101)                  |
| 72   | M04-051172        | Screw, Flat Head Phillips M3X25    |
| 73   | 6101-20-46731     | Fan Binder Plate (6101)            |
| 74   | 801-9201-00001-00 | Fan (KDE1204PKV3)                  |
| 75   | 6006-20-39379     | Speaker Spacer                     |
| 76   | 801-6006-00048-00 | Speaker and Cables                 |
| 77   | 801-6006-00019-00 | Lithium Battery Connector Assembly |
| 78   | 2102-20-17166     | Protective Ground Label            |
| 79   | M04-004401        | Hex Nut, M6                        |
| 80   | M04-004504        | Spring Washer                      |
| 81   | M04-021003        | Flat Washer                        |
| 82   | 0509-20-00098     | Grounding Terminal                 |
| 83   | M04-000405        | Screw, Crosshead M3×8              |
| 84   | 6006-21-39386     | Power Board AC Input cable         |

Main Bracket Assembly

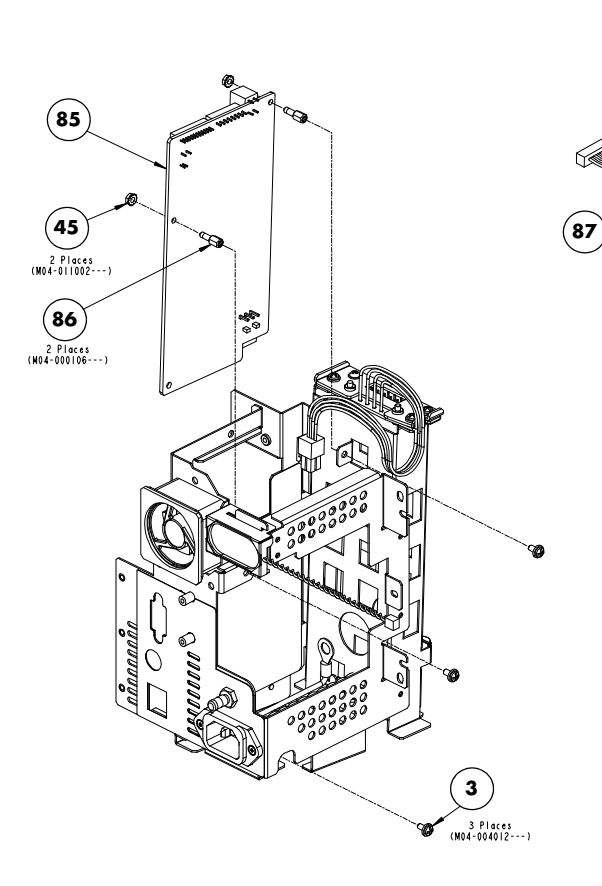

| ITEM | PART NUMBER   | DESCRIPTION                |
|------|---------------|----------------------------|
| 3    | M04-004012    | Screw, Crosshead M3×6      |
| 45   | M04-011002    | Nut, M3 with Spring Washer |
| 85   | 6101-30-46601 | AC-DC Power Supply PCBA    |
| 86   | M04-000106    | Bolt, M3×7                 |
| 87   | 6101-20-46611 | Keyboard Power Cable       |
| 88   | 6006-20-39492 | Recorder Power Cable       |
| 89   | 6101-30-46618 | NIBP Assembly              |

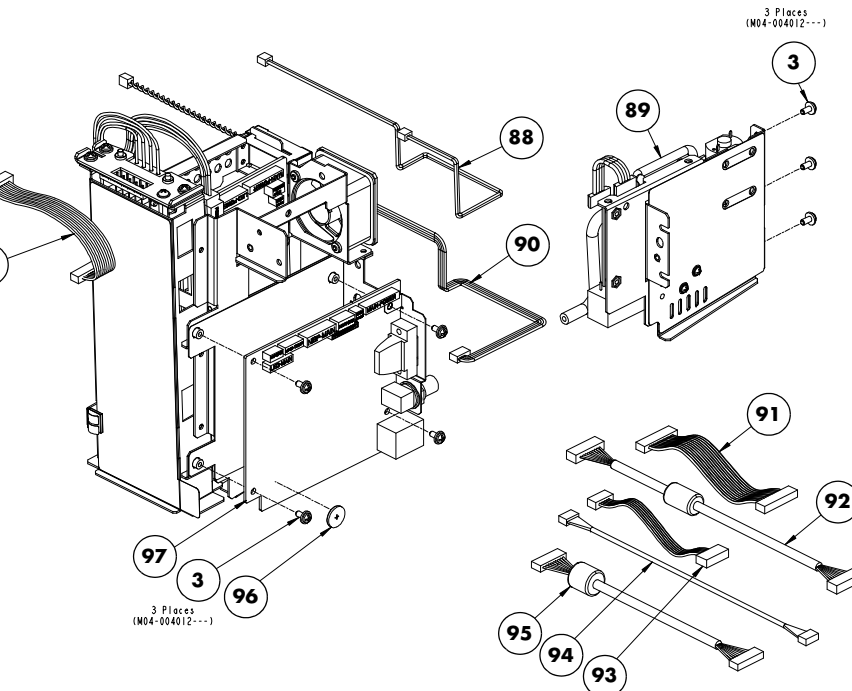

| ITEM | PART NUMBER        | DESCRIPTION                                            |
|------|--------------------|--------------------------------------------------------|
| 90   | 6006-20-39381      | Recorder Signal Cable                                  |
| 91   | 6006-20-39380      | Host Board Power Cable                                 |
| 92   | 6006-20-39384      | LCD Signal Cable (for B&W LCD)                         |
|      | 009-002037-00*     | LCD Signal Cable (for color LCD) *                     |
| 93   | M09A-20-62081      | Communication Cable from Host Board to Isolation Board |
| 94   | 6006-20-39382      | SpO <sub>2</sub> Module Cable                          |
| 95   | 6006-20-39383      | Keyboard Signal Cable                                  |
| 96   | M05-010R03         | Button Battery Lithium 3V35mAh D12.5x2.0               |
| 97** | 801-6101-00001-00  | Main Board (for B&W LCD)                               |
|      | 801-6101-00021-00* | Main Board (for color LCD)*                            |

\* Upgrading the Black-and-White LCD assembly to the new Color LCD assembly requires FRU# 801-6101-00021-00 (Main board),009-002037-00 (LCD signal cable), 042-004637-00 (Ferrite Fixer Plate), 051-000875-00 (Display and Key panel), 049-000280-00 (Color LCD Rubber), 021-000056-00 (LCD) for the new assembly. Please refer to the figures 5 -2, 5-4, 5-5 and 5-12.

FIGURE 5-12 Main Bracket Assembly

NOTE: \*\*After replacing the Main Board, a System Reconfiguration should be performed by following this procedure:

While the monitor is powered on, press and hold the MENU key for two seconds. While the MENU key is still depressed, press and hold the power ON/OFF key. Verify that the message "Clear system config and restarting" appears. Release the MENU and ON/OFF keys. The monitor will shutdown and restart. Then the message "Checking system config..." appears. After the monitor is successfully configured, the message "System configure succeed. Restarting..." is displayed and the monitor shuts down and restarts automatically.

5.6

## NIBP Assembly (Pump M6Q-100003- - -)

Accutorr V models with serial numbers lower than S/N A7503017K9 are configured with the old NIBP pump (083-000056-00).

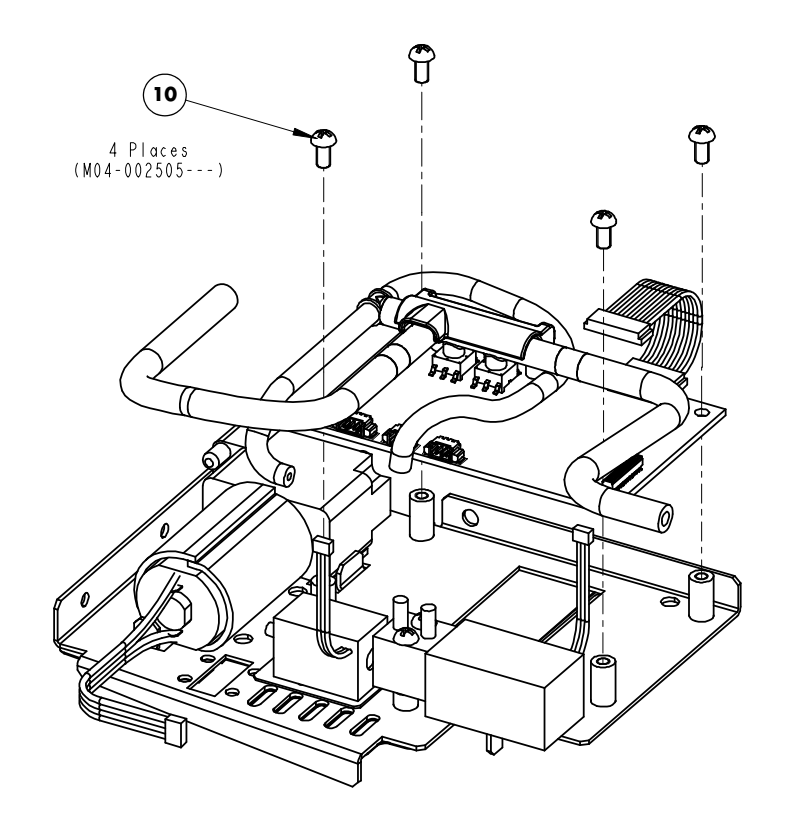

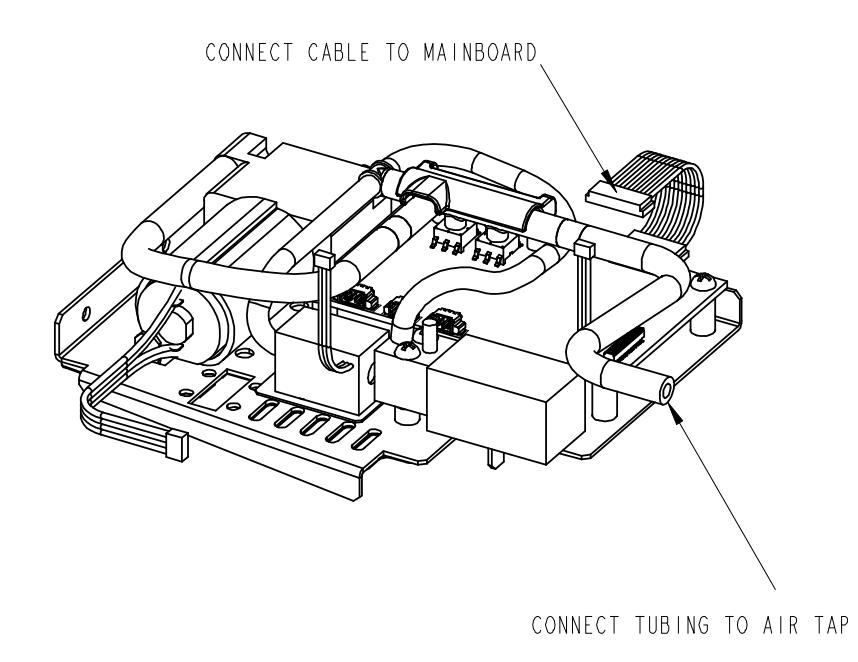

| ITEM | PART NUMBER | DESCRIPTION |
|------|-------------|-------------|
| 10   | M04-002505  | Screw, M3×6 |

FIGURE 5-13 NIBP Assembly (Pump M6Q-100003---)

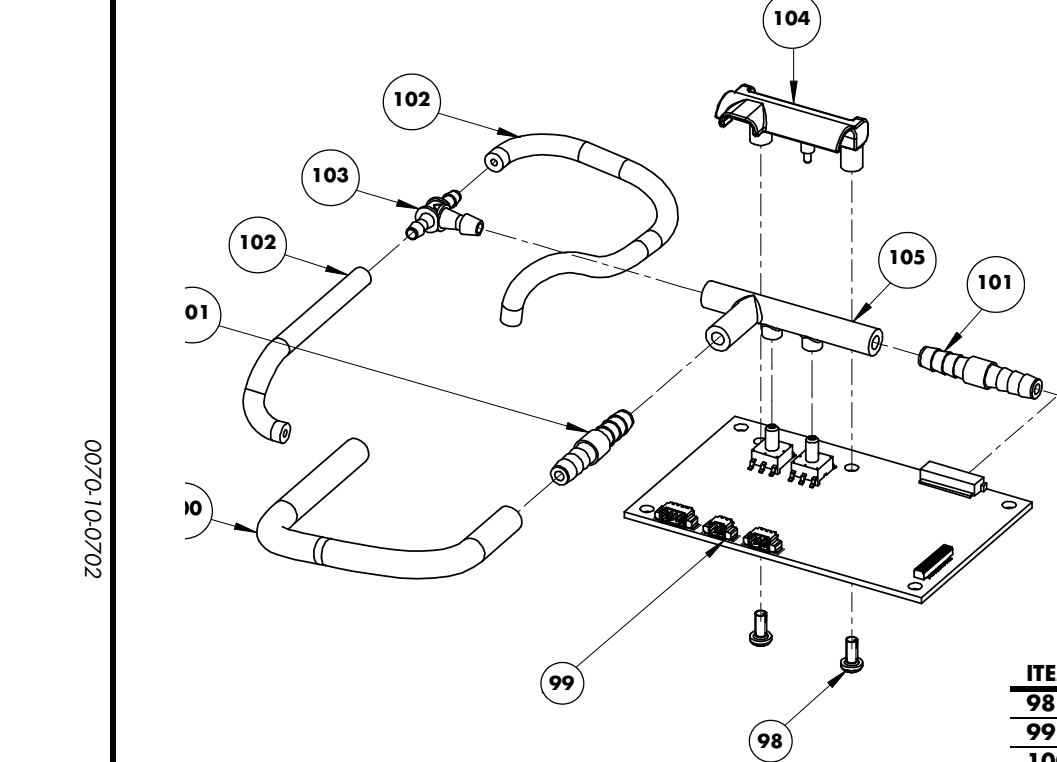

2 Places (M04-051004---)

| ITEM | PART NUMBER       | DESCRIPTION                                     |
|------|-------------------|-------------------------------------------------|
| 98   | M04-051004        | Screw, PT2.6×6                                  |
| 99   | 801-6100-00019-00 | NIBP PCBA Module                                |
| 100  | A21-000002        | Tubing, Silicone,1/8"X1/4" X100ft,2800546-100   |
| 101  | \$1-0378-02-0004  | Filtered Orifice Restricto                      |
| 102  | S1-0008-10-0206   | Tubing, Silicone,1/16"X3/16",TYGON 3350 (1foot) |
| 103  | 3001-10-07066     | T-Connector                                     |
| 104  | 6101-20-46756     | NIBP Bracket Manifold                           |
| 105  | 6101-20-46755     | NIBP Manifold                                   |
| 106  | 6101-20-46610     | Cable, Main Board to NIBP Module Board          |

(106)

100

FIGURE 5-14 NIBP Pneumatics (Pump M6Q-100003---)

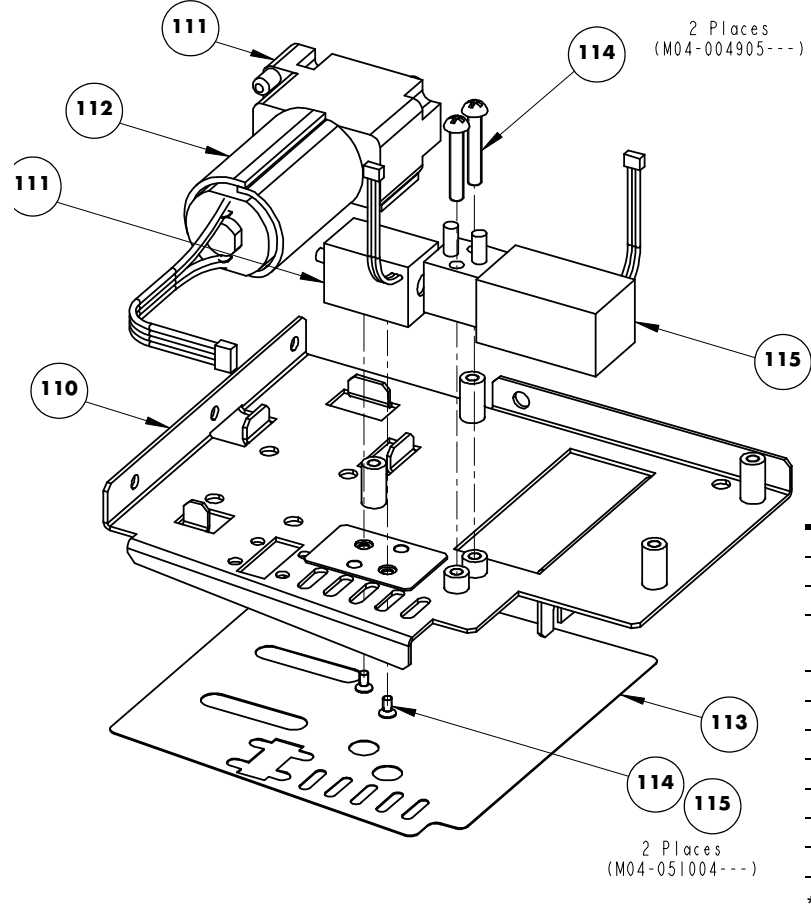

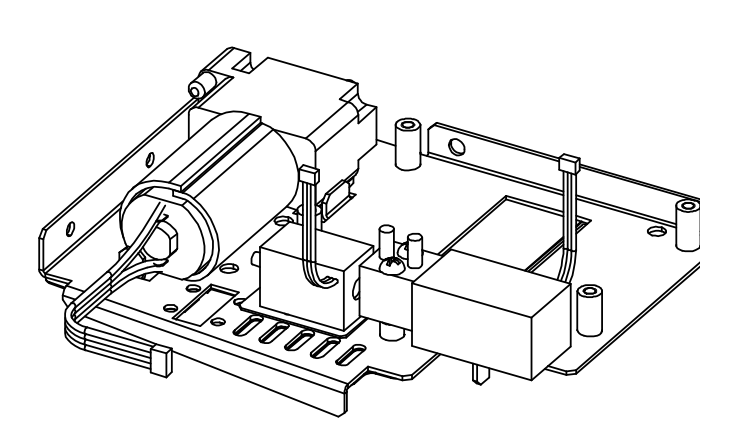

| ITEM | PART NUMBER    | DESCRIPTION                                     |
|------|----------------|-------------------------------------------------|
| 107  | 047-001582-00* | NIBP Bracket Label*                             |
| 108  | M04-051137     | Screw, M2×4                                     |
| 109  | M90-000002-00  | Insulation Washer F2                            |
| 110  | 042-001417-00* | NIBP Bracket*                                   |
|      |                | (FRU# 801-6101-00018-00 contains these parts.*) |
| 111  | M6Q-100003     | Rolling Pump                                    |
| 112  | 6101-20-46761  | Pump Cushion                                    |
| 113  | 082-000057-00  | Valve Solenoid                                  |
| 114  | M04-004905     | Screw, M3×18                                    |
| 115  | 082-000058-00  | Valve                                           |
| -    | 009-000588-00  | Pump connection cable                           |
| -    | A90-000031     | Cable Tie CHS-4x150mm                           |

\* Upgrading the old pump (082-000056-00) to the new rolling pump (M6Q-100003---) requi FRU# 801-6101-00018-00 (pump kit), 047-001582-00 (label), and 042-001417-00 (bracke See section 5.7 (pg. 5-19) "NIBP Assembly (Pump 082-000056-00)" for the old pump assem

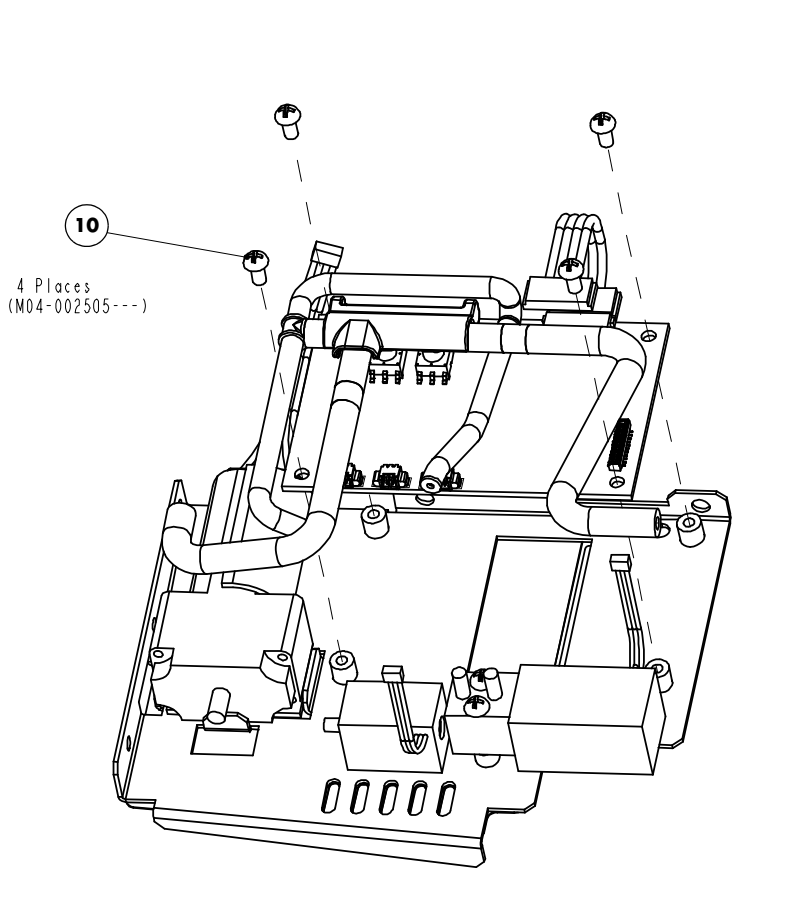

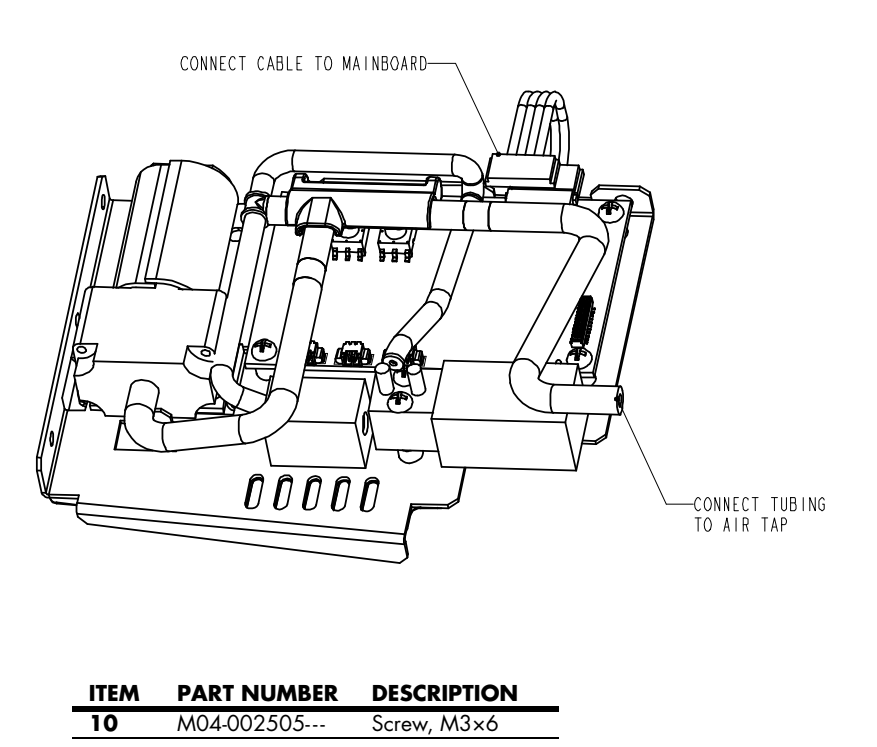

0070-10-0702

5 - 19

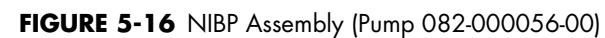

## NIBP Assembly (Pump 082-000056-00)

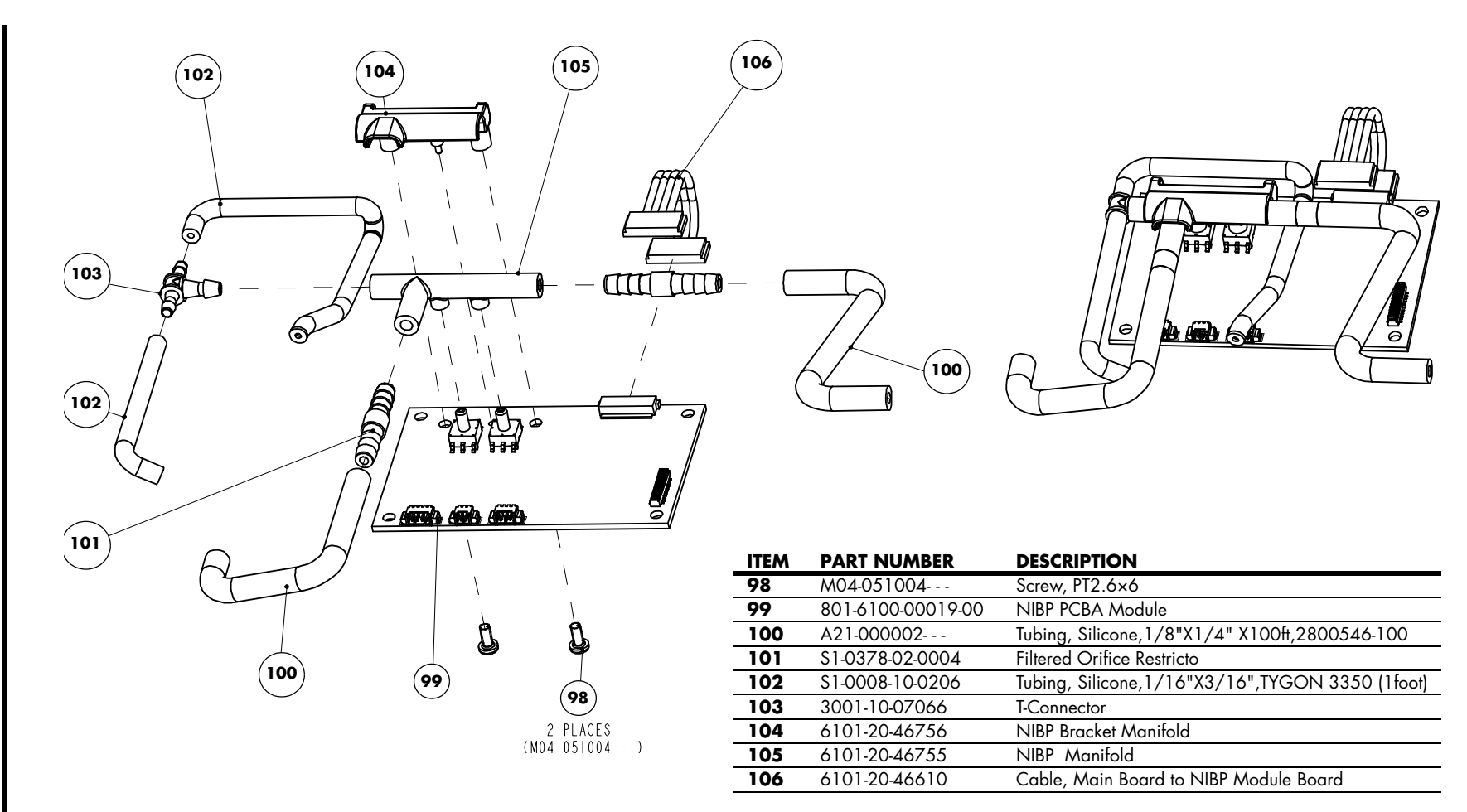

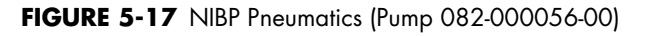

Parts

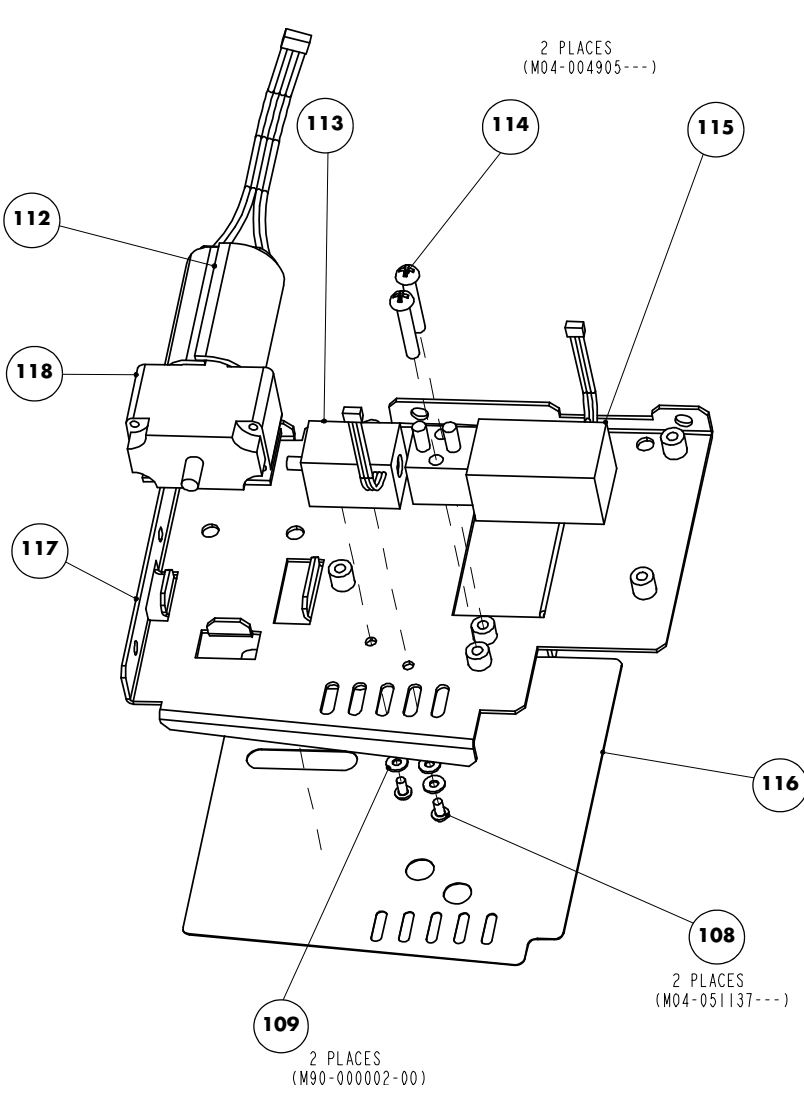

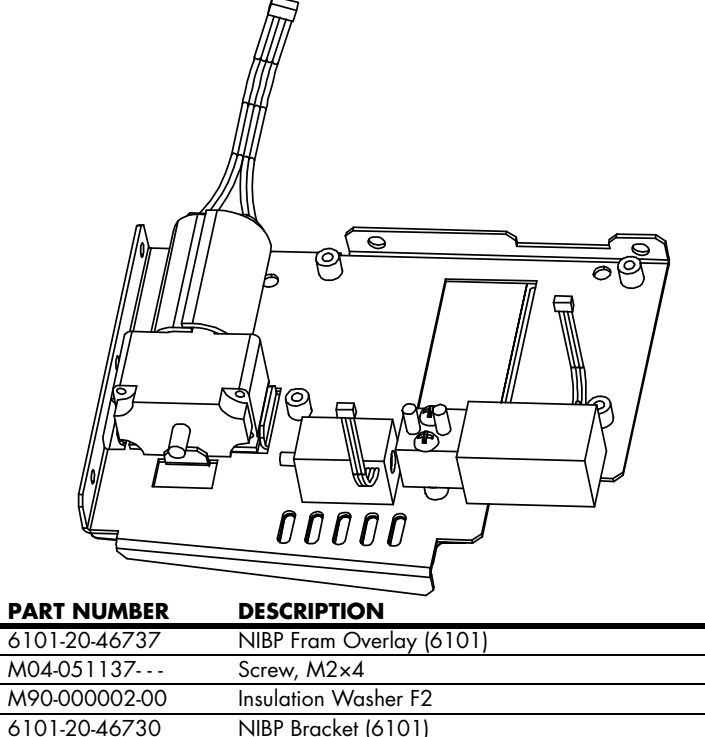

| 108 | M04-051137        | Screw, M2×4                                                      |
|-----|-------------------|------------------------------------------------------------------|
| 109 | M90-000002-00     | Insulation Washer F2                                             |
| 117 | 6101-20-46730     | NIBP Bracket (6101)                                              |
| 118 | 082-000056-00*    | Pump*                                                            |
| 112 | 6101-20-46761     | Pump Cushion                                                     |
| -   | 801-6101-00002-00 | Pump Kit (includes pump 082-000056-00 and cushion 6101-20-46761) |
| 113 | 082-000057-00     | Valve Solenoid                                                   |
| 114 | M04-004905        | Screw, M3×18                                                     |
|     |                   |                                                                  |
| 115 | 082-000058-00     | Valve                                                            |

ITEM

116

\* Upgrading the old pump (082-000056-00) to the new rolling pump (M6Q-100003- - -) requires FRU# 801-6101-00018-00 (pump kit), 047-001582-00 (label), and 042-001417-00 (bracket). See section 5.6 (pg. 5-16) "NIBP Assembly (Pump M6Q-100003- - -)" for the new rolling pump assembly.

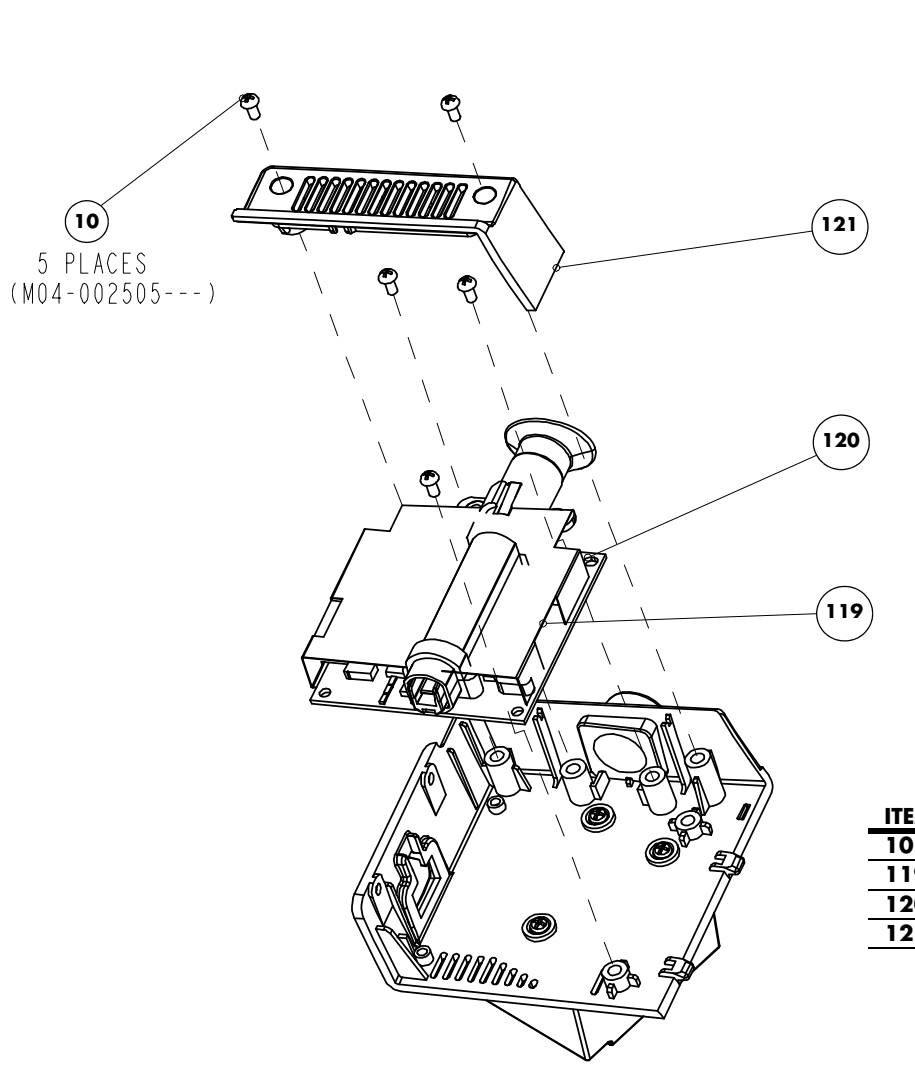

Temperature Module Subassembly

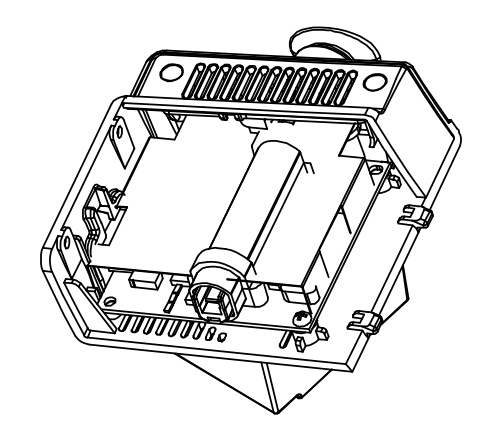

| ITEM | PART NUMBER       | DESCRIPTION                        |
|------|-------------------|------------------------------------|
| 10   | M04-002505        | Screw, M3×6                        |
| 119  | 6101-20-46759     | Temp Module Water Ingress Blocker  |
| 120  | 801-6006-00044-00 | Temp Measurement Board Subassembly |
| 121  | 6101-20-46716     | Temp Module Inner Cover            |

5.8

Parts

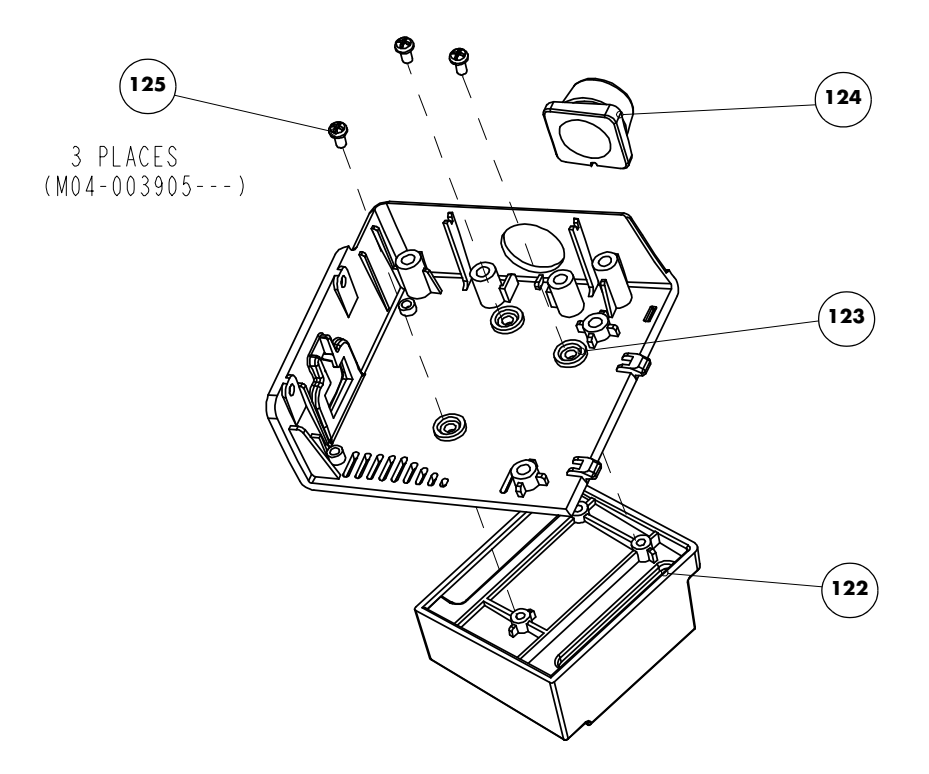

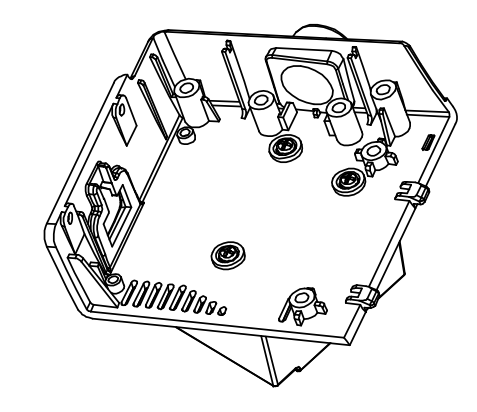

| ITEM | PART NUMBER   | DESCRIPTION                          |
|------|---------------|--------------------------------------|
| 122  | 6101-20-46717 | Temp Probe Cover Holder              |
| 123  | 6101-20-46715 | Temp Module External Cover           |
| 124  | 6101-20-46724 | Temperature Probe Holder Ring (6101) |
| 125  | M04-003905    | Screw, Phillips PT3×6                |

FIGURE 5-20 Temperature Module Subassembly

0070-10-0702

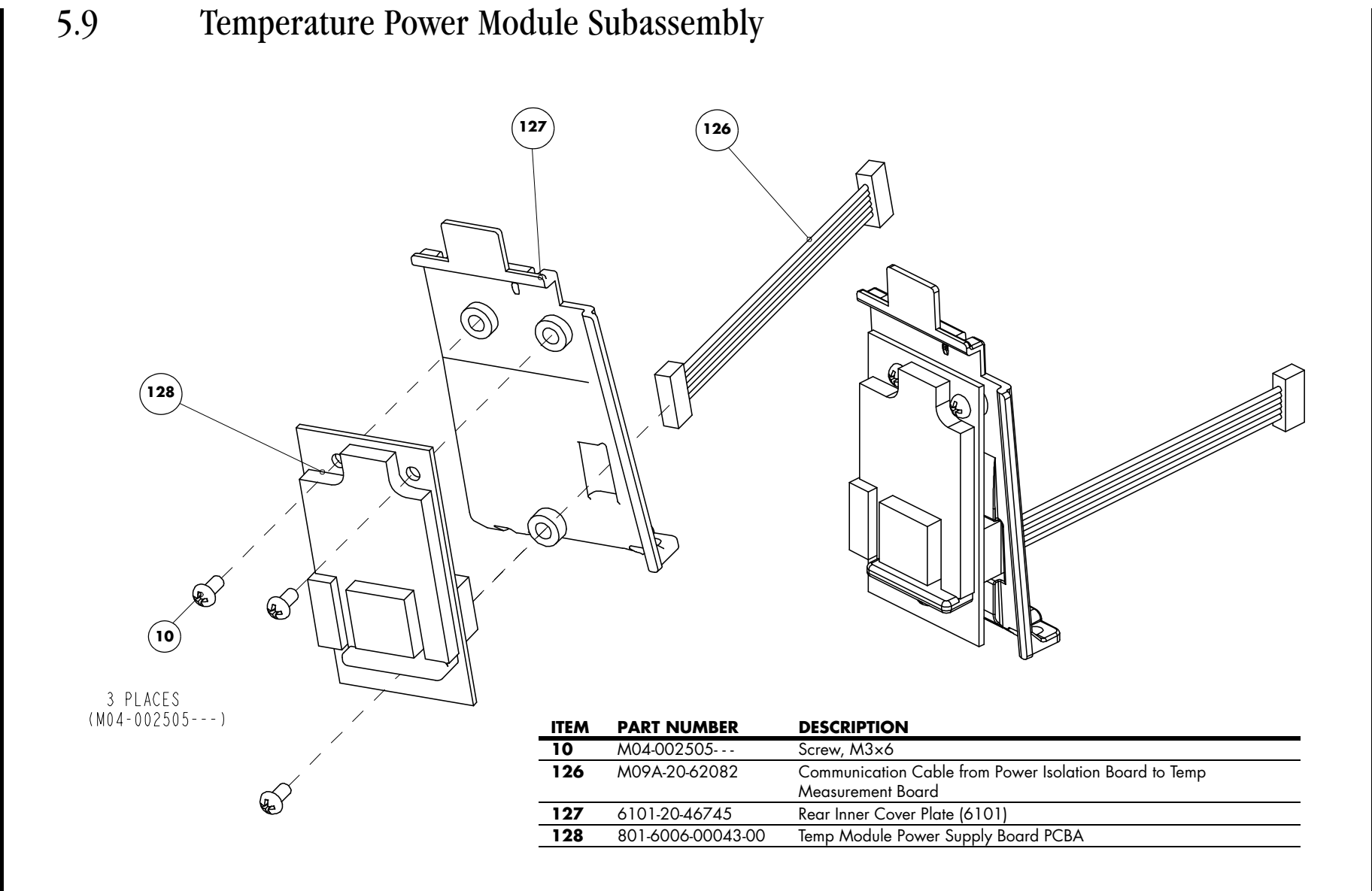

5 - 24

FIGURE 5-21 Temperature Power Module Subassembly

Temperature Power Module Subassembly

# *— Test and Calibration*

6.0

| 6 - 2  |
|--------|
| 6 - 4  |
| 6 - 4  |
| 6 - 5  |
| 6 - 9  |
| 6 - 13 |
| 6 - 15 |
| 6 - 17 |
| 6 - 19 |
| 6 - 21 |
| 6 - 23 |
| 6 - 24 |
|        |

### 6.1 Introduction

To ensure the monitor always functions properly, qualified personnel should perform regular inspections, maintenance, and testing. This chapter provides the test procedures for the monitor and includes recommended test equipment and frequency. Qualified personnel should perform the testing and maintenance procedures as required and use appropriate test equipment.

The testing procedures provided in this chapter are intended to verify that the monitor meets the performance specifications. If the monitor or a module fails to perform as specified in any test, repair or replacement is required to correct the problem. If the problem persists, contact service.

| CAUTION: | All tests should be performed by qualified personnel only.                                                                |
|----------|----------------------------------------------------------------------------------------------------|
| NOTE:    | Qualified personnel should acquaint themselves with the test tools and confirm that test tools and cables are applicable. |
| NOTE:    | When fields or buttons in a dialog have a line through them, they are not available for selection or modification.        |

#### 6.1.1 Test Report

After completing the tests, service personnel should record test results in this table and retain them for hospital records.

#### TEST EQUIPMENT

| Name   |           | Model/PN   | Next Calibration Due Date |  |
|--------|-----------|------------|---------------------------|--|
|        |           |            |                           |  |
| TEST I | RECORD    |            |                           |  |
| No.    | Test Item | Test Site  | Test Results              |  |
| 1      |           |            |                           |  |
| 2      |           |            |                           |  |
| CONC   | LUSION    |            |                           |  |
| Pass/F | ail:      | Tested by: | Date:                     |  |

#### 6.1.2 Recommended Frequency

| CHECK/MAINTENANCE ITEM                               |                                                                                                    | FREQUENCY                                                                                                    |  |
|------------------------------------------------------|----------------------------------------------------------------------------------------------------|----------------------------------------------------------------------------------------------------|--|
| Visual test                                          |                                                                                                    | When first installing or after reinstalling.                                                                                                   |  |
| Power on test                                        |                                                                                                    | <ol> <li>When first installing or after reinstalling.</li> <li>Following any maintenance or replacement of any main unit<br/>parts.</li> </ol> |  |
| NIBP tests                                           | Accuracy test                                                                                                    | 1. If the user suspects that the measurement is incorrect.                                                                                     |  |
| Leakage test 2. Following any repairs or replacement | <ol> <li>Following any repairs or replacement of the NIBP module.</li> <li>At least once every two years.</li> </ol> |                                                                                                    |  |
|                                                      | Calibration                                                                                                    | 3. Alleusi olice every two years.                                                                                                    |  |
| SpO <sub>2</sub> test                                |                                                                                                    |                                                                                                    |  |
| Temperature test                                     |                                                                                                    |                                                                                                    |  |

| Bar code scanner test   |                                   | If the user suspects that bar code scan is incorrect.                                                                |
|-------------------------|-----------------------------------|----------------------------------------------------------------------------------------------------|
| Electrical safety tests | Enclosure leakage<br>current test | <ol> <li>Following any repair or replacement of the power module.</li> <li>At least once every two years.</li> </ol> |
|                         | Earth leakage current test        | -                                                                                                    |
|                         | Patient leakage<br>current test   | -                                                                                                    |
|                         | Patient auxiliary<br>current test | -                                                                                                    |
| Recorder check          |                                   | Following any repair or replacement of the recorder.                                                                 |

## 6.2 Visual Test

Inspect the equipment for obvious signs of damage. Follow these guidelines when inspecting the equipment:

- Carefully inspect the case, the display screen, and the buttons for physical damage.
- Inspect all external connections for loose connectors, bent pins, or frayed cables.
- Inspect all connectors on the equipment for loose connectors or bent pins.
- Make sure that the labels on the equipment are clearly legible.

## 6.3 Power-on Test

Verify that the monitor can power up correctly by following this procedure:

- 1. Insert the lithium battery in the battery compartment and connect the monitor to the AC mains. The AC mains LED and battery LED light.
- 2. Press the Power On/Off button to turn on the monitor.
  - The operating status LED built into the Power On/Off button illuminates.
  - The system beeps to indicate it has passed the alarm sounds self test.
  - All the LEDs on the front panel illuminate.
  - The technical alarm lamp illuminates yellow, then red, and then turns off to indicate it has passed the alarm lamp self test.
  - The start-up screen clears, and the monitor enters the main screen, indicating start-up is complete.

### 6.4 NIBP Calibration

Required Tools:

- One (1) T-Connector
- Three (3) pieces of Tubing
- One (1) Metal Vessel with volume of 500 ±25 ml
- One (1) Reference manometer with accuracy of 1 mmHg

To calibrate NIBP:

1. Attach the calibration vessel and reference manometer as shown in FIGURE 6-1.

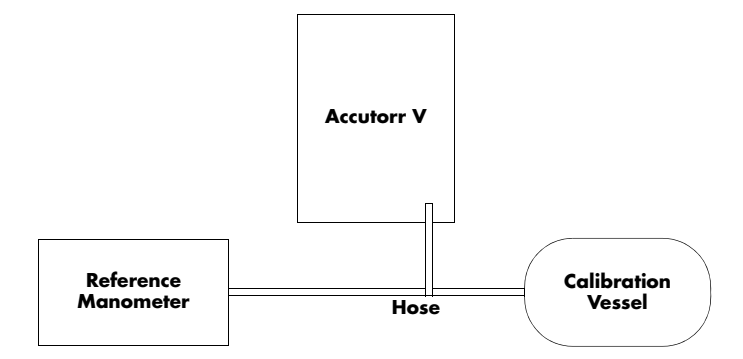

FIGURE 6-1 NIBP calibration configuration

- 2. If needed, press 🕵 (11) to display the Normal Screen.
- **3.** Press (12) to display the **SYSTEM SETUP** dialog.
- 4. Press (16) or (19) to highlight MAINTENANCE.
- 5. Once MAINTENANCE is highlighted, press (18) to display the MAINTENANCE dialog as shown in FIGURE 6-2.

| MAINTENANCE   |        |                     |  |
|---------------|--------|---------------------|--|
| QUICK ADMIT   | ON -   | NURSE CALL          |  |
| USER MAINT    | ENANCE | NIBP TOOLS          |  |
| IP ADDRESS    | SETUP  | VERSION             |  |
| SPO2 NO SENSO | 2      | 01-16-2009 14:36:22 |  |

#### FIGURE 6-2 MAINTENANCE dialog

- 6. Press (16) or (19) to highlight NIBP TOOLS.
- 7. Once NIBP TOOLS is highlighted, press (18) to display the NIBP TOOLS dialog.
- 8. Press (16) or (19) to highlight CALIBRATION, as shown in FIGURE 6-3.

| NIBP TOOLS               |                     |  |
|--------------------------|---------------------|--|
| READING TIME OUT 15MIN 💌 | INITIAL PRESSURE    |  |
| ACCURACY TEST            | CALIBRATION         |  |
| LEAK TEST                | NIBP RESET          |  |
| SPO2 NO SENSOR           | 01-16-2009 14:42:16 |  |

#### FIGURE 6-3 NIBP TOOLS dialog

**9.** Once **CALIBRATION** is highlighted, press (18) to display the Enter Password dialog, as shown in FIGURE 6-4.

| ENTER P/          | ASSWORD             |
|-------------------|---------------------|
| 3                 | <b>÷</b>            |
| 2                 | <del>\$</del>       |
| 1                 | <del>*</del>        |
| OK                | CANCEL              |
|                   |                     |
| 🖄 ALARM DISABLED! | 12-15-2008 15:04:51 |

FIGURE 6-4 ENTER PASSWORD dialog

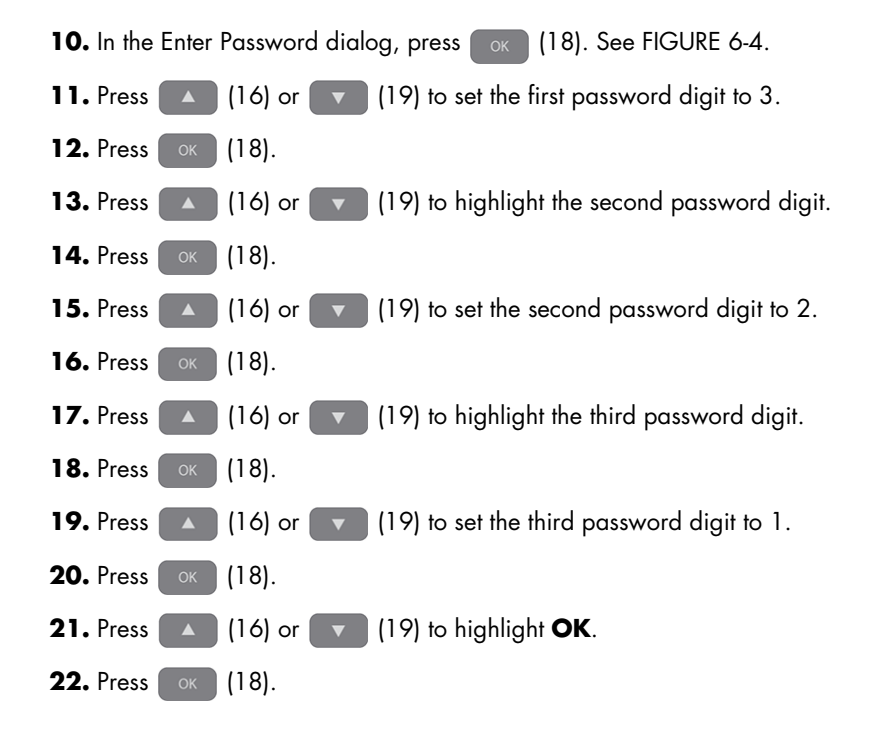

NOTE: When the NIBP CALIBRATION dialog is first displayed, INFLATE is highlighted, as shown in FIGURE 6-5.

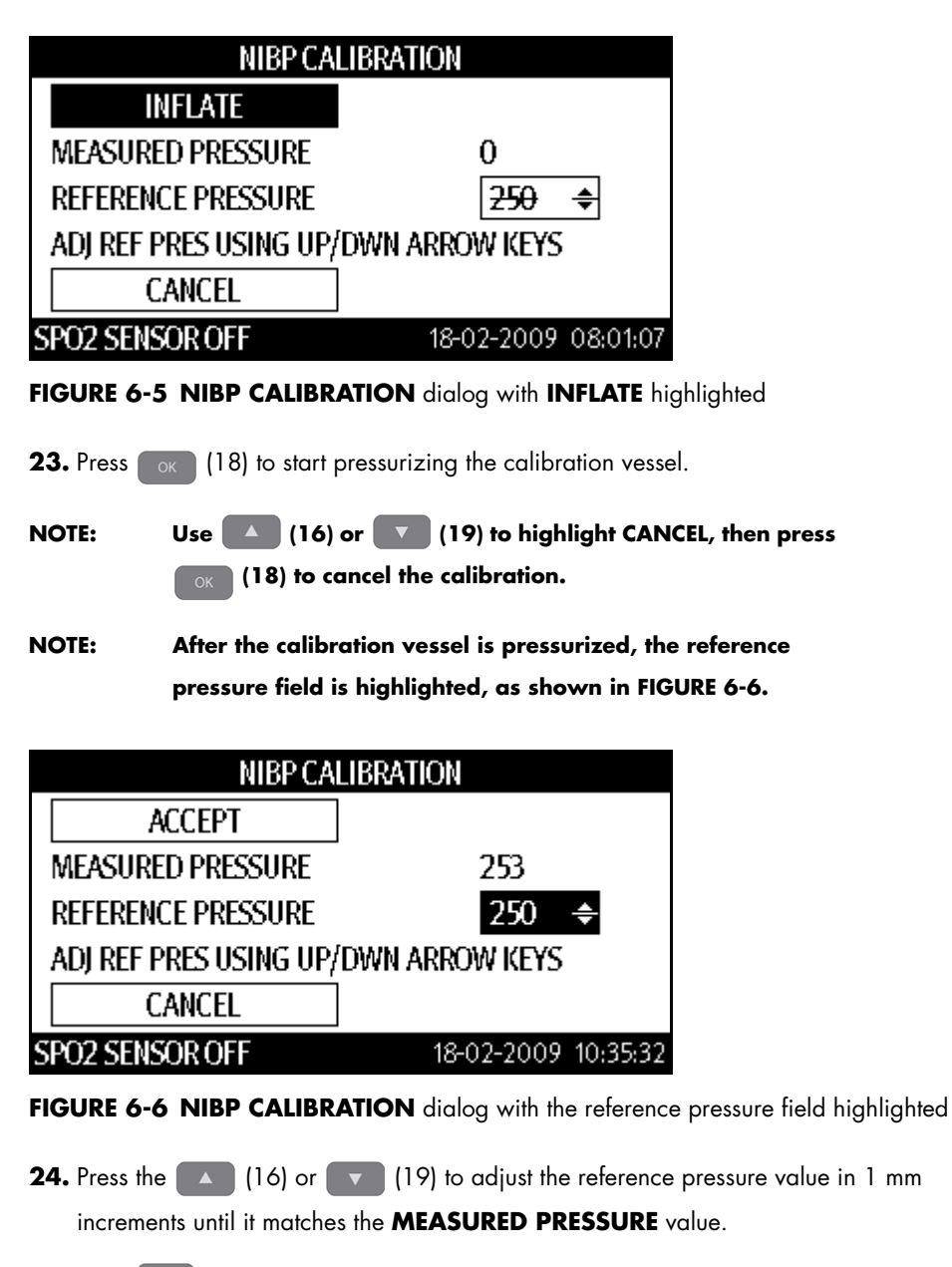

**25.** Press (18) to set the reference pressure value. After the reference pressure value is set, **ACCEPT** is highlighted, as shown in FIGURE 6-6.
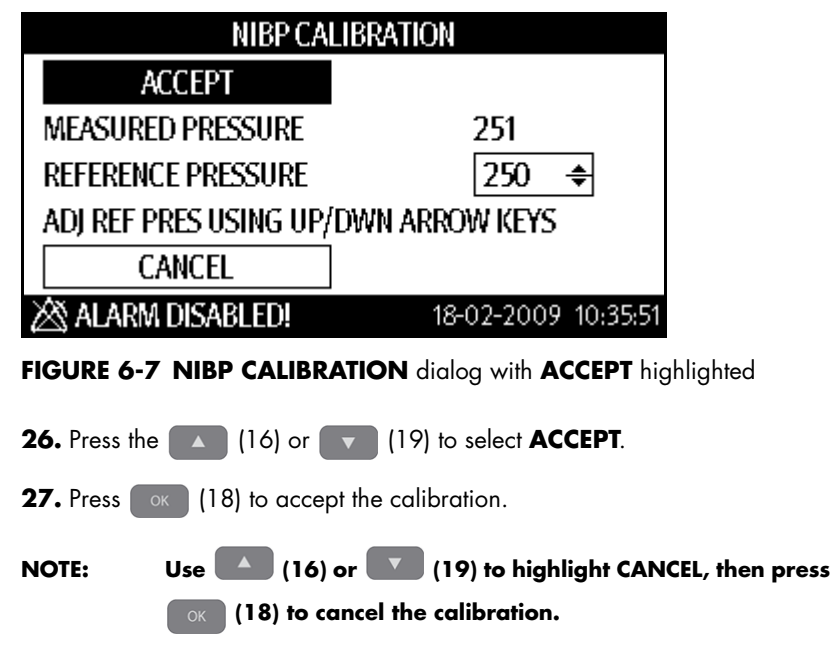

The Accutorr V uses the new calibration factor until another calibration sequence is performed.

## 6.5 NIBP Accuracy Test

Required Tools:

- Two (2) T-Connectors
- Five (5) pieces of tubing
- One (1) Metal Vessel with volume of 500 ±25 ml
- One (1) Reference manometer with accuracy of 1 mmHg
- One (1) Ball Pump

To calibrate NIBP:

1. Attach the calibration vessel, ball pump, and reference manometer as shown in FIGURE 6-8.

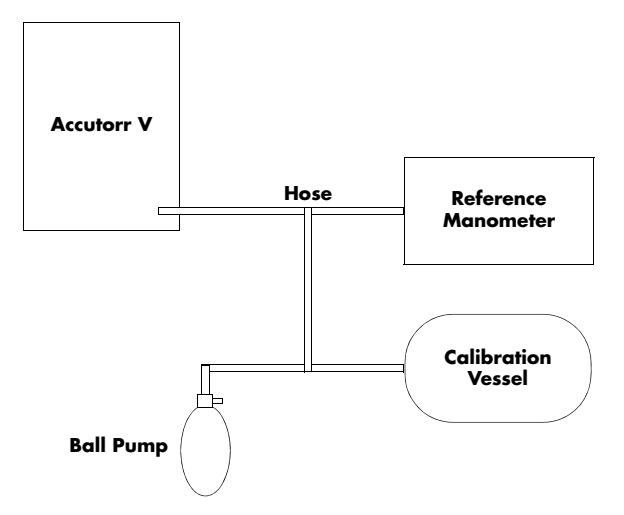

FIGURE 6-8 NIBP accuracy test configuration

- 2. If needed, press 🕵 to display the Normal Screen.
- **3.** Press **The System Setup** dialog.
- 4. Press or to highlight **MAINTENANCE**.
- 5. Once **MAINTENANCE** is highlighted, press or to display the **MAINTENANCE** dialog.
- 6. Press or to highlight NIBP TOOLS.
- 7. Once NIBP TOOLS is highlighted, press or to display the NIBP TOOLS dialog as shown in FIGURE 6-3.
- 8. Press or to highlight ACCURACY TEST.
- 9. Once ACCURACY TEST is highlighted, press or to start the ACCURACY TEST as shown in FIGURE 6-9.

| NIBP TOOLS                                             |                     |  |
|--------------------------------------------------------|---------------------|--|
| READING TIME OUT 15MIN 🝷                               | INITIAL PRESSURE    |  |
| STOP ACCURACY TEST                                     | CALIBRATION         |  |
| LEAK TEST                                              | NIBP RESET          |  |
| SPO2 SENSOR OFF                                        | 18-02-2009 08:05:15 |  |
| FIGURE 6-9 NIBP TOOLS dialog running the accuracy test |                     |  |

NOTE: The ACCURACY TEST button changes to STOP ACCURACY TEST. Use or to highlight STOP ACCURACY TEST, then press or to cancel the accuracy test.

**10.** Use the ball pump to pressurize the vessel to each of the three different ranges shown in following table.

| RANGE                         | ACCURACY |
|-------------------------------|----------|
| Low approximately 50 mmHg     | ±3 mmHg  |
| Medium approximately 150 mmHg | ±3 mmHg  |
| High approximately 250 mmHg   | ±3 mmHg  |

The pressure value in the **MAP LED** display should match the value shown on the reference manometer within the accuracy for each test range as shown in the table.

**11.** Use or to highlight **STOP ACCURACY TEST**, then press or to end the accuracy test.

If the accuracy test failed, send the Accutorr V to service for repair.

### 6.5.1 NIBP Leakage Test

Required Tools:

- One (1) piece of tubing
- One (1) Cylinder
- One (1) Metal Vessel with volume of 500 ±25 ml

To perform the NIBP leakage test:

1. Set Patient size to adult by pressing until Adult is selected. The patient size changes with each key press.

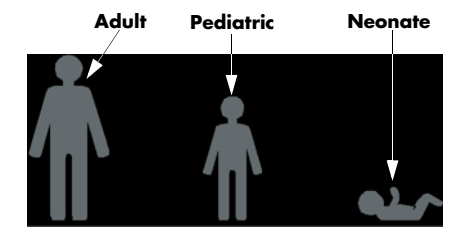

FIGURE 6-10 Patient size graphics and indicators

The Patient size indicator illuminates to indicate the selected size as shown in FIGURE 6-10. The factory default setting for the Patient size is Adult.

2. Connect the metal vessel with the NIBP connector on the Accutorr V monitor.

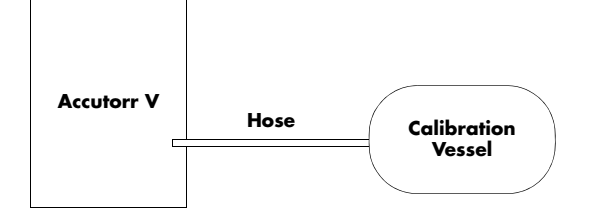

FIGURE 6-11 Leakage test configuration

- **3.** If needed, press 🕵 to display the Normal Screen.
- **4.** Press **The system setup** dialog.
- 5. Press or to highlight MAINTENANCE.
- 6. Once MAINTENANCE is highlighted, press or to display the MAINTENANCE dialog.
- 7. Press or to highlight NIBP TOOLS.
- 8. Once NIBP TOOLS is highlighted, press or to display the NIBP TOOLS dialog as shown in FIGURE 6-3.
- 9. Press or to highlight LEAK TEST.
- **10.** Once **LEAK TEST** is highlighted, press **or** to start the leak test. The Accutorr V automatically deflates in approximately 60s, and the NIBP leakage test is complete.

| NIBP TOOLS               |                     |  |  |
|--------------------------|---------------------|--|--|
| READING TIME OUT 15MIN 👻 | INITIAL PRESSURE    |  |  |
| ACCURACY TEST            | CALIBRATION         |  |  |
| STOP LEAK TEST           | NIBP RESET          |  |  |
| SPO2 SENSOR OFF          | 18-02-2009 08:06:41 |  |  |

FIGURE 6-12 NIBP TOOLS dialog running the leak test

- NOTE: The LEAK TEST button changes to STOP LEAK TEST. Use or to highlight STOP LEAK TEST, then press to cancel the leak test.
- If the system leaks, the message **PNEUMATIC LEAK** will be displayed in the technical alarm area/prompt area. In this case, check for a loose connection and perform the test again.
- NOTE: If the system does not leak, the Accutorr V does not display a message.

## 6.6 SpO<sub>2</sub> Test

# NOTE: A functional tester cannot be used to assess the accuracy of a pulse oximeter probe or a pulse oximeter monitor.

Required Tool: SpO<sub>2</sub> simulator.

- For the monitor equipped with DPM  ${\rm SpO}_2$  module, BIO-TEK Index-2  ${\rm SpO}_2$  simulator is recommended.
- For the monitor equipped with Nellcor  ${\rm SpO}_2$  module, an SRC-MAX  ${\rm SpO}_2$  simulator is recommended.
- For the monitor equipped with Masimo  ${\rm SpO}_2$  module, a BIO-TEK Index-2  ${\rm SpO}_2$  simulator is recommended.

### 6.6.1 SpO<sub>2</sub> Test Under Normal Conditions

- **1.** Connect the  $SpO_2$  simulator to the  $SpO_2$  sensor.
- Select the model and the manufacturer of the SpO<sub>2</sub> module under test, and then configure the SpO<sub>2</sub> simulator as follows: SpO<sub>2</sub> 96%; PR 80 bpm.
- **3.** The displayed  $SpO_2$  and PR values should be within the ranges listed below.

### 6.6.2 SpO<sub>2</sub> Test in Motion Mode

- **1.** Connect the  $SpO_2$  simulator to the  $SpO_2$  sensor.
- Select the model and the manufacturer of the SpO<sub>2</sub> module under test; take measurement in the motion mode preset by the SpO<sub>2</sub> simulator.
- **3.** The displayed  $SpO_2$  and PR values should be within the ranges listed below.

| MANUFACTURER                 | SPO <sub>2</sub> SENSOR                                                                                                    | SPO <sub>2</sub>                                      | PR (BPM)                                                  |
|------------------------------|----------------------------------------------------------------------------------------------------|-------------------------------------------------------|-----------------------------------------------------------|
| DPM<br>Compatible Sensors    | 512E, 512G, 512F, 512H, 518B, 520A, 520P,<br>520I                                                                                                    | 96%±2%                                                | 80±3                                                      |
|                              | 520N                                                                                                    | 96%±3%                                                |                                                           |
| Masimo<br>Compatible Sensors | LNCS-NeoPt-L, LNCS Neo-L, LNOP DCI, LNOP<br>DCIP, LNOP TCI, LNOP YI-Multisite, LNOP DCSC,<br>LNOP Adt, LNOP Pdt, LNOP II Inf-L, LNOP II Neo-<br>Neonatal L, LNOP NeoPt Preterm Neonatal Y,<br>LNOP II NeoPt Preterm Neonatal Y | 96%±3% (without<br>motion)<br>96%±3%<br>(with motion) | 80±3 bpm (without<br>motion)<br>80±5 bpm<br>(with motion) |
|                              | LNCS Inf-L, LNCS-Pdtx, LNCS-Adtx, LNCS DC-<br>I,LNCS DC-I Pt, TC-I                                                                                                    | 96%±2% (without<br>motion)<br>96%±3%<br>(with motion) | _                                                         |
| Nellcor                      | MAX-A, MAX-P, MAX-I,                                                                                                    | 96%±2%                                                | 80±3 bpm                                                  |
| Compatible Sensors           | DS-100A, OXI-A/N (Adult), OXI-P/I, MAX-N                                                                                                    | 96%±3%                                                |                                                           |
|                              | OXI-A/N (Neonate)                                                                                                    | 96%±4%                                                |                                                           |

#### NOTE: The SpO<sub>2</sub> simulator can only be used to verify that the pulse oximeter operates properly. It cannot be used to verify the accuracy of the pulse oximeter or the SpO<sub>2</sub> sensor. To verify the accuracy, clinical tests are required.

Contact Technical Support if the SpO<sub>2</sub> test fails.

#### 6.6.3 Summary of Test Methods

### 6.6.3.1 DPM SpO<sub>2</sub>

Measurement validation: The DPM SpO<sub>2</sub> module accuracy has been validated in human studies against arterial blood sample reference measured with a CO-oximeter. Pulse oximeter measurements are statistically distributed, and about two-thirds of the measurements can be expected to fall within the specified accuracy compared to CO-oximeter measurements.

### 6.6.3.2 Nellcor SpO<sub>2</sub>

The Nellcor  $\ensuremath{\text{SpO}}_2$  module was tested for accuracy using a simulator.

### 6.6.3.3 Masimo SpO<sub>2</sub>

The Masimo  ${\rm SpO}_2$  module was tested by Masimo to verify accuracy.

6.7

### Testing the Optional Temperature Module

Required Tool: Thermostatic oil tank, HART 7102 recommended

- 1. Set the temperature of the oil tank to 37° C and conduct the test after the temperature stabilizes.
- 2. Press to display the SYSTEM SETUP dialog as shown in FIGURE 6-13.

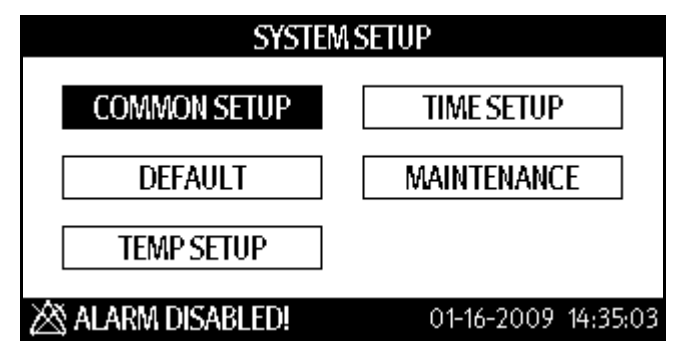

FIGURE 6-13 SYSTEM SETUP dialog

- 3. Press or to highlight TEMP SETUP.
- **4.** Once **TEMP SETUP** is highlighted, press or to display the **TEMP SETUP** dialog as shown in FIGURE 6-14.

| TEMP SETUP                            |                                                                      |                         |                           |                             |
|---------------------------------------|----------------------------------------------------------------------|-------------------------|---------------------------|-----------------------------|
|                                       |                                                                      | TEMP TYPE               | PREDICTIVE                |                             |
|                                       |                                                                      | TEMP POSITION           | ORAL                      | •                           |
|                                       |                                                                      | TEMP UNIT               | °C                        | •                           |
| SP                                    | 02 NO                                                                | SENSOR                  | 01-16-200                 | 9 14:54:28                  |
| FIGURE 6-14 Example TEMP SETUP dialog |                                                                      |                         |                           |                             |
| 5.                                    | Press                                                                | ▲ or 💌 to hi            | ghlight the <b>TEMP T</b> | <b>YPE</b> pull-down list.  |
| 6.                                    | Once                                                                 | the pull-down list is h | ighlighted, press         | ox to view the selections.  |
| 7.                                    | Press                                                                | or 🔻 to ch              | ange the selection        | to <b>MONITOR</b> .         |
| 8.                                    | 8. Once MONITOR is highlighted, press or to set it.                  |                         |                           |                             |
| 9.                                    | Press                                                                | or 🔻 to hi              | ghlight the <b>TEMP (</b> | <b>JNIT</b> pull-down list. |
| 10.                                   | • Once                                                               | the pull-down list is h | ighlighted, press         | ok to view the selections.  |
| NO                                    | NOTE: For this test, the monitor and test tank temperature units are |                         |                           |                             |
|                                       |                                                                      | in Celsius.             |                           |                             |

- **11.** Press or to change the selection to °C.
- **12.** Once °C is highlighted, press or to set it.
- **13.** Once the choices are set, press 👷 to exit the **TEMP SETUP** dialog.
- **14.** Remove the Temperature probe from the probe sheath, insert a probe cover, and place the probe into the oil tank.
- 15. Wait till the Temp value displayed on the monitor stabilizes. Verify that the displayed value is 37±0.1° C.

Contact Technical Support if the temperature test fails.

## 6.8 Nurse Call Performance Test

Required Tool: Multimeter

- 1. Connect the nurse call cable to the analog output connector.
- 2. If needed, press 🕵 to display the Normal Screen.
- **3.** Press **The system Setup** dialog.
- 4. Press or to highlight MAINTENANCE.
- 5. Once **MAINTENANCE** is highlighted, press or to display the **MAINTENANCE** dialog shown in FIGURE 6-2.
- 6. Press or to highlight NURSE CALL.
- 7. Once NURSE CALL is highlighted, press to display the NURSE CALL SETUP dialog shown in FIGURE 6-15.

| NURSE CALL SETUP  |              |          |
|-------------------|--------------|----------|
| SIGNAL DURATION   | CONTINUOUS   | -        |
| SIGNAL TYPE       | NORMAL CLOSE | •        |
| ALM LEV           | ALM TYPE     |          |
| 🗆 HIGH            | 🗆 TECH       |          |
| 🗆 LOW             | 🗆 PHYS       |          |
| 🖄 ALARM DISABLED! | 12-15-2008   | 10:21:53 |

FIGURE 6-15 NURSE CALL SETUP dialog

- 8. Press or to highlight the SIGNAL DURATION pull-down list.
- 9. Once the SIGNAL DURATION pull-down list is highlighted, press or to select it.
- **10.** Press **or to** highlight the **PULSE**.
- **11.** Once the **PULSE** is highlighted, press **OK** to select it.
- 12. Press or to highlight the SIGNAL TYPE pull-down list.
- 13. Once the SIGNAL TYPE pull-down list is highlighted, press or to select it.
- **14.** Press or to highlight the **NORMAL OPEN**.
- 15. Once the NORMAL OPEN is highlighted, press or to select it.
- 16. Press or to highlight either HIGH or LOW for ALM LEV.
- 17. Once an ALM LEV is highlighted, press or to select it.
- 18. Press or to highlight either TECH or PHYS for ALM TYPE.
- 19. Once an ALM TYPE is highlighted, press or to select it.
- **20.** Trigger an alarm and measure the contact output with the multimeter. The output should be square waves with an interval of 1s.

- 21. Press or to highlight the SIGNAL DURATION pull-down list.
- 22. Once the SIGNAL DURATION pull-down list is highlighted, press or to select it.
- 23. Press or to highlight the CONTINUOUS.
- 24. Once the **CONTINUOUS** is highlighted, press or to select it.
- **25.** In the **NURSE CALL SETUP** dialog, set **SIGNAL TYPE** to **NORMAL OPEN**. Trigger an alarm and measure the contact output with the multimeter. The output should be continuous high level.

Contact Technical Support if the nurse call test fails.

### 6.9 Bar Code Scanner Test

Required Tool: None

- 1. Connect the barcode reader to the RS-232 connector on the back of the Accutorr V.
- 2. Press To display the SYSTEM SETUP dialog FIGURE 6-13.
- **3.** Press **A** or **T** to select **MAINTENANCE**.
- 4. Once **MAINTENANCE** is highlighted, press to display the **MAINTENANCE** dialog as shown in FIGURE 6-16.

| MAINTENANCE   |         |                     |  |
|---------------|---------|---------------------|--|
| QUICK ADMIT   | ON -    | NURSE CALL          |  |
| USER MAINT    | TENANCE | NIBP TOOLS          |  |
| IP ADDRES     | S SETUP | VERSION             |  |
| SPO2 NO SENSO | R       | 01-16-2009 14:36:22 |  |

#### FIGURE 6-16 MAINTENANCE dialog

- 5. Press or to select USER MAINTENANCE.
- 6. Once USER MAINTENANCE is highlighted, press or to display the Enter Password dialog, as shown in FIGURE 6-17.

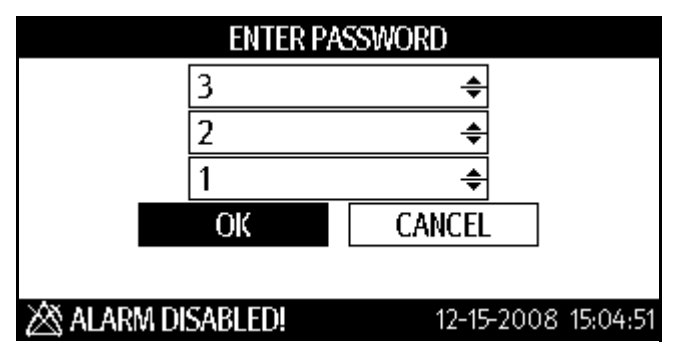

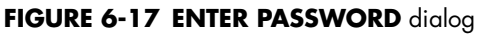

- 7. In the Enter Password dialog, press or
- **8.** Enter the password 321 to display the **USER MAINTENANCE** dialog as shown in FIGURE 6-18. See Section 6.4, steps 10 22 for the password procedure.

| USER MAINTENANCE |     |   |              |          |
|------------------|-----|---|--------------|----------|
| MIN ALARM VOL    | 2   | ÷ | SAVE USER CO | INFIG    |
| BARCODE POWER    | OFF | • | SELECT CON   | FIG      |
| SPO2 SENSOR OFF  |     | 0 | FF           | •        |
| AUDIO OFF PROMP  | ч   | 0 | N            | •        |
| LANGUAGE         |     | E | NGLISH       | •        |
| 🖄 ALARM DISABL   | ED! |   | 12-15-2008   | 15:07:29 |

FIGURE 6-18 Example USER MAINTENANCE dialog

- 9. Press or to highlight the **BARCODE POWER** selection field.
- **10.** Once the selection field is highlighted, press or select it.
- 11. Press or to select ON.
- **12.** Once the selection is highlighted, press or select it.

# NOTE: When the RS-232 connector is used for DIAP, barcode power must be set to OFF.

- **13.** Aim the bar code scanner at the target bar code. Adjust the field of view to capture the bar code.
- 14. Hold the trigger until the bar code scanner beeps, indicating the bar code is successfully decoded. The indication lamp turns green and scanned characters are displayed on the monitor.

Contact Technical Support if the bar code scanner does not work as described.

### 6.10 Electrical Safety Tests

- WARNING: Electrical safety tests are a proven means of verifying the electrical safety of the monitor. They are intended for determining potential electrical hazards. Failure to identify these hazards in a timely manner may cause personnel injury.
- WARNING: Commercially available test equipment such as a safety analyzer can be used for electrical safety tests. Verify that the test equipment can be safely and reliably used with the monitor before use. The service personnel should acquaint themselves with the use of the test equipment.
- WARNING: Electrical safety tests should meet the requirements of the latest editions of EN 60601-1 and UL 60601.
- WARNING: These electrical safety tests do not supersede local requirements.
- WARNING: All devices using the AC mains and connected to medical equipment within patient environments must meet the requirements of the IEC 60601-1-1 medical electrical systems standard and should be put under electrical safety tests at the frequency recommended for the monitor.

Electrical safety tests are intended to check the potential electrical hazards to the patient, operator, or service personnel. Electrical safety tests should be performed under normal ambient conditions of temperature, humidity, and atmospheric pressure.

The electrical safety test plan described here uses the 601 safety analyzer. Different safety analyzers may be used. Choose an applicable safety analyzer and test plan.

#### 6.10.1 Enclosure Leakage Current Test

- 1. Connect the 601 safety analyzer to an AC power supply.
- **2.** Connect SUM terminal of the applied part connection apparatus to RA input terminal of 601 safety analyzer, another terminal to the applied part of EUT.
- **3.** Connect the EUT to the 601 analyzer's auxiliary output connector by using a power cord.
- **4.** Attach on end of the red lead to the red input terminal of the analyzer, and the other end to tinsel over the enclosure of the EUT.
- **5.** Power on the 601 safety analyzer and then press the "5-Enclosure leakage" button on the analyzer's panel to enter the enclosure leakage test screen.
  - Under normal condition, the enclosure leakage current should be no greater than  $100\mu A.$
  - Under single fault condition, the leakage current should be no greater than 300µA.

#### 6.10.2 Earth Leakage Current Test

- 1. Connect the 601 safety analyzer to an AC power supply.
- **2.** Connect the SUM terminal of the applied part connection apparatus to RA input terminal of 601 safety analyzer, another terminal to the applied part of EUT.

- **3.** Connect the EUT to the 601 analyzer's auxiliary output connector by using a power cord.
- **4.** Power on the 601 safety analyzer and then press the "4-Earth leakage" button on the analyzer's panel to enter the earth leakage test screen.
  - Under normal condition, the earth leakage current should be no greater than 300µA.
  - Under single fault condition, the leakage current should be no greater than 1000  $\mu A.$

#### 6.10.3 Patient Leakage Current Test

- 1. Connect the 601 safety analyzer to an AC source.
- **2.** Connect the SUM terminal of the applied part connection apparatus to RA input terminal of 601 safety analyzer, another terminal to the applied part of EUT.
- **3.** Connect the EUT to the 601 analyzer's auxiliary output connector by using a power cord.
- **4.** Power on the 601 safety analyzer and then press the "6-Patient leakage" on the 601 analyzer's panel.
- Repeatedly press the "APPLIED PART" button to measure AC and DC leakage alternatively. DC leakage reading is followed by "DC".
  - Under normal status, the patient leakage current should be no greater than 100  $\mu A$  AC, 10  $\mu A$  DC.
  - Under single fault condition, the leakage current should be no greater than 500  $\mu A$  AC, 50  $\mu A$  DC.

#### 6.10.4 Patient Auxiliary Leakage Current Test

- 1. Connect the 601 safety analyzer to an AC source.
- **2.** Connect the equipment under test (EUT) to the analyzer's auxiliary output connector by using a power cord.
- **3.** Connect the sensors of the applied part to the applied part connection apparatus, whose RA-P terminal is connected to 601 safety analyzer's RA terminal and SUM terminal to 601 safety analyzer's LA terminal. RA terminal is switched on.
- **4.** Power on the 601 safety analyzer and then press the "8-Patient Auxiliary Current Test" button on the analyzer's panel to enter the patient auxiliary current test screen.
- Repeatedly press the "APPLIED PART" button to measure AC and DC leakage alternatively. DC leakage reading is followed by "DC".
  - Under normal status, the patient leakage current should be no greater than 100  $\mu A$  AC, 10  $\mu A$  DC.
  - Under single fault condition, the leakage current should be no greater than 500  $\mu A$  AC, 50  $\mu A$  DC.

Contact Technical Support if the electrical safety test fails.

## 6.11 Recorder Check

- 1. Print  ${\rm SpO}_2$  Pleth waveforms. The recorder should print correctly and printout should be clear.
- **2.** Open the recorder door and verify the monitor gives the proper message. Close recorder door before proceeding to the next step.
- 3. Set the recorder to print trend data. Check that the recorder prints accordingly.

Contact Technical Support if the recorder test fails.

### 6.12 Software upgrade

| CAUTION: | Disconnect the monitor from the patient and make sure that important data is saved before upgrading the monitor.                             |
|----------|----------------------------------------------------------------------------------------------------|
| CAUTION: | Do not shut down or power off the equipment when<br>upgrading the bootstrap program. Otherwise, it may cause<br>the equipment to break down. |
| CAUTION: | Program upgrades should be performed by qualified service personnel only.                                                                    |
| NOTE:    | After upgrading the boot program, re-upgrade the system program and other programs to ensure compatibility.                                  |
| NOTE:    | Make sure the version of the upgrade package is the correct<br>one. To obtain the latest upgrade package, contact Service.                   |

The following is a list of upgrade programs:

- Bootstrap program
- System program
- Bar code recognition configuration
- Multilingual library
- General configurations (including passwords, company logo)
- System functional configuration
- FPGA program
- Parameter module programs: SpO<sub>2</sub> module (DPM), NIBP module and optional Temperature module.
- In the MAINTENANCE dialog (see FIGURE 6-19), check the installed software version and compare it with the currently released version to determine if an upgrade is needed.

| MAINTENANCE   |         |                     |  |
|---------------|---------|---------------------|--|
| QUICK ADMIT   | ON -    | NURSE CALL          |  |
| USER MAINT    | TENANCE | NIBP TOOLS          |  |
| IP ADDRESS    | S SETUP | VERSION             |  |
| SPO2 NO SENSO | R       | 01-16-2009 14:36:22 |  |

#### FIGURE 6-19 MAINTENANCE dialog

- **2.** Download the upgrade software through a network to a portable PC or desktop PC. Connect the PC to the monitor using a cable plugged into the network connectors.
- **3.** Run the upgrade software.

0070-00-0702

Mindray DS USA, Inc. • 800 MacArthur Boulevard • Mahwah, NJ 07430 • USA • Dom. Customer Service: 1.800.288.2121 • Intl. Customer Service: +1.201.995.8000 • Dom. Fax: 1.800.926.4275 • Intl. Fax: +1.201.995.8680 • www.mindray.com

Mindray Medical Netherlands B.V.• Drs. W. van Royenstraat 8 • P.O. Box 26 • 3870 CA Hoevelaken • The Netherlands • Tel: +31 33 25 44 911 • Fax: +31 33 25 37 621

Mindray (UK) Limited • 3 Percy Road • St. John's Park • Huntingdon • Cambridgeshire PE29 6SZ • United Kingdom • Tel: 01480 416840 • Fax: 01480 436588

Mindray Medical France SARL • Europarc Créteil •123, Chemin des Bassins • 94035 Créteil Cedex • France • Tel: (0)1.45.13.91.50 • Fax: (0)1.45.13.91.51

Mindray Medical Germany GmbH • Zwischen den Bächen 4 • 64625 Bensheim • Deutschland • Tel: +49.6251.17524-0 • Fax: +49.6251.17524-20

Mindray Medical International Ltd. • 2813 Office Tower, Convention Plaza • No 1 Harbour Road • Wanchai • Hong Kong • Tel: +852 2793 5596 • Fax: +852 2344 8824

Medstar Importação e Exportação Ltda • Av. Vereador José Diniz, 3300 • São Paulo, SP • CEP 04804-000 • Brazil • Tel: 55 11 2872-3385 • Fax: 55 11 2872-3385